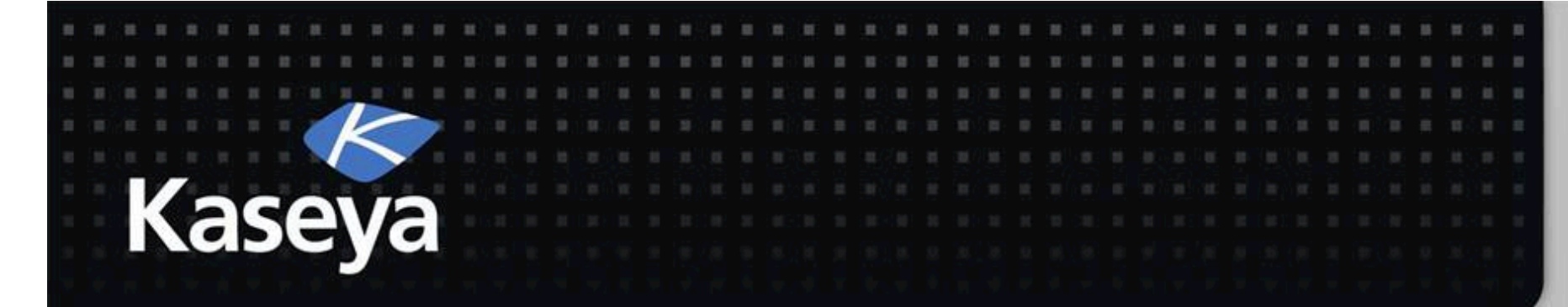

### Kaseya Fundamentals Workshop Remote Control

#### Developed by Kaseya University

#### Powered by IT Scholars

Kaseya Version 6.5 Last updated March, 2014

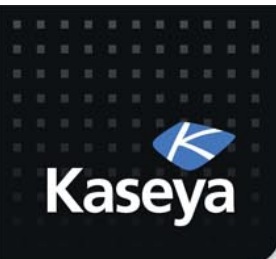

### What is Covered?

- Remote Control Overview
- Desktop Control
  - Control Machine
  - Reset Password
- Configure
  - Select Type
  - Set Parameters
  - Preinstall RC
  - Uninstall RC
- Notification Policy
  - User Role Policy
  - Machine Policy

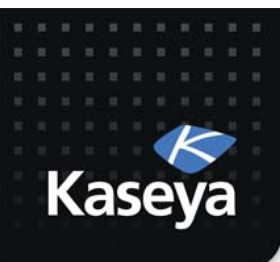

## What is Covered? (cont.)

- Files/Processes
  - FTP
  - SSH
  - Task Manager
- Message with Users
  - Chat
  - Send Message
- Agent Menu
  - Disable Remote Control
- Summary

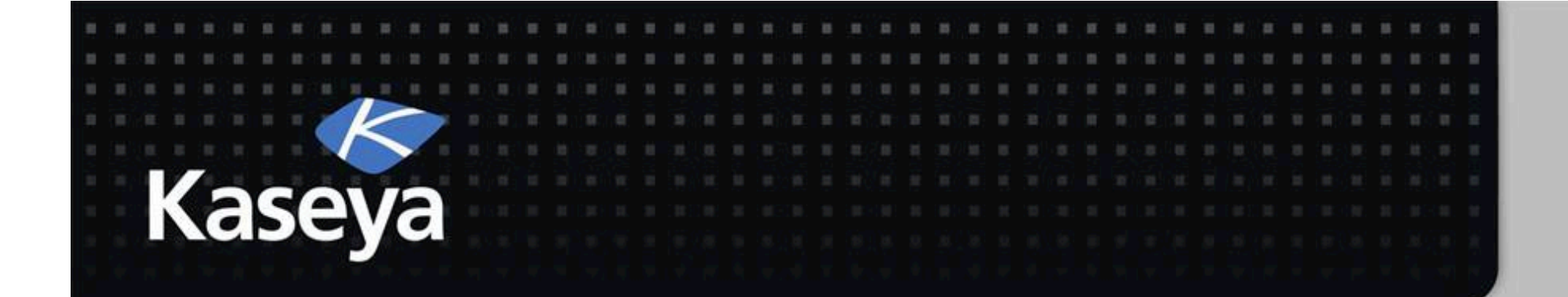

### Kaseya Fundamentals Workshop

# Remote Control Overview

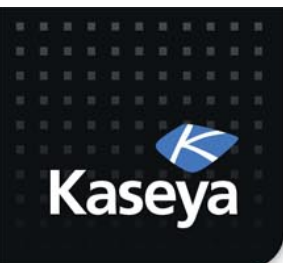

#### **Remote Control**

- Remote Control, also called Remote Desktop or Virtual Network Computing (VNC), is a graphical desktop sharing system that uses the Remote Framebuffer (RFB) protocol to remotely control another computer.
- It transmits the keyboard and mouse events from one computer to another, relaying the graphical screen updates back in the other direction, over a network.

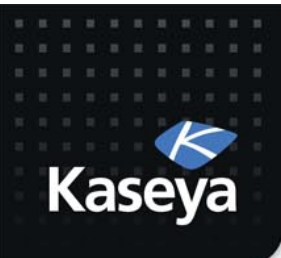

### Remote Control (cont.)

- You can use *Remote Control* to provide immediate technical support.
- A *Remote Control Client* on your local machine connects to a *Remote Control Server* on a remote machine.
- The *Remote Control Server* is the program on the remote machine that shares its screen.
- The *Remote Control Client* (or *Viewer*) is the program on the local machine that watches and interacts with the remote machine.

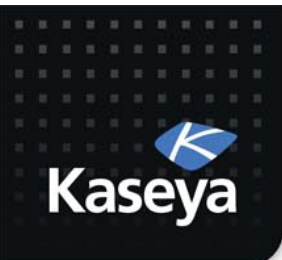

### Remote Control (cont.)

- Using *Remote Control*, you can remotely view and operate managed machines as if they were right in front of you, independent of any gateway or firewall configurations, even behind NAT.
- You can work independently on the remote machine (hidden session) or with the user (shared session) to solve problems interactively where both parties can see what is happening in real time.
- Supported tools are WinVNC, KVNC, pcAnywhere, RAdmin, and RDP.

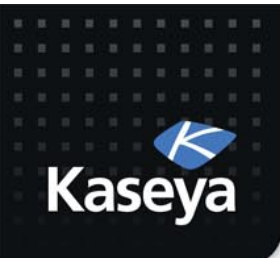

### Remote Control (cont.)

- Policies can be configured to allow the machine users to block remote control or require the admin to ask for the machine user's permission before accessing a machine.
- You can FTP to any managed machine and access files.
- You can direct chat with any managed machine.
- (*on-premise only*) You can remote control even without an agent installed.

#### **Remote Control Functions Overview** 💷 5 💻 0 🔁 o Σ0 a) Control Machine: Allows users to view and/or take control of a managed Kaseya machine for troubleshooting and/or instructional purposes. **b) Reset Password:** Reset an account password or create a new local account on a managed machine. Search Navigation **Select Type:** Specify the type of remote control software the VSA uses on a Remote Control **c**) Desktop Control per machine basis: WinVNC, KVNC, RAdmin, pcAnywhere, and RDP. Control Machine Reset Password d) Set Parameters: Specify the remote control settings to use with each Configure remote control package. Select Type Set Parameters e) Preinstall RC: Install the remote control service Preinstall RC Uninstall RC **Uninstall RC:** Uninstall the remote control service **f**) Notification Policy User Role Policy: Defines how machine users are notified that a remote User Role Policy g) Machine Policy control session to their machine is about to begin. Set by VSA user role. Files/Processes FTP **h)** Machine Policy: Defines how machine users are notified that a remote SSH control session to their machine is about to begin. Set by machine ID. Task Manager Message with Users **FTP:** Initiate an FTP session with any remote managed machine. **i**) Chat Send Message **SSH:** Runs an SSH command line session on a selected, Linux/Mac machine. i) Task Manager: Allows VSA Admin to view the NT Task Manager data for a k) managed machine. **Chat:** Start a chat session between a user and any remote machine. **m)** Send Message: Send network messages to selected managed machines. n) (*on-premise only*) Video Streaming: Remote control without an agent installed. Navigation Mode: Classic

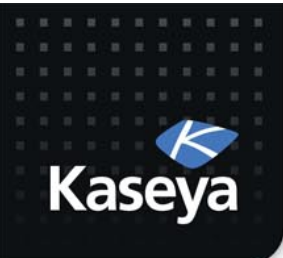

### Firewalls & Port Blocking

- In setting up a remote control or FTP session, gateway and port blocking problems are eliminated by always initiating outbound connections from both the target machine and the user machine.
- If a direct connection is not possible, the helper applications route the remote control traffic through the Kaseya Server on the same port used by agents to check-in (default 5721).

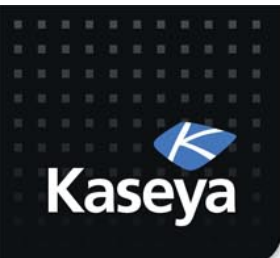

#### Live Connect

- Live Connect is a related module of VSA that performs tasks and functions solely for one managed machine at a time.
- As *Live Connect* uses most of the other modules, we delay its introduction to after the other modules are covered.
- However, you should feel free to explore it and start using it by clicking on any check-in icon next to any machine ID in the VSA.
- In many cases, *Live Connect* is superior to *Remote Control*.

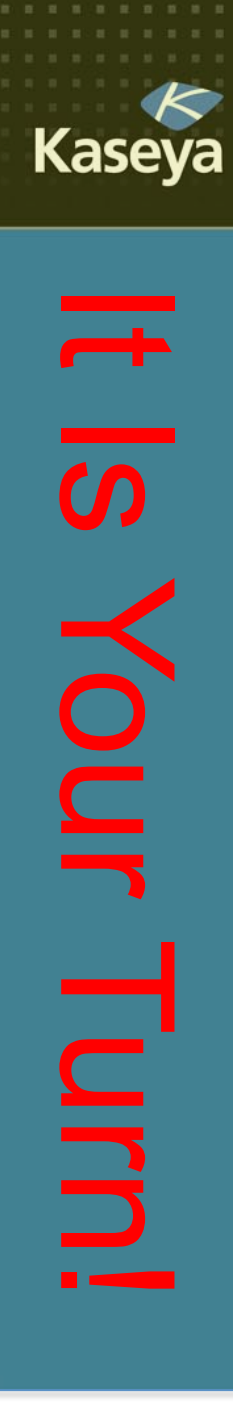

### **Progress Check**

- What is Remote Control? How does it work over the network?
- What are the different parts of this software? Which one is installed on the local machine and which on the remote machine?
- What is *Live Connect*? When you should use *LC* instead of *RC*?

www.kaseya.com

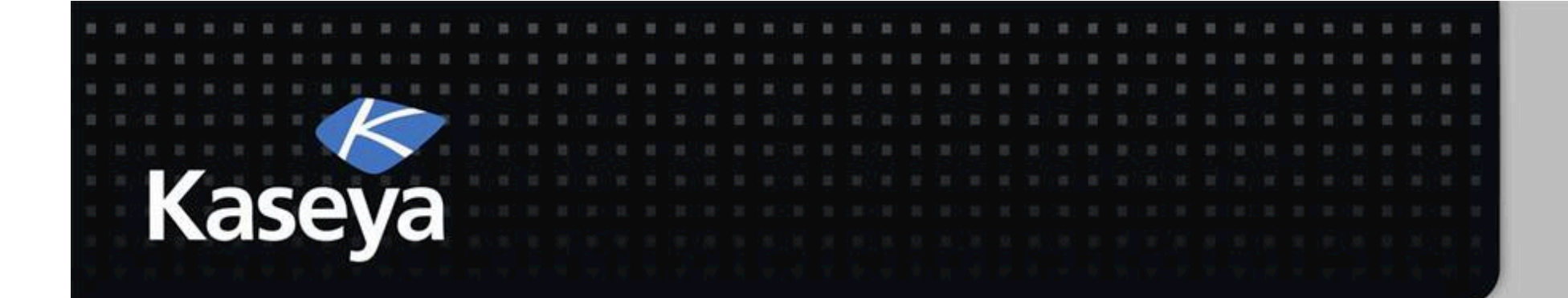

### Kaseya Fundamentals Workshop

# **Desktop Control**

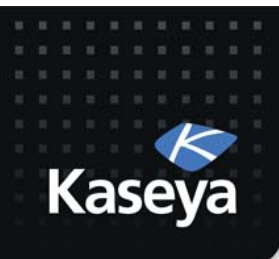

#### **Desktop Control**

- Control Machine
- Reset Password

www.kaseya.com

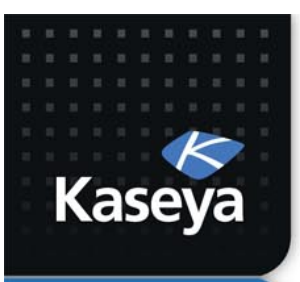

LAB 1

#### **CONTROL MACHINE**

www.kaseya.com

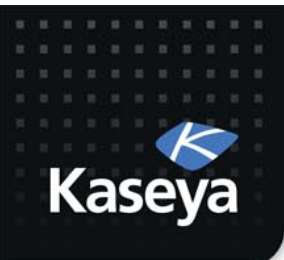

### **Background Story**

- Maintenance work on individual computers is done by a technician who must physically go to each computer needing maintenance and perform the required tasks on them.
- This method denies computer access to the users during the maintenance and does not utilize the technician's time efficiently.
- You have therefore decided to perform most of the maintenance tasks remotely.

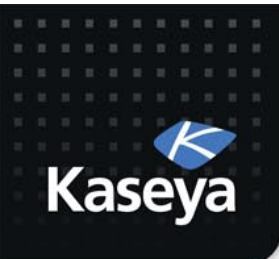

## Background (cont.)

- Using RDP outside the network to access all the computers is not a reliable option
  - The port may be blocked by the firewall
  - RDP may not be enabled
  - File transfer is either not available or not efficient
- Address the above issue by using *Control Machine*.
- When you work on a sensitive machine, you would like to record the session.

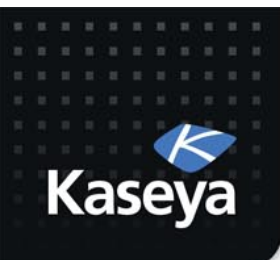

#### LAB

- Use Control Machine to remotely login to ws1
- Record the session for future reference.

| 🖂 0 📮 5 📮 0 🔁 o     |       |                    |                                       |                               | Search Machines   | × 🔅 -              |
|---------------------|-------|--------------------|---------------------------------------|-------------------------------|-------------------|--------------------|
|                     | Kace  | va Test Pilots I   | Program                               |                               | 🤱 johndoe.fiu@gma | iil.com 👻 🙆 Logoff |
| Казеуа              | Nase  | ya rest riiots r   | logram                                |                               | G 00:00:00        | No Timer Running   |
| Ш Ц ? 🗠             | 🗎 🔍   | Machine ID:        | Q Apply Machine Group: < A            | Il Groups > View: < No View > |                   | 💌 🥖 Edit 🍸         |
| Search Navigation   | × 🗆 🕀 | Go to: < Select Pa | ge > 💌 < > Show 100 💌 7 ma            | achines                       |                   |                    |
| Remote Control      | 1     | Select a mach      | ine to remote control by clicking     | a link from the list.         |                   |                    |
| Desktop Control     |       | Record ren         | note control to a file in the machine | working directory 3           |                   |                    |
| Control Machine     | 2     |                    | Machine.Group ID                      | Current User                  | Active Admin      |                    |
| Reset Password      |       | 6) V2              | dc.mr.fiu-johndoe                     | johndoe                       |                   |                    |
| Configure           |       | õ V2               | quest1 al fiu-iohndoe                 | iohndoe                       |                   |                    |
| Select Type         |       | õ 📅                | lanton1 cec fiu-johndoe               | johndoe                       |                   |                    |
| Set Parameters      |       |                    | not see fu johndoo                    | johndoo                       |                   |                    |
| Preinstall RC       |       |                    | pc1.cec.iiu-jonnuoe                   | Jonnaoe                       |                   |                    |
| Uninstall RC        |       |                    | server-template.template              |                               |                   |                    |
| Notification Policy |       |                    | workstation-template.tem              |                               |                   |                    |
| User Role Policy    |       | 🚯 <u>V8</u>        | ws1.scis.fiu-johndoe 4                | johndoe                       |                   |                    |
| Machine Policy      |       | O olion had        | weiter for first sudition some late   |                               |                   |                    |
| Files/Processes     |       | Online but         | waiting for first audit to complete   |                               |                   |                    |
| FTD                 |       | Agent onlin        |                                       |                               |                   |                    |
| CCU CCU             |       | O Agent onlin      | e and user currently logged in and    | active                        |                   |                    |
| 558                 |       | 🚯 Agent onlin      | e, not active but currently logged in | 1                             |                   | =                  |
|                     |       |                    |                                       |                               |                   |                    |

- The *Control Machine* function establishes a remote control session between the user's local machine and a selected machine.
- Remote control sessions can only be initiated from a **Windows**-based machine.
- (*on-premise only*) Use *Video Streaming* to remote control a target machine that does not have an agent.
- You can also use *Live Connect* to initiate a remote control session with a managed machine, depending on the OS type supported. (explained later)

Navigation Mode: 🕨 Classic

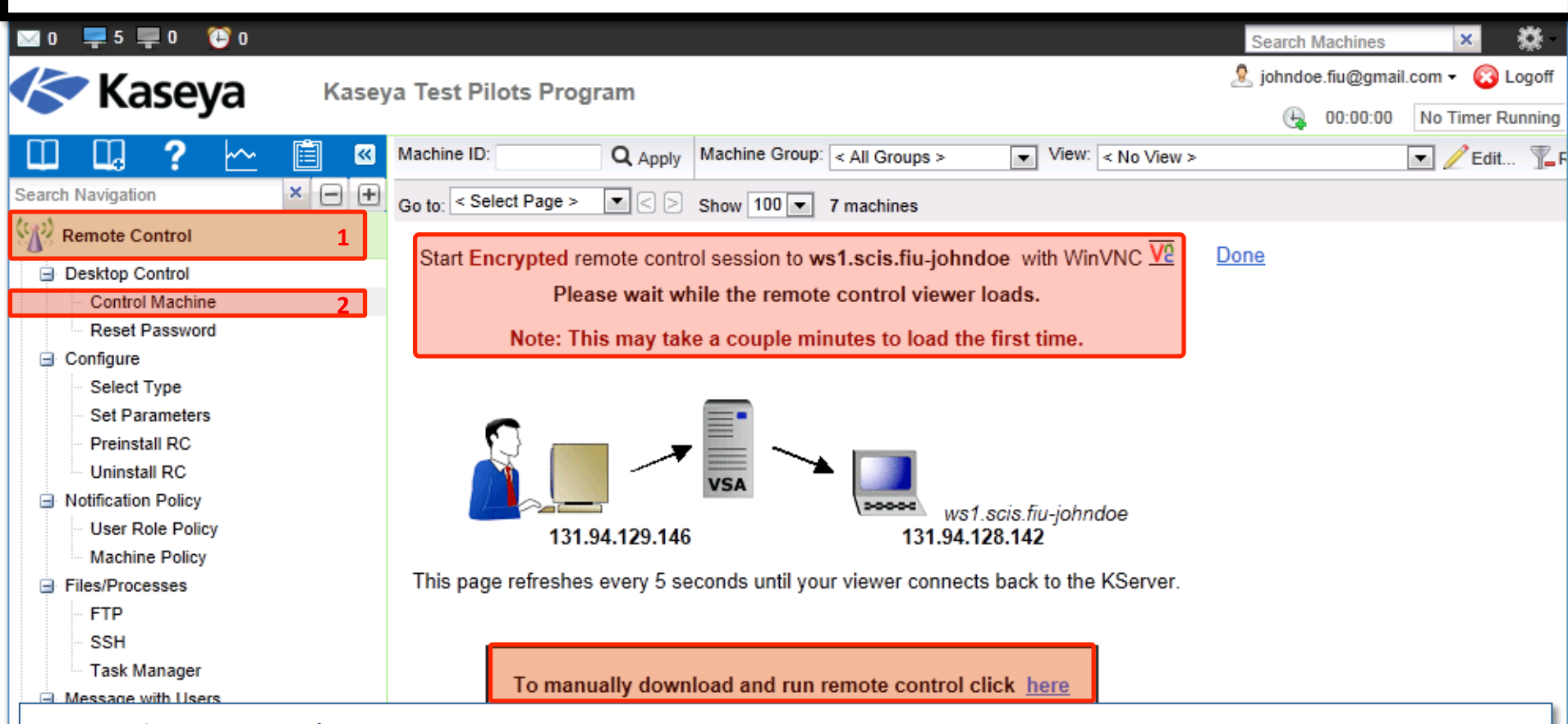

- ActiveX Control
  - Remote control, video streaming, FTP and SSH can only be initiated from Windows OS.
  - An ActiveX control automatically configures and runs the package for you.
  - Your browser may ask if it is OK to download and install this ActiveX control. Approve the request, if prompted.
  - If the ActiveX control is blocked by the browser from running, the user is presented with a link to manually download and run the package manually.

| 🖂 0 📮 5 📮 0 😢 0                                                                                                    |                              |                                                                   |                         | Search Machines      | × 🔅               |
|----------------------------------------------------------------------------------------------------|------------------------------|-------------------------------------------------------------------|-------------------------|----------------------|-------------------|
|                                                                                                    | eva Test Pilots Program      |                                                                   |                         | 🤱 johndoe.fiu@gmai   | il.com 👻 🔞 Logoff |
| Kaseya                                                                                                    | .yu restriktsi rogiuni       |                                                                   |                         | 00:00:00             | No Timer Running  |
| 🛄 🛄 ? 🗠 🗐 🛚                                                                                                    | Machine ID: Q Apply          | Machine Group: < All Groups >                                     | ▼ View: < No View >     |                      | 💌 🥖 Edit 🍸        |
| Search Navigation × 👝 🕂                                                                                                    | Go to: < Select Page >       | Show 100 T machines                                               |                         |                      |                   |
| Remote Control 1                                                                                                    |                              |                                                                   |                         | 1 1 1 1 2 1/0        | Deere             |
| Desktop Control                                                                                                    | Start Encrypted              | d remote control session to ws1.s                                 | cis.fiu-johndoe with Wi | NVNC Ve              | Done              |
| Control Machine 2                                                                                                    | ws1.                         | I he viewer has connected to<br>scis.fiu-johndoe should connect i | n less than 58 seconds. |                      |                   |
| Configure                                                                                                    | Note: Send Ctl-Alt-Del to th | e remote machine by right-click                                   | ing the viewer window   | title bar and select | ting              |
| Select Type                                                                                                    |                              | 'Send Ctl-Alt-Del' from t                                         | he menu.                |                      |                   |
| Set Parameters                                                                                                    |                              |                                                                   |                         |                      |                   |
| Uninstall RC                                                                                                    |                              |                                                                   |                         |                      |                   |
| Beasons for Win-Y                                                                                                    | VNC or K-VNC Failing         | J.                                                                |                         |                      |                   |
|                                                                                                    |                              | <b>D'</b>                                                         |                         |                      | .                 |
| WinVNC or k                                                                                                    | (-VNC were not pres          | ent so the system h                                               | ad to install th        | e package a          | and               |
| restart remo                                                                                                    | te control.                  |                                                                   |                         |                      |                   |
| The network                                                                                                    | connection to the t          | arget machine may                                                 | he slow or cor          | rgested              |                   |
|                                                                                                    |                              |                                                                   |                         | 19000001             |                   |
| The CPU on the CPU on the CPU on the CPU on the center of the center of the cente | the target machine r         | may be heavily load                                               | ed causing inci         | reased delay         | ys.               |
| Another syst                                                                                                    | em activity, such as         | a lengthy file transfe                                            | er, may be in p         | rogress.             |                   |
|                                                                                                    |                              | <b>C</b> <i>i</i>                                                 | · · ·                   |                      |                   |
|                                                                                                    |                              |                                                                   |                         |                      |                   |
|                                                                                                    |                              |                                                                   |                         |                      |                   |
|                                                                                                    |                              |                                                                   |                         |                      |                   |
|                                                                                                    |                              |                                                                   |                         |                      |                   |
|                                                                                                    |                              |                                                                   |                         |                      |                   |

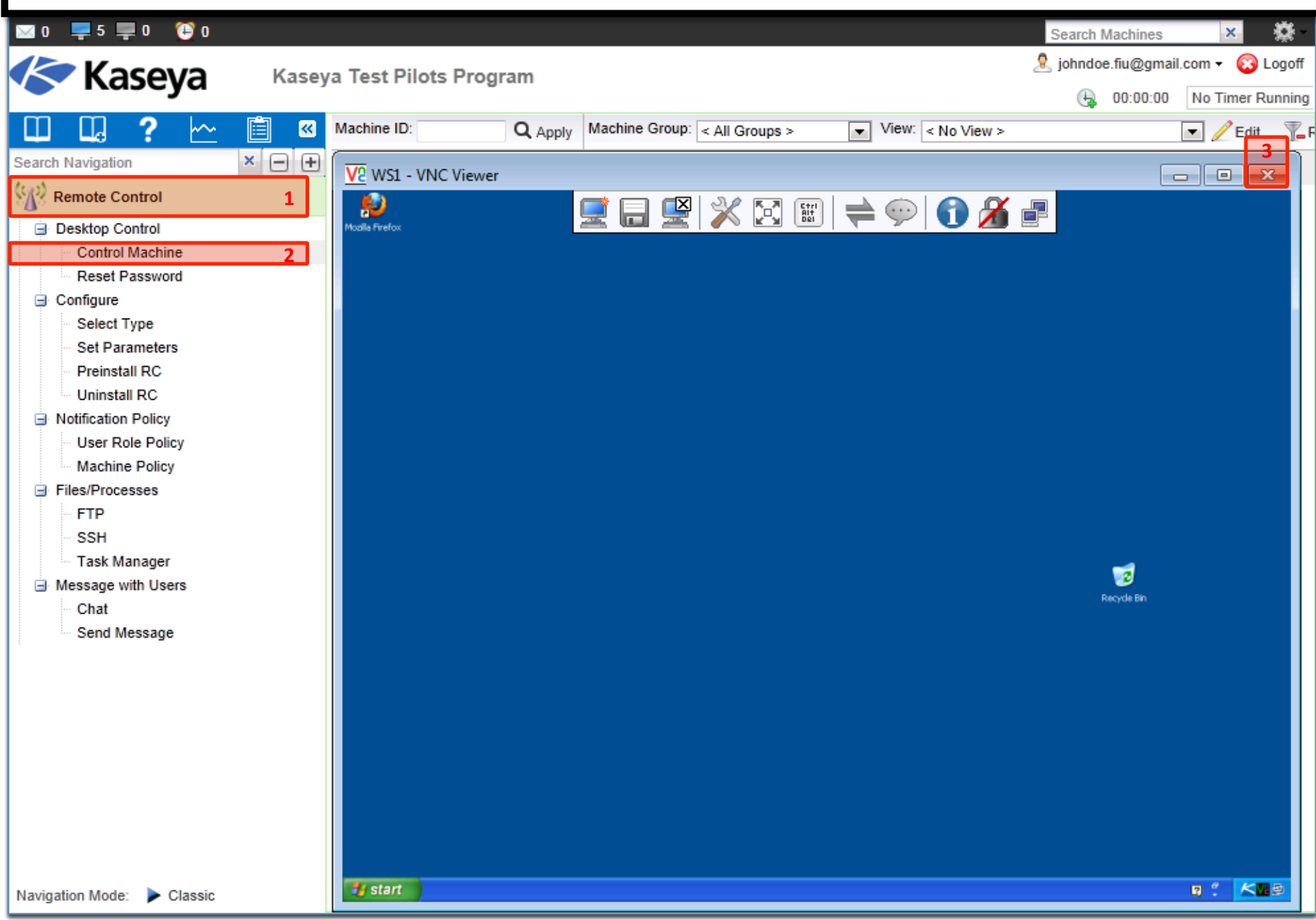

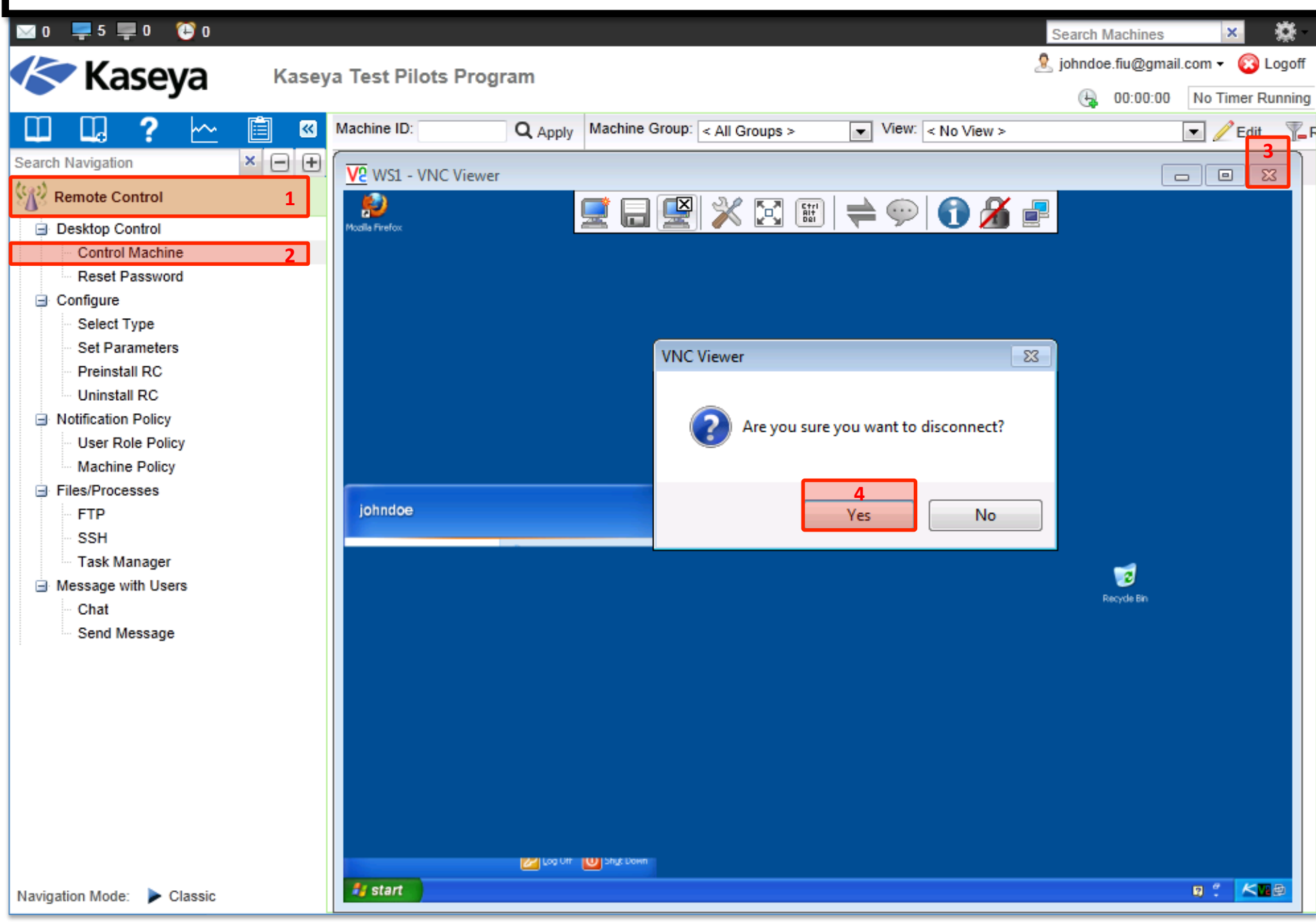

|                              |       | •                      |              |                  |                  |                            |                     |                    |
|------------------------------|-------|------------------------|--------------|------------------|------------------|----------------------------|---------------------|--------------------|
| 🖂 0 📮 5 📮 0 🔁 o              |       |                        |              |                  |                  |                            | Search Machines     | × 🔅                |
| Kaseva                       | Kase  | va Test Pilots Pro     | uram         |                  |                  |                            | 🧟 johndoe.fiu@gm    | ail.com 👻 🔞 Logoff |
| - Ruseyu                     |       | ,                      | 9            |                  |                  |                            |                     | No Timer Running   |
| 💷 🖬 ? 🗠                      | 🗎 🔍   | Machine ID:            | Q Apply      | Machine Group:   | < All Groups >   | ▼ View: < No View >        |                     | 💌 🥖 Edit 🍸 F       |
| Search Navigation            | × — + | Go to: < Select Page > | <b>-</b> < > | Show 100 -       | 7 machines       |                            |                     |                    |
| Remote Control               | 1     |                        |              |                  |                  |                            |                     |                    |
| Desktop Control              |       |                        |              |                  |                  |                            |                     |                    |
| Control Machine              | 2     |                        |              |                  |                  |                            |                     |                    |
| Reset Password               |       |                        |              |                  |                  |                            |                     |                    |
| ☐ Configure                  |       |                        |              |                  |                  |                            |                     |                    |
| Select Type                  |       | ( <b>i</b> )           |              |                  |                  |                            |                     |                    |
| Set Parameters               |       | V ws1.scis.            | fiu-johndoe  | e connected thro | ough the KServer | r. Remote control should I | have been successfi | JI.                |
| Preinstall RC                |       |                        |              |                  | 5                |                            |                     |                    |
| Uninstall RC                 |       |                        |              |                  | Back             |                            |                     |                    |
| Notification Policy          |       |                        |              |                  |                  | _                          |                     |                    |
| User Role Policy             |       |                        |              |                  |                  |                            |                     |                    |
| Machine Policy               |       |                        |              |                  |                  |                            |                     |                    |
| Files/Processes              |       |                        |              |                  |                  |                            |                     |                    |
| FTP                          |       |                        |              |                  |                  |                            |                     |                    |
| SSH                          |       |                        |              |                  |                  |                            |                     |                    |
| Task Manager                 |       |                        |              |                  |                  |                            |                     |                    |
| Message with Users           |       |                        |              |                  |                  |                            |                     |                    |
| Chat                         |       |                        |              |                  |                  |                            |                     |                    |
| Send Message                 |       |                        |              |                  |                  |                            |                     |                    |
| Condimiciology               |       |                        |              |                  |                  |                            |                     |                    |
|                              |       |                        |              |                  |                  |                            |                     |                    |
|                              |       |                        |              |                  |                  |                            |                     |                    |
|                              |       |                        |              |                  |                  |                            |                     |                    |
|                              |       |                        |              |                  |                  |                            |                     |                    |
|                              |       |                        |              |                  |                  |                            |                     |                    |
|                              |       |                        |              |                  |                  |                            |                     |                    |
|                              |       |                        |              |                  |                  |                            |                     |                    |
|                              |       |                        |              |                  |                  |                            |                     |                    |
|                              |       |                        |              |                  |                  |                            |                     |                    |
| javascript:backHit() Classic |       |                        |              |                  |                  |                            |                     |                    |

|                     |       |                      | -                  |                             |                |                |             |          |          |           |
|---------------------|-------|----------------------|--------------------|-----------------------------|----------------|----------------|-------------|----------|----------|-----------|
| 🖂 0 📮 5 📮 0 😲 O     |       |                      |                    |                             |                |                | Search Ma   | chines   | ×        | <b>\$</b> |
|                     | Kaco  | va Tast Bilats B     | ogram              |                             |                |                | 🤱 johndoe.f | iu@gmail | .com 👻 🔞 | Logoff    |
| Тазеуа              | Nase  | ya lest filots fi    | ogram              |                             |                |                | ۹. د        | 0:00:00  | No Timer | Running   |
| 🔲 🛄 ? 🗠             | 📋 🔍   | Machine ID:          | Q Apply            | Machine Group: < All Group  | os > 💌 Vie     | w: < No View > |             |          | 💌 🥖 Edit | it 🍞      |
| Search Navigation   | × 🗆 🕂 | Go to: < Select Page | > 🔹 < >            | Show 100 💌 7 machines       | i              |                |             |          |          |           |
| Remote Control      | 1     | Select a machir      | e to remote o      | ontrol by clicking a link   | from the list. |                |             |          |          | -         |
| Desktop Control     |       | Record remo          | te control to a    | file in the machine working | ng directory   |                |             |          |          |           |
| Control Machine     | 2     |                      | Machine.Gr         | oup ID                      | Curre          | nt User        | Active Ad   | min      |          |           |
| Reset Password      |       | O                    | dc.mr.fiu-joh      | ndoe_                       | joh            | ndoe           |             |          |          |           |
| Configure           |       | 🚯 <u>V2</u>          | guest1.gl.fiu-     | johndoe                     | joh            | ndoe           |             |          |          |           |
| Select Type         |       | 🚯 🔽                  | laptop1.cec.f      | <u>iu-johndoe</u>           | joh            | ndoe           |             |          |          |           |
| Set Parameters      |       | 6) V2                | pc1.cec.fiu-jo     | <u>ohndoe</u>               | joh            | ndoe           |             |          |          |           |
| Uninstall RC        |       |                      | server-templ       | ate.template                |                |                |             |          |          |           |
| Notification Policy |       | <u> </u>             | workstation-t      | emplate.tem                 |                |                |             |          |          |           |
| User Role Policy    |       | 🚯 <u>V2</u>          | ws1.scis.fiu-      | ohndoe_                     | joh            | ndoe           |             |          |          |           |
| Machine Policy      |       | Online but w         | aiting for first a | udit to complete            |                |                |             |          |          |           |
| Files/Processes     |       | Agent online         | j                  |                             |                |                |             |          |          |           |
| FTP                 |       | Agent online         | and user curre     | ently logged in and active  |                |                |             |          |          |           |
| SSH                 |       | O Agent online       | , not active but   | t currently logged in       |                |                |             |          |          | Ξ         |
| Task Manager        |       | The Agent is         | currently offlir   | ie                          |                |                |             |          |          |           |
| Message with Users  |       | The Agent h          | as never check     | ked in                      |                |                |             |          |          |           |
| Chat                |       | Agent is onli        | ne but remote      | control has been disabled   | ł              |                |             |          |          |           |
| Send Message        |       | 🕛 This account       | has been sus       | pended                      |                |                |             |          |          |           |
|                     |       |                      |                    |                             |                |                |             |          |          |           |
|                     |       |                      |                    |                             |                |                |             |          |          |           |
|                     |       |                      |                    |                             |                |                |             |          |          |           |
|                     |       |                      |                    |                             |                |                |             |          |          |           |
|                     |       |                      |                    |                             |                |                |             |          |          |           |
|                     |       |                      |                    |                             |                |                |             |          |          |           |
|                     |       |                      |                    |                             |                |                |             |          |          |           |
|                     |       |                      |                    |                             |                |                |             |          |          |           |
|                     |       |                      |                    |                             |                |                |             |          |          |           |

|     | Bonus: Steps to Control Machine |                           |                    |                 |                     |                     |           |
|-----|---------------------------------|---------------------------|--------------------|-----------------|---------------------|---------------------|-----------|
| Kas | seya 6.3 Fundamentals           | Workshop - Instruc        | tor Led            |                 | •                   | Jump to             | •         |
| ITA | Portal ► f63 ► Deva ► Access to | Virtual Lab               | င့် 🛛 💼 Refresh    | resolutio       | on: default 🛟 co    | olor depth: 16 🗘    | 439:21:12 |
|     | Network Diagram Data Shee       | Connection Info Domain Co | ntroller (dc) Work | station 1 (ws1) | Guest 1 (guest1) PC | 1 (pc1) Laptop 1 (l | aptop1)   |
|     | 😂 Program Files                 |                           |                    |                 |                     |                     |           |
| Mo  | File Edit View Favorites Tools  | Help                      |                    |                 |                     | A                   |           |
|     | 🕒 Back 🔹 🌍 🔹 🏂 🔎                | Search 😥 Folders          |                    |                 |                     |                     |           |
|     | Address 🛅 C:\Program Files      |                           |                    |                 |                     | 💌 🔁 Go              |           |
|     | Folders ×                       | Name                      | Size T             | уре             | Date Modified 📼     | <b>△</b>            |           |
|     | 🖃 🗁 Program Files 🛛 🔺           | 🗎 RealVNC                 | Fi                 | e Folder        | 2/10/2013 12:04 PM  |                     |           |
|     | 🛅 7-Zip                         | 🚞 Windows Desktop Search  | Fi                 | e Folder        | 2/6/2013 5:40 AM    |                     |           |
|     | 🗉 🛅 Common Files                | internet Explorer         | Fi                 | e Folder        | 2/5/2013 9:57 PM    |                     |           |
|     | 🛅 ComPlus Applicati             | 🛅 Windows Media Player    | Fi                 | e Folder        | 2/5/2013 9:27 PM    |                     |           |
|     | 💷 🦰 Internet Evolorer           | 🛅 Windows Media Connect 2 | Fi                 | <u>e Folder</u> | 2/5/2013 9:27 PM    |                     |           |

- Note that RealVNC was installed automatically after the first use of *Control Machine* on ws1.
- Installation does not require a reboot.
- Automatic installation takes up to an extra minute. To eliminate this delay during first time use, you can pre-install WinVNC, K-VNC or RAdmin on any managed machine using the Preinstall RC function.
- Uninstalling an agent does not remove the installed *Remote Control* package. Before you delete the agent, use *Remote Control > Uninstall RC* to uninstall remote control on the managed machine.

| Во                                                                                                    | nus: Ste                                                                                    | ps to Co                  | ontrol M                        | achine                 |                     |           |
|----------------------------------------------------------------------------------------------------|---------------------------------------------------------------------------------------------|---------------------------|---------------------------------|------------------------|---------------------|-----------|
| Kaseya 6.3 Fundamentals Wo                                                                                                    | orkshop - Instr                                                                             | uctor Led                 |                                 | •                      | Imp to              | •         |
| ITA Portal ► f63 ► Deva ► Access to Virtua                                                                                                    | al Lab 🕘 🕨 🔳                                                                                | 💠 II 💼 Refre              | esh resolution:                 | default 🛟 color        | depth: 16 🗘         | 439:19:10 |
| Network Diagram Data Sheet Co                                                                                                    | onnection Info Domair                                                                       | Controller (dc)           | orkstation 1 (ws1) Gu           | est 1 (guest1) PC 1 (p | oc1) Laptop 1 (lapt | op1)      |
| 1360516623                                                                                                    |                                                                                             |                           |                                 |                        |                     | _ 7 🗙     |
| File Edit View Favorites Tools Help                                                                                                    |                                                                                             |                           |                                 |                        |                     | A.        |
| G Back 🔹 🕥 🔹 🏂 🔎 Search 🞼                                                                                                    | Folders                                                                                     |                           |                                 |                        |                     |           |
| Address 🛅 C:\kworking\DesktopRecording\5445385                                                                                                    | 599785668\2013-02-10\13                                                                     | 60516623                  |                                 |                        |                     | 💌 🔁 Go    |
| Folders       ×            Ø Desktop           My Documents             @ My Computer           My Computer             #          Ø 31/2 Floppy (A:)           w Local Disk (C:) | session155                                                                                  | session156                | session157                      | session158             | session159          |           |
|                                                                                                    | Note     were                                                                               | that screer<br>saved on t | n shots of the<br>he target mad | remote sess<br>chine.  | ion -               |           |
| <ul> <li>2013-02-10</li> <li>1360515991</li> <li>1360516623</li> </ul>                                                                                                    | session160                                                                                  | session161                | session162                      | session163             | session164          |           |
| Program Files     imp     im VirtualLab     im VinDOWS     Control Panel                                                                                                    | 2<br>2<br>2<br>2<br>2<br>2<br>2<br>2<br>2<br>2<br>2<br>2<br>2<br>2<br>2<br>2<br>2<br>2<br>2 | β.<br>β                   |                                 |                        |                     |           |
| 🗉 😼 My Network Places 💽                                                                                                    | session165                                                                                  | session166                | session167                      | session168             | session169          |           |
| <b>Start</b> 2 1360516623                                                                                                    |                                                                                             |                           |                                 |                        | <b>1</b>            |           |

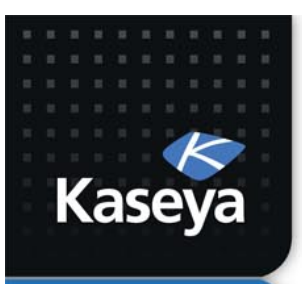

LAB 2

#### **CREATE AN ADMIN USER**

www.kaseya.com

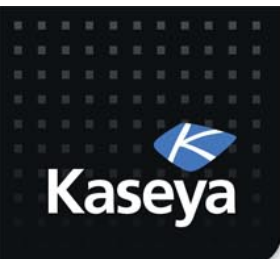

#### LAB

- Assumptions
  - The end user of laptop1 has requested to have a local admin credential on his machine.
  - This request has been approved.
- Tasks
  - Use Reset Password to respond to this request.
  - Credential:
    - username: ksmith
    - Password: <sameasyours>

#### Steps to Create an Admin User

| 🖾 0 📮 5 📮 0 🔁 0                     |                                                           | Search Mach                    | nines 🗙 🔅 -            |
|-------------------------------------|-----------------------------------------------------------|--------------------------------|------------------------|
| Kaseva 🥵                            | aseva Test Pilots Program                                 | 🧟 johndoe.fiu                  | @gmail.com 👻 🙆 Logoff  |
| Kaseya 🗥                            |                                                           | G 00:                          | 00:00 No Timer Running |
| 💷 🛄 ? 🗠 🗎                           | Machine ID: Q Apply Machine Group: < All Groups >         | View: View:                    | 🔹 🥖 E                  |
| Search Navigation X                 | Go to: < Select Page > + < > Show 100 + 7 machines        |                                |                        |
| Remote Control                      | 1 Reset the password for the specified local user account |                                |                        |
| Desktop Control     Control Machine | Apply Username ksmith 3                                   | new account 🗹 as Administrator |                        |
| Reset Password                      | 2 Cancel Password 5 Confirm                               |                                |                        |
| Configure                           | Select All<br>Unselect All Machine.Group ID Status        |                                |                        |
| Select Type<br>Set Parameters       | 0 dc.mr.fiu-johndoe                                       |                                |                        |
| Uninstall RC                        | 🚯 🗆 guest1.gl.fiu-johndoe                                 |                                |                        |
| User Role Policy                    | € 7 ✓ laptop1.cec.fiu-johndo                              |                                |                        |
|                                     | pc1.cec.fiu-johndoe                                       |                                |                        |

- The *Reset Password* function creates a new password and, if necessary, a new user account on a managed machine. It can also change domain user accounts on domain controllers.
- If the username does not already exist, checking the *Create new account* checkbox creates a new account with the specified password.
- Reset Password returns an error if you attempt to reset the password for a username that is not already created on the managed machine **or** if you create a new account but the account already exists. Blank passwords are not permitted.

ė

#### Steps to Create an Admin User

| 💡 1 🛛 🖾 0 📮 5 📮 0 🔁 0              |                                                                                                    | Search Machines    | × 🔅               |
|------------------------------------|----------------------------------------------------------------------------------------------------|--------------------|-------------------|
|                                    | va Test Pilots Program                                                                                                    | 🧏 johndoe.fiu@gmai | il.com 👻 🙆 Logoff |
|                                    | ya rost noto r rogram                                                                                                    | 00:00:00           | No Timer Running  |
| 🛄 🛄 ? 🗠 📋 🛚                        | Machine ID: Q Apply Machine Group: < All Groups > View: < No                                                                                                    | View >             | 主 🧪 E             |
| Search Navigation ×                | Go to: < Select Page > + < > Show 100 + 7 machines                                                                                                    |                    |                   |
| Remote Control 1                   | Reset the password for the specified local user account                                                                                                    |                    |                   |
| Desktop Control                    | Apply Username Administrator Create new account S as                                                                                                    | Administrator      |                   |
| Control Machine Reset Password 2   | Cancel Password Confirm                                                                                                    |                    |                   |
| Configure                          | Select All<br>Linselect All Machine Group ID Status                                                                                                    |                    |                   |
| Select Type                        |                                                                                                    |                    |                   |
| Preinstall RC                      |                                                                                                    |                    |                   |
| Uninstall RC                       | 😡 🖯 guest1.gl.fiu-johndoe                                                                                                    |                    |                   |
| User Role Policy                   | Iaptop1.cec.fiu-johndo Successfully set at 12:25:58 provide the set of the set of the | pm 10-Feb-13       |                   |
| Machine Policy     Files/Processes | pc1.cec.fiu-johndoe                                                                                                    |                    |                   |
| • If creating the r                | new user fails, it is possible that the user has already                                                                                                    | been created       | l on              |
| the target mach                    | nine                                                                                                    |                    |                   |
|                                    |                                                                                                    |                    |                   |
| Io address this                    | issue, you can repeat the process, but this time you                                                                                                    | should unche       | CK                |
| the Create new                     | <i>account</i> checkbox.                                                                                                    |                    |                   |
| This feature car                   | be used to change a <i>Local User Account</i> password f                                                                                                    | for all your       |                   |
| Windows mana                       | red machines                                                                                                    |                    |                   |
|                                    |                                                                                                    |                    |                   |

• If Reset Password function ran on a *Domain Controller*, then the *Domain Account* password is changed.

Navigation Mode: Dessic

| Step                                                                 | s to Create an Admin User                                                                                                    |
|----------------------------------------------------------------------|----------------------------------------------------------------------------------------------------|
| Kaseya 6.3 Fundamentals Worksho                                      | op - Instructor Led                                                                                                    |
| ITA Portal ► f63 ► Deva ► Access to Virtual Lab                      | () ► ■ () II () Refresh resolution: default + color depth: 16 + 0 439:10:49                                                                                                    |
| Network Diagram Data Sheet Connection                                | n Info Domain Controller (dc) Workstation 1 (ws1) Guest 1 (guest1) PC 1 (pc1) Laptop 1 (laptop1)                                                                                                    |
| Mozilla F File Edit 🔆 Back 📀 👷 Home                                  |                                                                                                    |
| G Back Learn About                                                   | See Accounts                                                                                                    |
| Address 2 User accounts<br>2 User account types<br>2 Switching users | Pick a task                                                                                                    |
| Swit                                                                 |                                                                                                    |
| See Als                                                              | Create a new account                                                                                                    |
| 👋 Win                                                                | → Change the way users log on or off                                                                                                    |
| Opt                                                                  | or pick an account to change                                                                                                    |
|                                                                      | iohndoe<br>Computer administrator<br>Password protected<br>ionumber 2015<br>ionumber 2015 |
|                                                                      | sadjadi       Computer administrator         Password protected       Student         Computer administrator       Password protected         Recycle Bin                                                                                                    |
| Start Control Panel                                                  | er Accounts Search Desktop 2 9, 2 1 1 1 1 1 1 1 1 1 1 1 1 1 1 1 1 1 1                                                                                                    |

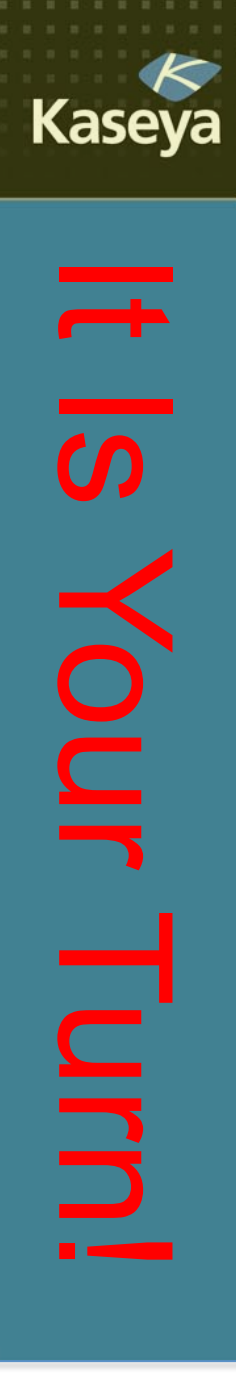

### **Progress Check**

- Do you know how to remotely login to a managed machine?
- How can you record the remote session for later reference?
- Can you create a new admin user on a managed machine? Can you reset a user's password on a managed machine?

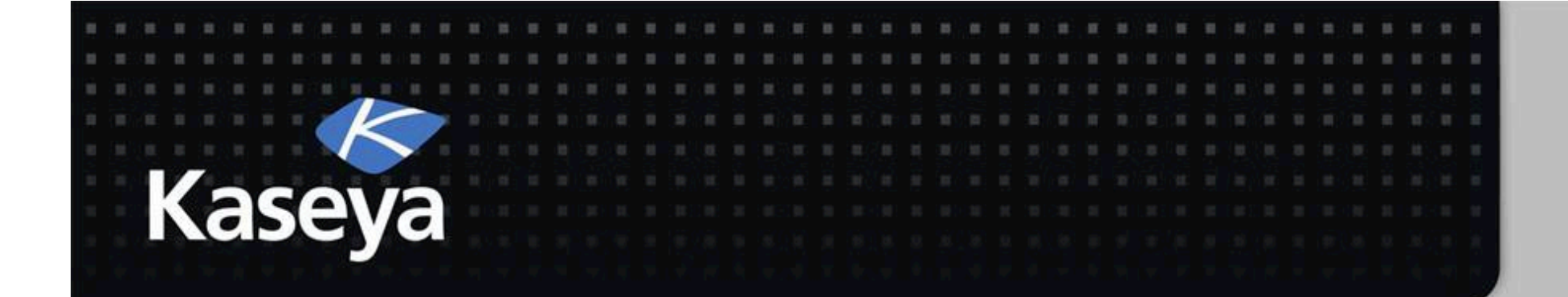

### Kaseya Fundamentals Workshop

Configure

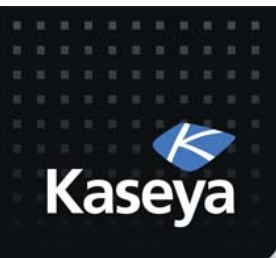

### Configure

- Select Type
- Set Parameters
- Preinstall RC
- Uninstall RC

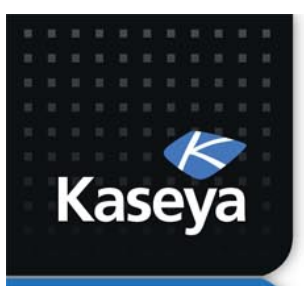

LAB 3

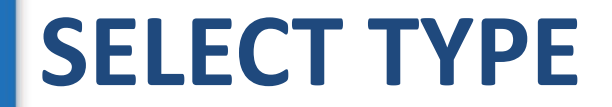

www.kaseya.com
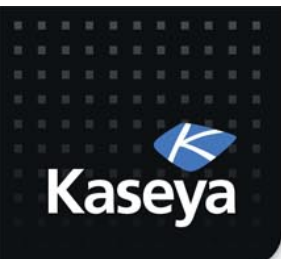

- Workstations
  - K-VNC is the enterprise version of VNC and allows more functionalities and ease of use; therefore, it will be best to use this package for workstations.
- Servers
  - Using *Terminal Server (RDP)* is best when connecting to Windows servers as there would be no need for installing any remote control software on the server.

#### Steps to Select Type

| 🖂 0 📮 5 📮 0 🔁 0                                                      |                                                                                             |                                                                     | Search Machines   | ×                  |
|----------------------------------------------------------------------|---------------------------------------------------------------------------------------------|---------------------------------------------------------------------|-------------------|--------------------|
|                                                                      | ya Test Pilots Program                                                                      | 2                                                                   | johndoe.fiu@gmail | .com 👻 🔞 Logoff    |
|                                                                      | -                                                                                           |                                                                     | 00:00:00          | No Timer Running   |
| 🔲 🛄 ? 🗠 📋 🛯                                                          | Machine ID: Q Apply Machine Group:                                                          | < All Groups > View: <pre></pre> View: <pre></pre> <pre>View:</pre> |                   | 📄 🗘 E              |
| Search Navigation 🗙 🖃 🕂                                              | Go to: < Select Page > + <>> Show 100                                                       | 7 machines                                                          |                   |                    |
| Remote Control 1                                                     | Select remote control package to use with se                                                | lected machines WinVNC Select                                       | t                 |                    |
| Desktop Control     Control Machine     Reset Password     Configure | Ve WinVNC is licensed under the GNU General selected machines the first time you remote cor | Public License. If you select WinVNC, the VS<br>atrol that machine. | A will automatic  | ally install it on |
| Select Type 2                                                        | Select All<br>Unselect All Machine.Group ID                                                 | Remote Control Package                                              |                   |                    |
| Uninstall RC                                                         | 🚯 🗆 dc.mr.fiu-johndoe                                                                       |                                                                     |                   |                    |
| Notification Policy     User Role Policy                             | 🚯 🗆 guest1.gl.fiu-johndoe                                                                   |                                                                     |                   |                    |
| Machine Policy     Files/Processes                                   | 🚯 🗆 laptop1.cec.fiu-johndoe                                                                 |                                                                     |                   |                    |
| SSH                                                                  | 🚯 🗆 pc1.cec.fiu-johndoe                                                                     |                                                                     |                   |                    |
| <ul> <li>Task Manager</li> <li>Message with Users</li> </ul>         | server-template.template                                                                    |                                                                     |                   |                    |
| Chat<br>Send Message                                                 | workstation-template.tem                                                                    |                                                                     |                   |                    |

- The *Select Type* function specifies which remote control package is used by Control Machine to remote control a managed machine.
- You can assign different packages to different machines.
- Each machine ID displays the icon of the remote control package it is currently assigned to use.

Navigation Mode: Dessic

#### **Steps to Select Type - Workstations**

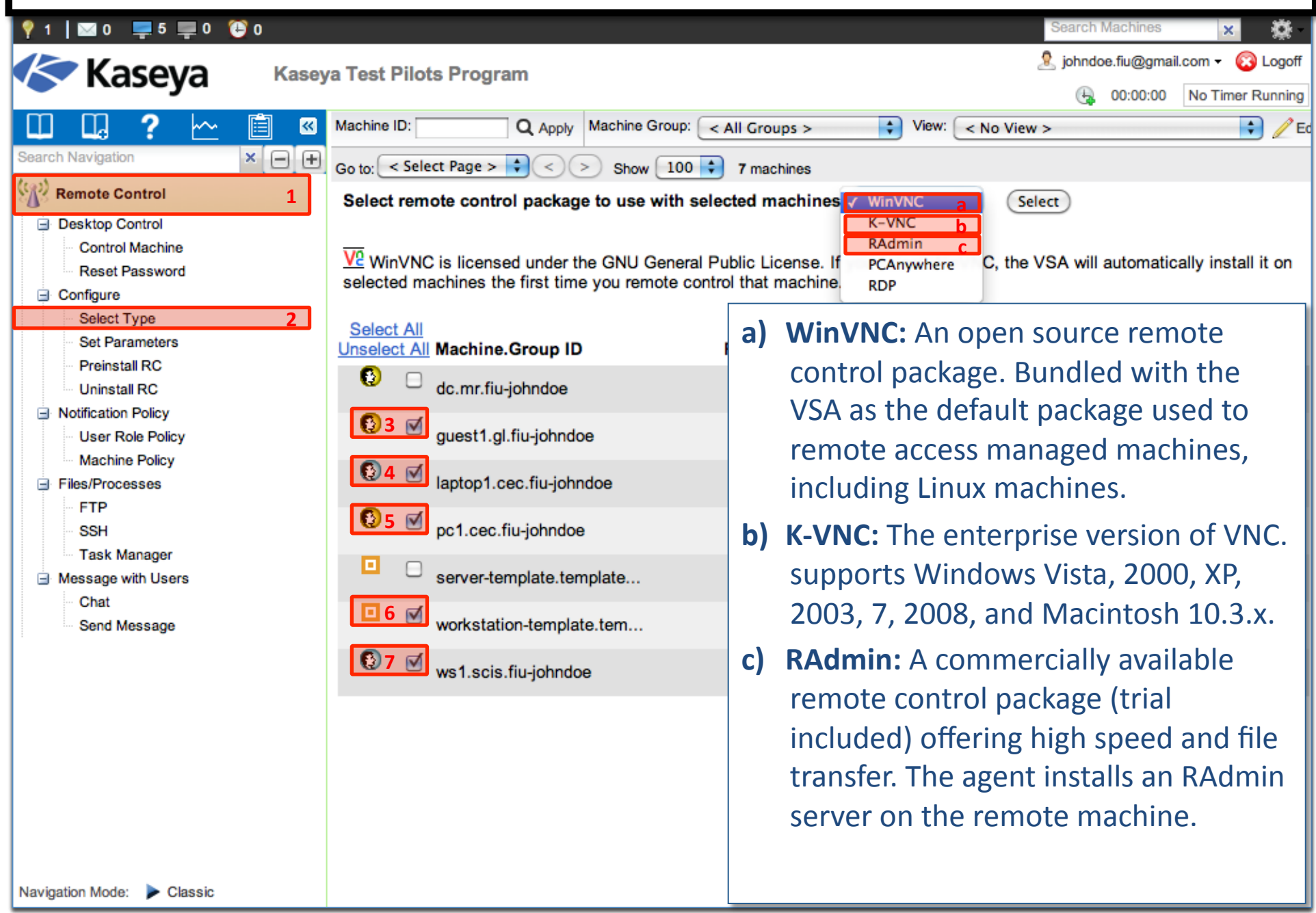

#### **Steps to Select Type - Workstations**

| 💡 1 🛛 🖸 📮 5 📮 0                   | (E) 0    |                                  |                         |                      | Searc                             | h Machines    | ×                  |
|-----------------------------------|----------|----------------------------------|-------------------------|----------------------|-----------------------------------|---------------|--------------------|
| Kaseva                            | Kase     | va Test Pilots Program           |                         |                      | 🧟 john                            | doe.fiu@gmail | il.com 👻 🔞 Logoff  |
| Казеуа                            | Tube,    | a restricts rrogram              |                         |                      | (L                                | 00:00:00      | No Timer Running   |
| 💷 🗔 ? 🗠                           | ii «     | Machine ID: Q Apply              | Machine Group: < All Gr | oups > 🔹 View        | <pre>&lt; &lt; No View &gt;</pre> |               | 🔹 🧪 E              |
| Search Navigation                 | × 🖃 🕂    | Go to: < Select Page > + < >     | Show 100 🔷 7 m          | achines              |                                   |               |                    |
| Remote Control                    | 1        | Select remote control package    | to use with selected    | machines 🗸 WinVNC    | a Select                          |               |                    |
| Desktop Control                   |          |                                  |                         | K-VNC                | b                                 |               |                    |
| Control Machine<br>Reset Password |          | V2 WinVNC is licensed under th   | e GNU General Public I  | icense. If PCAnywher | red C, the VSA wi                 | II automatic  | ally install it on |
| Configure                         |          | selected machines the first time | you remote control tha  | t machine. RDP       | e                                 |               |                    |
| Select Type                       | 2        | Select All                       |                         |                      |                                   |               |                    |
| Set Parameters                    |          | Unselect All Machine.Group ID    | Remo                    | ote Control Package  |                                   |               |                    |
| d) PCAnywl                        | here: It | is a widely used rem             | ote control p           | ackage availat       | ole from Syr                      | nantec        | C,                 |
| fully cup                         | norted   | ,<br>hv//SA Tho//SA do           | es not autom            | atically install     |                                   |               | must               |

- fully supported by VSA. The VSA does not automatically install PCAnywhere. You must purchase PCAnywhere separately and install it on the workstation before you can use this option. Combining the VSA with existing installations of PCAnywhere allows you to remote control machines behind gateways without mapping ports or opening firewalls.
  - e) RDP: Microsoft RDP is only available with Windows NT, 2000, XP, Vista, Windows 7, 2003 and 2008. The VSA does not automatically install RDP but does allow you to remote control machines behind gateways without mapping ports or opening firewalls. XP, Vista and Windows 7 come pre-installed with RDP access for a single user. For other operating systems see Terminal Service Client Access License requirements on the Microsoft website.

#### **Steps to Select Type - Workstations** 💡 1 | 🖂 0 💻 5 💻 0 🍅 0 Search Machines ø X 🤱 johndoe.fiu@gmail.com 👻 🙆 Logoff 冬 Kaseya Kaseya Test Pilots Program 00:00:00 No Timer Running Ô 🗧 🦯 Ed ~ Machine ID: Q Apply Machine Group: < All Groups > View: $\sim$ + < No View > Search Navigation × - + Go to: < Select Page > + < > Show 100 + 7 machines Remote Control 1 Select remote control package to use with selected machines K-VNC Select Desktop Control Control Machine Ke If you select K-VNC, the VSA will automatically install it on selected machines the first time you remote control that Reset Password machine. Configure 2 Select Type Select All Set Parameters Unselect All Machine.Group ID Remote Control Package Preinstall RC Ο dc.mr.fiu-johndoe V2 Win VNC Uninstall RC Notification Policy guest1.gl.fiu-johndoe K-VNC User Role Policy Machine Policy 🚯 4 🗹 K-VNC laptop1.cec.fiu-johndoe Files/Processes FTP 🚯 5 🗹 pc1.cec.fiu-johndoe K-VNC SSH Task Manager server-template.template... V2 Win VNC Message with Users Chat **6** workstation-template.tem... K-VNC Send Message 🚯 7 🗹 K-VNC ws1.scis.fiu-johndoe Navigation Mode: > Classic

#### **Steps to Select Type - Servers**

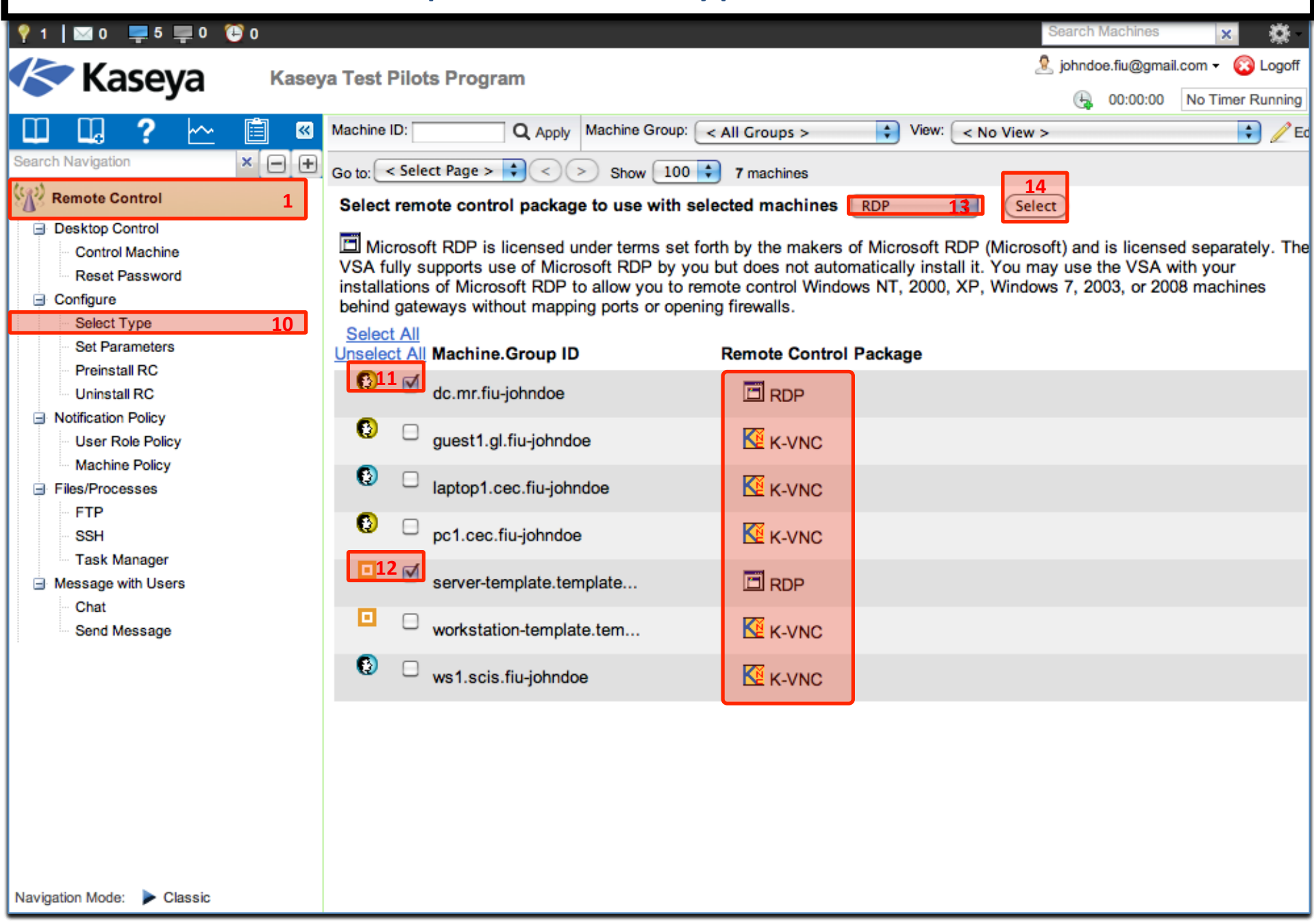

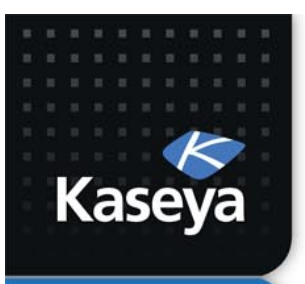

### **SET PARAMETERS**

www.kaseya.com

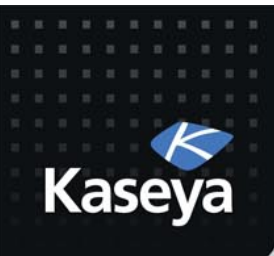

- Workstations
  - No specific parameter settings for K-VNC.
- Servers
  - RDP Options:
    - Console mode
    - Fixed Screen size: 800x600
    - Share Disk Drives
    - Share Printers
    - Disable Desktop Wallpaper
  - Verify that the remote control policies assigned to the machines have been applied as intended.

www.kaseva.com

#### Steps to Set Parameters

|                                                                                                    | 1                                                                                                    |                                                       |                                                                                                    |                           |
|----------------------------------------------------------------------------------------------------|----------------------------------------------------------------------------------------------------|-------------------------------------------------------|----------------------------------------------------------------------------------------------------|---------------------------|
| 🖾 0 📮 5 📮 0 🔁 0                                                                                                    |                                                                                                    |                                                       | Search Machines                                                                                                    | ×                         |
| Казе Казе                                                                                                    | eya Test Pilots Program                                                                                                    |                                                       | b 🙎 johndoe.fiu@gmail.c                                                                                                    | om 👻 🙆 Logoff             |
|                                                                                                    |                                                                                                    |                                                       | (4, 00:00:00                                                                                                    | No Timer Running          |
| 💷 🛄 ? 🗠 📋 «                                                                                                    | Machine ID: Apply Machine Group: < All Groups >                                                                                                    | View: <                                               | < No View >                                                                                                    | ÷ Ec                      |
| Search Navigation × - +                                                                                                    | Go to: < Select Page > + < > Show 100 + 7 machines                                                                                                    |                                                       |                                                                                                    |                           |
| Remote Control 1                                                                                                    | Set the default remote control parameters used for every session.                                                                                                    |                                                       |                                                                                                    | 1                         |
| <ul> <li>Desktop Control</li> <li>Control Machine</li> <li>Reset Password</li> <li>Configure</li> <li>Select Type</li> <li>Set Parameters</li> <li>Preinstall RC</li> <li>Uninstall RC</li> <li>Notification Policy</li> <li>User Role Policy</li> <li>Machine Policy</li> <li>Files/Processes</li> <li>FTP</li> <li>SSH</li> <li>Task Massess</li> </ul> | Set the default remote control parameters used for every session.         Note: Changes take effect immediately and are reused every time you s         WinVNC Options a         View Only mode - no mouse or keyboard events will be sent to remo         Hide WinVNC system tray icon on the remote machine.         Restrict to 64 colors - this reduces network traffic.         Full Screen mode - exit by typing Ctrl-Esc Esc, then right-click on th         Kevence options         View Only mode - no mouse or keyboard events will be sent to remo         Hide WinVNC system tray icon on the remote machine.         Full Screen mode - exit by typing on the remote machine.         Hide WinVNC system tray icon on the remote machine.         Restrict to 64 colors - this reduces network traffic.         Full Screen mode - exit by pressing the function key (default F8) to the screen.     | a) T<br>fu<br>tl<br>y<br>su<br>b) T<br>re<br><b>V</b> | The Set Paramete<br>unction configure<br>he default setting<br>your remote cont<br>ession.<br>These settings are<br>emembered on a<br><b>/SA admin basis</b> . | rs<br>es<br>gs for<br>rol |
| Message with Users<br>Chat<br>Send Message                                                                                                    | RAdmin Options a       Special Modes       Colo            • Full Control           • Full Screen View Mode           • 6            • View Only           • Encrypt Data Stream           • 2            • File Transfer           • 100           • 5 Updates/sec           • 1            • RDP Options         • a           • Console mode - remote control the console session of the remote mathematic           • Full Screen mode - use your full screen to remote control the remote           • Fixed Screen size - width:         • 1024         • height:         • 768             • Share Disk Drives - connect your disk drives to the remote machine.         Only share the following disks           List each drive letter or             • Share Printers - connect your printers to the remote machine.             • Disable Desktop Wallpaper - turn off wallpaper on remote computer for | C) C<br>ir<br>re<br>S <sup>1</sup>                    | Changes take effe<br>mmediately and a<br>eused every time<br>tart remote cont                                                                                  | ct<br>are<br>you<br>rol.  |
| Navigation Mode: P Classic                                                                                                    |                                                                                                    |                                                       |                                                                                                    | 7                         |

#### **Steps to Set Parameters**

| 💡 1 🛛 🖸 📮 5 💻 0 🐧                                                                                                    | 0 🔁   |                                                                                                    |                                                                                         |                                                                                                    |                                                                                                    |                                                                                                    |                                                                     | Sear                                                                                                 | ch Machines | × 🔅               |
|----------------------------------------------------------------------------------------------------|-------|----------------------------------------------------------------------------------------------------|-----------------------------------------------------------------------------------------|----------------------------------------------------------------------------------------------------|----------------------------------------------------------------------------------------------------|----------------------------------------------------------------------------------------------------|---------------------------------------------------------------------|----------------------------------------------------------------------------------------------------|-------------|-------------------|
| Kacova                                                                                                    | Kaso  | a Test Pilots Progra                                                                                                    | m                                                                                       |                                                                                                    |                                                                                                    |                                                                                                    |                                                                     | 🧟 joh                                                                                                | ndoe.fiu@gm | ail.com 👻 🙆 Logof |
| Казеуа                                                                                                    | Rabej | a react nota riogra                                                                                                    |                                                                                         |                                                                                                    |                                                                                                    |                                                                                                    |                                                                     | (                                                                                                    | 90:00:00    | No Timer Runnin   |
| ш Ц ? 🗠                                                                                                    | ii «  | Machine ID:                                                                                                    | Q Apply                                                                                 | Machine Group:                                                                                                    | < All Groups >                                                                                                    | \$                                                                                                    | View:                                                               | < No View >                                                                                          |             | 🔹 🧷               |
| Search Navigation                                                                                                    | × 🗆 🛨 | Go to: < Select Page >                                                                                                    | • < )                                                                                   | >) Show 100                                                                                                    | 7 machines                                                                                                    |                                                                                                    |                                                                     |                                                                                                    |             |                   |
| Remote Control  Desktop Control  Control Machine Reset Password  Configure Select Type Select Type Select Type Set Parameters Preinstall RC Uninstall RC Uninstall RC Notification Policy User Role Policy Machine Policy Files/Processes FTP SSH Task Manager Message with Users Chat Send Message | 2     | Go to: < Select Page > Set the default remo<br>Note: Changes take of We WinVNC Options View Only mode Hide WinVNC sys Restrict to 64 cold Full Screen mode KeVNC Options View Only mode Hide WinVNC sys Restrict to 64 cold Full Screen mode Screen. RAdmin Options Full Control View Only Full Control View Only Full Control View Only Full Control View Only Full Control View Only |                                                                                         | Show 100 Show 100 In parameters in mediately and a set or keyboard of icon on the remineduces networ typing Ctrl-Esc set or keyboard of icon on the remineduces networ of pressing the full screen V pecial Modes Full Screen V Encrypt Data | 7 machines<br>used for every sess<br>re reused every time<br>events will be sent t<br>note machine.<br>k traffic.<br>Esc, then right-clic<br>events will be sent t<br>note machine.<br>k traffic.<br>notion key (default l<br>iew Mode<br>Stream | sion.<br>e you stand<br>o remote<br>k on the<br>o remote<br>F8) to br<br>Color<br>0 65<br>0 25<br>0 10 | art rem<br>e macl<br>e vncvi<br>e macl<br>ring up<br>Form<br>5536 C | note control.<br>hine.<br>iewer icon.<br>hine.<br>the window men<br>othe window men<br>nat<br>colors | u and unsel | lecting Full      |
| Navigation Mode: 🕨 Classic                                                                                                    |       | <ul> <li>Console mode - re</li> <li>Console mode - re</li> <li>Full Screen mode</li> <li>Fixed Screen size</li> <li>Fixed Screen size</li> <li>Share Disk Drives</li> <li>Only share the fo</li> <li>Share Printers - co</li> <li>M Disable Desktop</li> </ul>                                                                                                    | emote co<br>e - use yo<br>e - width:<br>s - conne<br>llowing d<br>connect y<br>Wallpape | ntrol the consol<br>our full screen to<br>800 5 heigh<br>ct your disk driv<br>isks<br>our printers to th<br>r - turn off wallp                                                                                                    | e session of the rem<br>oremote control the<br>t: 600 6<br>ves to the remote ma<br><i>List each drive I</i><br>he remote machine.<br>aper on remote com                                                                                          | note mai<br>remote i<br>achine.<br><i>etter or i</i>                                                   | chine.<br>machir<br><i>leave l</i><br>or faste                      | ne.<br><i>blank to share all</i><br>er processing.                                                   | disks       |                   |

| 🖂 0 📮 5 📮 0 🔁 o            |       |                    |                     |                        |                  |                     | Search Machines   | ×           | ₿.      |
|----------------------------|-------|--------------------|---------------------|------------------------|------------------|---------------------|-------------------|-------------|---------|
|                            | Kase  | va Test Pilots P   | Program             |                        |                  |                     | 🤱 johndoe.fiu@gma | l.com 👻 🔞 l | Logoff  |
| Казеуа                     | Rusej |                    | rogram              |                        |                  |                     | 60:00:00          | No Timer R  | lunning |
| 🔲 🛄 ? 🗠                    | 🗎 🔍   | Machine ID:        | Q Apply             | Machine Group: <       | All Groups >     | ▼ View: < No View > |                   | 💌 🥖 Edit.   | . T     |
| Search Navigation          | × — + | Go to: < Select Pa | ge > 💌 < >          | Show 100 - 7           | machines         |                     |                   |             |         |
| Remote Control             | 1     | Select a mach      | ine to remote c     | ontrol by clickin      | ng a link from t | he list.            |                   |             | -       |
| Desktop Control            |       | Record rem         | note control to a   | file in the machin     | ne working direc | tory                |                   |             |         |
| Control Machine            | 2     |                    | Machine.Gro         | oup ID                 |                  | Current User        | Active Admin      |             |         |
| Reset Password             |       | <b>O</b>           | dc.mr.fiu-johi      | ndoe_                  |                  | johndoe             |                   |             |         |
| Select Type                |       |                    | guest1.gl.fiu-      | <u>johndoe</u>         |                  | johndoe             |                   |             |         |
| Set Parameters             |       |                    | laptop1.cec.f       | iu-johndoe 10          |                  | johndoe             |                   |             |         |
| Preinstall RC              |       |                    | pc1.cec.fiu-jo      | <u>hndoe</u>           |                  | johndoe             |                   |             |         |
| Uninstall RC               |       |                    | server-templa       | ate.template           |                  |                     |                   |             |         |
| Notification Policy        |       |                    | ws1 scis fiu-i      | ohndoe                 |                  | iohndoe             |                   |             |         |
| User Role Policy           |       |                    | <u>wanadia.nu j</u> | onnuoc                 |                  | Joundoe             |                   |             |         |
| Files/Processes            |       | Online but         | waiting for first a | udit to complete       |                  |                     |                   |             |         |
| FTP                        |       | Agent onlin        | e and user curre    | antly logged in an     | ud activo        |                     |                   |             |         |
| SSH                        |       | Agent onlin        | e not active but    | currently logged in an | in               |                     |                   |             | =       |
| Task Manager               |       | The Agent          | is currently offlin | ie                     |                  |                     |                   |             |         |
| Message with Users         |       | The Agent          | has never check     | ked in                 |                  |                     |                   |             |         |
| Chat                       |       | Agent is on        | line but remote     | control has been       | disabled         |                     |                   |             |         |
| Send Message               |       | 🕐 This accou       | nt has been sus     | pended                 |                  |                     |                   |             |         |
|                            |       |                    |                     |                        |                  |                     |                   |             |         |
|                            |       |                    |                     |                        |                  |                     |                   |             |         |
|                            |       |                    |                     |                        |                  |                     |                   |             |         |
|                            |       |                    |                     |                        |                  |                     |                   |             |         |
|                            |       |                    |                     |                        |                  |                     |                   |             |         |
|                            |       |                    |                     |                        |                  |                     |                   |             |         |
|                            |       |                    |                     |                        |                  |                     |                   |             |         |
|                            |       |                    |                     |                        |                  |                     |                   |             |         |
| Navigation Mode: 🕨 Classic |       |                    |                     |                        |                  |                     |                   |             | -       |

| 🔤 0 📮 5 📮 0 ( 🔁 0                   |                                                                   | Search Machines 🗙 🔅                |
|-------------------------------------|-------------------------------------------------------------------|------------------------------------|
|                                     | To of Billedo Decembra                                            | 🙎 johndoe.fiu@gmail.com 👻 🚱 Logoff |
| Kaseya Kase                         | aya Test Phots Program                                            | 4 00:00:00 No Timer Running        |
| ── ─ 2 └~                           | Machine ID: Q Apply Machine Group: < All Groups > View: < No View | > Fdit F                           |
| Search Navigation                   |                                                                   |                                    |
| ((a)) Demote Control                | Go to: < Select Page > < < > Show 100 • 7 machines                |                                    |
| Remote Control                      | Done                                                              |                                    |
| Desktop Control     Control Machine | Please document a reason for this remote control session          |                                    |
| Reset Password                      | Testing K-VNC session to laptop1.                                 |                                    |
| Configure                           |                                                                   |                                    |
| Select Type                         | 11                                                                |                                    |
| Set Parameters                      |                                                                   |                                    |
| Preinstall RC                       |                                                                   |                                    |
|                                     | Submit                                                            |                                    |
| User Role Policy                    |                                                                   |                                    |
| Machine Policy                      |                                                                   |                                    |
| ∃ Files/Processes                   |                                                                   |                                    |
| - FTP                               |                                                                   |                                    |
| SSH<br>Taak Managar                 |                                                                   |                                    |
| Message with Users                  |                                                                   |                                    |
| Chat                                |                                                                   |                                    |
| Send Message                        |                                                                   |                                    |
|                                     |                                                                   |                                    |
|                                     |                                                                   |                                    |
|                                     |                                                                   |                                    |
|                                     |                                                                   |                                    |
|                                     |                                                                   |                                    |
|                                     |                                                                   |                                    |
|                                     |                                                                   |                                    |
|                                     |                                                                   |                                    |
| Navigation Mode: 🕨 Classic          |                                                                   |                                    |

| 🖂 0 📮 5 📮 0 😂 0            |       |                        |              |                               |                  |                      |                                          | Search M       | <b>Aachines</b> | × 🔅               |
|----------------------------|-------|------------------------|--------------|-------------------------------|------------------|----------------------|------------------------------------------|----------------|-----------------|-------------------|
|                            | Kase  | a Test Pilots Prod     | ram          |                               |                  |                      |                                          | 🤱 johndoe      | e.fiu@gmai      | il.com 👻 🔞 Logoff |
| Казеуа                     | Rusej | a restricts riog       | ram          |                               |                  |                      |                                          | (L)            | 00:00:00        | No Timer Running  |
| 🖽 🖬 ? 🗠                    | 🗎 🛛   | Machine ID:            | Q Apply      | Machine Group:                | < All Groups >   | •                    | View: < No View >                        |                |                 | 💌 🥖 Edit 🖫 F      |
| Search Navigation          | × — + | Go to: < Select Page > | ▼ < >        | Show 100 -                    | 7 machines       |                      |                                          |                |                 |                   |
| Remote Control             | 1     | Stort                  | Enorunted    |                               |                  | ton1 or              | aa fiy jahndaa with                      |                | -               | Done              |
| Desktop Control            |       | Start                  | Encrypted    | remote control                | session to lap   | top1.ce              | ec.nu-jonndoe with                       | K-VINC DE      |                 | Done              |
| Control Machine            | 2     |                        | lanton       | I he viewe<br>1 cec fiu-iohnd | r has connecte   | ed to the<br>nect in | e KServer.<br>Jess than <u>59 second</u> | le             |                 |                   |
| Reset Password             |       |                        | aptop        | neccina Johne                 |                  | neerm                | 1000 11111 00 000010                     |                |                 |                   |
| Gonfigure                  |       | Note: Send Ctl-A       | It-Del to th | e remote mach                 | nine by right-cl | licking              | the viewer window                        | ı title bar aı | nd select       | ing               |
| Set Parameters             |       |                        |              | Send                          | Cu-Alt-Del IIO   | om the               | menu.                                    |                |                 |                   |
| Preinstall RC              |       |                        |              |                               |                  |                      |                                          |                |                 |                   |
| Uninstall RC               |       |                        |              |                               |                  |                      |                                          |                |                 |                   |
| Notification Policy        |       |                        |              |                               |                  |                      |                                          |                |                 |                   |
| User Role Policy           |       |                        |              |                               |                  |                      |                                          |                |                 |                   |
| Machine Policy             |       |                        |              |                               |                  |                      |                                          |                |                 |                   |
| FILES/Processes            |       |                        |              |                               |                  |                      |                                          |                |                 |                   |
| SSH                        |       |                        |              |                               |                  |                      |                                          |                |                 |                   |
| Task Manager               |       |                        |              |                               |                  |                      |                                          |                |                 |                   |
| Message with Users         |       |                        |              |                               |                  |                      |                                          |                |                 |                   |
| Chat                       |       |                        |              |                               |                  |                      |                                          |                |                 |                   |
| Send Message               |       |                        |              |                               |                  |                      |                                          |                |                 |                   |
|                            |       |                        |              |                               |                  |                      |                                          |                |                 |                   |
|                            |       |                        |              |                               |                  |                      |                                          |                |                 |                   |
|                            |       |                        |              |                               |                  |                      |                                          |                |                 |                   |
|                            |       |                        |              |                               |                  |                      |                                          |                |                 |                   |
|                            |       |                        |              |                               |                  |                      |                                          |                |                 |                   |
|                            |       |                        |              |                               |                  |                      |                                          |                |                 |                   |
|                            |       |                        |              |                               |                  |                      |                                          |                |                 |                   |
|                            |       |                        |              |                               |                  |                      |                                          |                |                 |                   |
| Navigation Mode: 🕨 Classic |       |                        |              |                               |                  |                      |                                          |                |                 |                   |

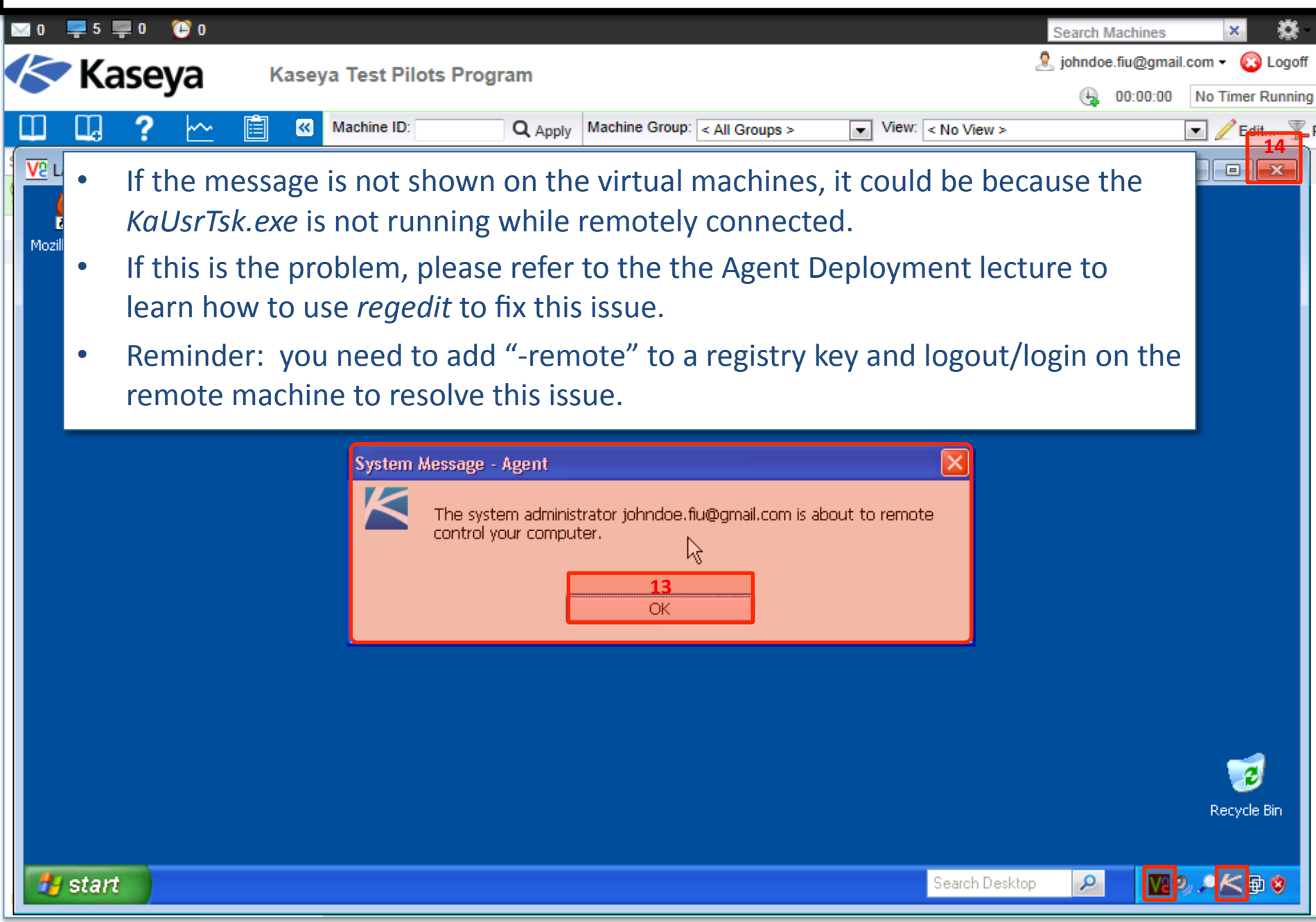

| 🖂 0 📮 5 📮 0 🔁 o                    |       |                      |                    |                        |                 |                   | Search Machines    | ×                |
|------------------------------------|-------|----------------------|--------------------|------------------------|-----------------|-------------------|--------------------|------------------|
| Kaseva                             | Kase  | va Test Pilots Pr    | ogram              |                        |                 |                   | 🤱 johndoe.fiu@gmai | I.com 👻 🔞 Logoff |
| Казеуа                             | Rusej |                      | ogram              |                        |                 |                   | 00:00:00           | No Timer Running |
| 🖽 🖽 ? 🗠                            | È «   | Machine ID:          | Q Apply            | Machine Group: <       | All Groups >    | View: < No View > |                    | 💌 🥖 Edit 🍸       |
| Search Navigation                  | × — + | Go to: < Select Page | > 🔹 < >            | Show 100 - 7 r         | machines        |                   |                    |                  |
| Remote Control                     | 1     | Select a machine     | e to remote c      | ontrol by clickin      | g a link from t | he list.          |                    |                  |
| Desktop Control                    |       | Record remote        | te control to a    | file in the machin     | e working dired | ctory             |                    |                  |
| Control Machine                    | 15    | <b>•</b>             | Machine.Gro        | oup ID                 |                 | Current User      | Active Admin       |                  |
|                                    |       |                      | dc.mr.fiu-johi     | <u>ndoe 16</u>         |                 | johndoe           |                    |                  |
| Select Type                        |       |                      | guest1.gl.fiu-     | johndoe                |                 | johndoe           |                    |                  |
| Set Parameters                     |       |                      | laptop1.cec.t      | <u>iu-jonnaoe</u>      |                 | jonndoe           |                    |                  |
| Preinstall RC                      |       |                      | pc1.cec.tiu-jo     | onndoe<br>ato tomplato |                 | Jonndoe           |                    |                  |
| Uninstall RC                       |       |                      | workstation_t      | emplate tem            |                 |                   |                    |                  |
| Notification Policy                |       | 0 0                  | ws1 scis fiu-i     | ohndoe                 |                 | iohndoe           |                    |                  |
| User Role Policy<br>Machine Policy |       |                      |                    |                        |                 | ,                 |                    |                  |
| Files/Processes                    |       | Online but wa        | aiting for first a | udit to complete       |                 |                   |                    |                  |
| FTP                                |       | Agent online         | and usor curre     | antly logged in an     | d activo        |                   |                    |                  |
| SSH                                |       | Agent online         | not active but     | currently logged       | in              |                   |                    | :                |
| Task Manager                       |       | The Agent is         | currently offlin   | ie                     |                 |                   |                    |                  |
| Message with Users                 |       | The Agent ha         | s never check      | (ed in                 |                 |                   |                    |                  |
| Chat                               |       | 🐼 Agent is onlin     | e but remote       | control has been       | disabled        |                   |                    |                  |
| Send Message                       |       | 🕐 This account       | has been sus       | pended                 |                 |                   |                    |                  |
|                                    |       |                      |                    |                        |                 |                   |                    |                  |
|                                    |       |                      |                    |                        |                 |                   |                    |                  |
|                                    |       |                      |                    |                        |                 |                   |                    |                  |
|                                    |       |                      |                    |                        |                 |                   |                    |                  |
|                                    |       |                      |                    |                        |                 |                   |                    |                  |
|                                    |       |                      |                    |                        |                 |                   |                    |                  |
|                                    |       |                      |                    |                        |                 |                   |                    |                  |
|                                    |       |                      |                    |                        |                 |                   |                    |                  |
| Navigation Mode: 🕨 Classic         |       |                      |                    |                        |                 |                   |                    |                  |

| 🔤 0 📮 5 📮 0 😲 0                     |                                                                     | Search Machines 🗙 🗱                |
|-------------------------------------|---------------------------------------------------------------------|------------------------------------|
|                                     | To at Dilate Des ment                                               | 🧟 johndoe.fiu@gmail.com 👻 🚱 Logoff |
|                                     | ya Test Pliots Program                                              | 4 00:00:00 No Timer Running        |
| ① ① 2 ~ 圖 🛛                         | Machine ID: Q Apply Machine Group: < All Groups > View: < No View > | Edit. F                            |
| Search Navigation × • +             |                                                                     |                                    |
| ((a)) Remeta Control                | Go to: < Select Page > < > Show 100 < 7 machines                    |                                    |
|                                     | Done                                                                |                                    |
| Desktop Control     Control Machine | Please document a reason for this remote control session            |                                    |
| Reset Password                      | Testing the RDP session to dc.                                      |                                    |
| ⊡ Configure                         |                                                                     |                                    |
| Select Type                         | 17                                                                  |                                    |
| Set Parameters                      |                                                                     |                                    |
| Preinstall RC                       | 10                                                                  |                                    |
| Notification Policy                 | Submit                                                              |                                    |
| User Role Policy                    |                                                                     |                                    |
| Machine Policy                      |                                                                     |                                    |
| Files/Processes                     |                                                                     |                                    |
| FTP                                 |                                                                     |                                    |
| SSH                                 |                                                                     |                                    |
| Message with Users                  |                                                                     |                                    |
| Chat                                |                                                                     |                                    |
| Send Message                        |                                                                     |                                    |
|                                     |                                                                     |                                    |
|                                     |                                                                     |                                    |
|                                     |                                                                     |                                    |
|                                     |                                                                     |                                    |
|                                     |                                                                     |                                    |
|                                     |                                                                     |                                    |
|                                     |                                                                     |                                    |
|                                     |                                                                     |                                    |
| Navigation Mode: 🕨 Classic          |                                                                     |                                    |

| 🖂 0 📮 5 📮 0 🔁 o                                                |           |                             |            |                 |                  |                            |             | Search   | Machines   | ×         | Ø          |
|----------------------------------------------------------------|-----------|-----------------------------|------------|-----------------|------------------|----------------------------|-------------|----------|------------|-----------|------------|
|                                                                | Kasawa Te | aat Dilata Draw             |            |                 |                  |                            |             | 🤱 johnda | e.fiu@gmai | l.com 👻 🌘 | Logoff     |
| тазеуа                                                         | Naseya It | est Fliots Flog             | am         |                 |                  |                            |             | (L)      | 00:00:00   | No Time   | er Running |
| 🛛 🖓 ? 🗠 🛽                                                      | 🗎 🔣 Macl  | hine ID:                    | Q Apply    | Machine Group   | < All Groups >   | View:                      | < No View > |          |            | • / E     | dit 🏋 F    |
| Search Navigation                                              | 🖃 🛨 Go t  | <pre>select Page &gt;</pre> | ▼ < >      | Show 100 -      | 7 machines       |                            |             |          |            |           |            |
| Remote Control                                                 | 1         | Start Encrypted r           | emote con  | trol session to | dc.mr.fiu-john   | doe with RDP               | Done        |          |            |           |            |
| Control Machine                                                | 15        | Please                      | wait while | e the remote o  | control viewer   | loads.                     |             |          |            |           |            |
| Reset Password                                                 |           | Note: This                  | may take a | a couple minu   | ites to load the | e first time.              |             |          |            |           |            |
| Select Type<br>Set Parameters<br>Preinstall RC<br>Uninstall RC |           | 213.248                     | .117.208   | VSA             | →                | .mr.fiu-johndoe<br>128.142 |             |          |            |           |            |
| User Role Policy                                               | ть        | la paga rafrashaa           |            | oondo your vis  | wer eenneste k   | aak ta tha KSar            | vor         |          |            |           |            |
| Files/Processes                                                | 10        | lis page refresties         | every 5 se | conds your vie  | ewer connects t  | ack to the KSer            | ver.        |          |            |           |            |
| FTP<br>SSH<br>Task Manager                                     |           | To manu                     | ally down  | load and run    | remote contro    | l click <u>here</u>        |             |          |            |           |            |
| Chat                                                           |           |                             |            |                 |                  |                            |             |          |            |           |            |
| Send Message                                                   |           |                             |            |                 |                  |                            |             |          |            |           |            |
|                                                                |           |                             |            |                 |                  |                            |             |          |            |           |            |
|                                                                |           |                             |            |                 |                  |                            |             |          |            |           |            |
|                                                                |           |                             |            |                 |                  |                            |             |          |            |           |            |
|                                                                |           |                             |            |                 |                  |                            |             |          |            |           |            |
|                                                                |           |                             |            |                 |                  |                            |             |          |            |           |            |
|                                                                |           |                             |            |                 |                  |                            |             |          |            |           |            |
|                                                                |           |                             |            |                 |                  |                            |             |          |            |           |            |
| Navigation Mode: 🕨 Classic                                     |           |                             |            |                 |                  |                            |             |          |            |           |            |

| 🖂 0 📮 5 📮 0 🔁 o                                                                                                    |                                                                                                    | Search Machines 🗙                  |
|----------------------------------------------------------------------------------------------------|----------------------------------------------------------------------------------------------------|------------------------------------|
|                                                                                                    | a Tast Bilots Brogram                                                                                                    | 🤱 johndoe.fiu@gmail.com 👻 📀 Logoff |
| Kaseya Kase                                                                                                    | a lest flots flogram                                                                                                    | 00:00:00 No Timer Running          |
| 🔟 🛄 ? 🗠 📋 🛛                                                                                                    | Machine ID: Q Apply Machine Group: < All Groups > View: < No View >                                                                                                    | 💌 🥖 Edit 🍸                         |
| Search Navigation 🗙 🖃 🕂                                                                                                    | Go to: < Select Page > < < > Show 100 < 7 machines                                                                                                    |                                    |
| Remote Control       1         Desktop Control       Control Machine       15         Reset Password       Configure       Select Type         Select Type       Set Parameters       Preinstall RC         Uninstall RC       Uninstall RC       User Role Policy         Machine Policy       Machine Policy         Files/Processes       FTP         SSH       Task Manager         Message with Users       Chat         Send Message       Send Message | Go to: < Select Page >       ▼       > Show 100 ▼ 7 machines         Start Encrypted remote control session to dc.mr.fiu-johndoe with RDP □       Done         The viewer has connected to the KServer.         dc.mr.fiu-johndoe should connect in less than 50 seconds.         Image >       Provide the provide the provided to the KServer.       Image: Second to the connect in less than 50 seconds.         Image >       Remote Desktop Connection       Image: Second to the provided to the connect in less than 50 seconds.         Image >       The publisher of this remote connection cannot be identified. Do you we connect anyway?         Image >       The publisher of this remote connection cannot be identified. Do you we connect anyway?         Image >       This remote connection could harm your local or remote computer. Do not connect unless you where this connection came from or have used it before.         Image >       Publisher:       Unknown publisher         Type:       Remote Desktop Connection         Remote computer:       127.0.0.1         Image >       Details         Image >       20         Connect       Cance | ant to<br>know                     |
| Navigation Mode: 🕨 Classic                                                                                                    |                                                                                                    |                                    |

|                                 |                                                | Se                              | arch Machines 🛛 🗶               |
|---------------------------------|------------------------------------------------|---------------------------------|---------------------------------|
| Kacova                          | Kaseva Test Pilots Program                     | 🧕 jo                            | /hndoe.fiu@gmail.com 👻 🔞 Logoff |
| Казеуа                          | raseja restrikots rogram                       |                                 | 🚱 00:00:00 No Timer Running     |
| ПП (2 Г~ 🖻                      |                                                |                                 |                                 |
| Search Navigation               | ac-mr-fiu-johndoe - 127.0.0.1:9100 - Remote De | esktop Connection               |                                 |
| Search Navigation               |                                                |                                 | <u>^</u>                        |
| Remote Control 1                |                                                |                                 |                                 |
| Desktop Control                 |                                                |                                 |                                 |
| Control Machine 15              |                                                |                                 |                                 |
| Reset Password                  | Les Os te Wie                                  | J                               |                                 |
| Configure                       | Log Un to win                                  | dows                            |                                 |
| <ul> <li>Select Type</li> </ul> |                                                | Microsoft                       |                                 |
| Set Parameters                  |                                                | Windows Server 2003             |                                 |
| Preinstall RC                   | · · · · · · · · · · · · · · · · · · ·          | - Enterprise Edition            |                                 |
| Uninstall RC                    | Convrint @ 1985-2                              | 003 Microsoft Companyion        |                                 |
| Notification Policy             | Copyright @ 1980-2                             |                                 |                                 |
| User Role Policy                |                                                |                                 |                                 |
| Machine Policy                  | User name:                                     | johndoe 21                      |                                 |
| Files/Processes                 | Password:                                      | ••••••                          | =                               |
| - FTP                           |                                                |                                 |                                 |
| SSH                             | Log on to:                                     | FIU 23                          |                                 |
| Task Manager                    |                                                | 24                              |                                 |
| Message with Users              |                                                | OK Cancel Shut Down, Options << |                                 |
| Chat                            |                                                |                                 |                                 |
| Send Message                    |                                                |                                 |                                 |
|                                 |                                                |                                 |                                 |
|                                 |                                                |                                 |                                 |
|                                 |                                                |                                 |                                 |
|                                 |                                                |                                 |                                 |
|                                 |                                                |                                 |                                 |
|                                 |                                                |                                 |                                 |
|                                 |                                                |                                 |                                 |
|                                 |                                                |                                 |                                 |
|                                 |                                                |                                 |                                 |
| Navigation Mode: Classic        | 4                                              |                                 |                                 |
| rangator mode. P Oldolo         |                                                |                                 |                                 |

| 🖂 0 📮 5 📮 0 🔁 O                                                                                                    |                            | Search Machines    | ×                 |
|----------------------------------------------------------------------------------------------------|----------------------------|--------------------|-------------------|
|                                                                                                    | Kaseva Test Pilots Program | 🧟 johndoe.fiu@gmai | il.com 👻 🙆 Logoff |
| Казеуа                                                                                                    | Ruseya rest mots r rogram  | 00:00:00           | No Timer Running  |
| Kaseya<br>Kaseya<br>Kaseya<br>Search Navigation<br>Kemote Control<br>Desktop Control<br>Control Machine 15<br>Reset Password<br>Configure<br>Select Type<br>Set Parameters<br>Preinstall RC<br>Uninstall RC<br>Uninstall RC<br>Notification Policy<br>Machine Policy<br>SSH<br>Task Manager<br>Message with Users<br>Chat<br>Send Message | Kaseya Test Pilots Program | johndoe.fiu@gmai   | I.com             |
| Navigation Mode: 🕨 Classic                                                                                                    |                            |                    |                   |

| 🖂 0 📮 5 📮 0 🔁 O                                                                                                    |                                                                                                   |                                                                                                    | Search I    | Machines    | ×           | ₿.     |
|----------------------------------------------------------------------------------------------------|---------------------------------------------------------------------------------------------------|----------------------------------------------------------------------------------------------------|-------------|-------------|-------------|--------|
| Kaceva                                                                                                    | Kaseva Test Pilots Prog                                                                           | ram                                                                                                    | 🧟 johndor   | e.fiu@gmail | l.com 👻 🔞 L | .ogoff |
| Казеуа                                                                                                    | Ruseya restriktist rog                                                                            | 1411                                                                                                    | (L)         | 00:00:00    | No Timer Ru | unning |
| Search Navigation       ×         Search Navigation       ×         Preset Password       1         Configure       Select Type         Set Parameters       Preinstall RC         Uninstall RC       Uninstall RC         Notification Policy       Machine Policy         Files/Processes       FTP         SSH       Task Manager         Message with Users       Chat         Send Message       Send Message | dc-mr-fiu-johndoe - 127.0.0.   Recycle Bin   Mozilla Firefox   Notepad++   Security   Configurati | 1:9100 - Remote Desktop Connection          Remote Desktop Connection         Image: State of the state of the st | ur<br>J can |             |             |        |
| rangator mode. P classic                                                                                                    |                                                                                                   |                                                                                                    |             |             |             |        |

| Steps                                                                                                    | s to Set Par            | ame         | eters –         | - Verify                              | ving the Se              | ettings         | 5             |          |
|----------------------------------------------------------------------------------------------------|-------------------------|-------------|-----------------|---------------------------------------|--------------------------|-----------------|---------------|----------|
| 🖂 0 📮 5 📮 0 ( <sup>2</sup> ) 0                                                                                                    |                         |             |                 |                                       |                          | Search Machin   | nes X         | Ø        |
|                                                                                                    | Kaseva Test Pilots Proc | uram        |                 |                                       |                          | 🤱 johndoe.fiu@  | gmail.com 👻 🔇 | ) Logoff |
| Naseya                                                                                                    | rabeya restrictor rog   | jram        |                 |                                       |                          |                 | D:00 No Timer | Running  |
| 🔲 🗔 ? 🗠 📋                                                                                                    | Machine ID:             | Q Apply     | Machine Group:  | < All Groups >                        | View: < No View >        |                 | 💌 🥖 Ed        | it 🏋 F   |
| Search Navigation ×                                                                                                    | Go to: < Select Page >  | < >         | Show 100 💌      | 7 machines                            |                          |                 |               |          |
| Remote Control                                                                                                    | 1                       |             |                 |                                       |                          |                 |               |          |
| <ul> <li>Desktop Control</li> <li>Control Machine</li> <li>Reset Password</li> <li>Configure         <ul> <li>Select Type</li> <li>Set Parameters</li> <li>Preinstall RC</li> <li>Uninstall RC</li> <li>Notification Policy</li> <li>User Role Policy</li> <li>Machine Policy</li> <li>Files/Processes</li> <li>FTP</li> <li>SSH</li> <li>Task Manager</li> <li>Message with Users</li> <li>Chat</li> <li>Send Message</li> </ul> </li> </ul> | 15<br>ic.mr.fit         | ı-johndoe d | connected throu | ugh the KServer.<br>27<br><u>Back</u> | Remote control should ha | ve been success | ful.          |          |
| Navigation Mode: 🕨 Classic                                                                                                    |                         |             |                 |                                       |                          |                 |               |          |

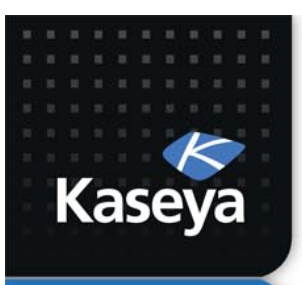

### **PREINSTALL RC**

www.kaseya.com

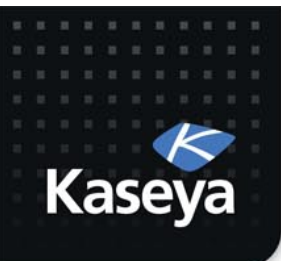

- Preinstalling the selected remote control package will reduce the wait time when you perform the first remote connection.
- Workstations
  - Preinstall K-VNC.
- Servers
  - Since *Terminal Server* is distributed by Microsoft as part of it Windows Server OS, you do not have the option to preinstall it. You do need to make sure RDP is enabled.

#### Steps to Preinstall RC

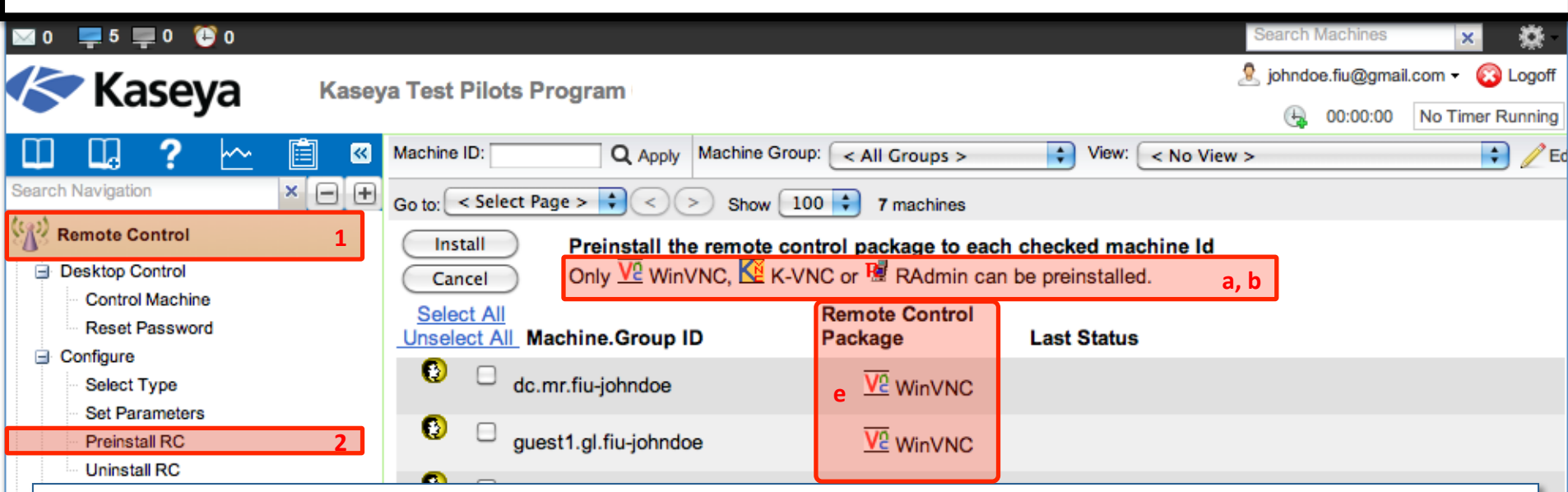

- a) The *Preinstall RC* function installs only WinVNC, K-VNC or RAdmin on selected machines without initiating a remote control session.
- b) If WinVNC, K-VNC or RAdmin are not installed on a machine and a remote control session is initiated, these packages are automatically installed.
- c) Automatic installation can cause a slight delay before the remote control session begins.
- d) To eliminate this delay, you should use *Preinstall RC*.
- e) Before preinstall, select the type of remote control package using Select Type.
- f) When an installation is pending on any machine, this page automatically refreshes every 5 seconds until the procedure completes.
- g) Installation does not require a reboot.

#### Steps to Preinstall RC

|                          |            |                          | •                 |               |          |              |          |          |            |         |            |         |           |          |
|--------------------------|------------|--------------------------|-------------------|---------------|----------|--------------|----------|----------|------------|---------|------------|---------|-----------|----------|
| 📍 1 🛛 🛛 📮 5 💻 0 🐧        | 9 0        |                          |                   |               |          |              |          |          |            | Sei     | arch Mac   | hines   | ×         | <b>X</b> |
| Kaseva                   | Kase       | /a Test Pilots Pr        | ogram             |               |          |              |          |          |            | 🧟 je    | ohndoe.fiu | u@gmail | .com 👻 🌘  | Logoff   |
| Казеуа                   | , tubej    | ya rost noto riogram     |                   |               |          |              |          |          |            | 00      | :00:00     | No Time | r Running |          |
| Ш Ц ? 🗠                  | <b>İ</b> « | Machine ID:              | Q Apply           | Machine Group | < All    | Groups >     | \$       | View: (  | < No Vie   | 2w >    |            |         |           | 🗧 🥖 Ed   |
| Search Navigation        | × — +      | Go to. Select Pag        | ge > 🗘 <          | >) Show 100   | 0 🗘 7    | machines     |          |          |            |         |            |         |           |          |
| Remote Control           | 1          | Install                  | Preinstall th     | e remote con  | trol nac | kane to each | checke   | ad mar   | chine Id   |         |            |         |           |          |
| Desktop Control          |            | Cancel                   | Only V2 Win       | /NC, 🚺 K-VN   | IC or 😼  | RAdmin can   | be preir | nstalle  | d.         |         |            |         |           |          |
| Control Machine          |            | Select All               |                   |               | Remote   | e Control    |          |          |            |         |            |         |           |          |
| Configure                |            | Unselect All Ma          | chine.Group I     | D             | Packag   | je           | Last     | Status   |            |         |            |         |           |          |
| Select Type              |            | 🚯 🗆 dc.n                 | nr.fiu-johndoe    |               |          | RDP          | Pre-in   | stall n  | ot suppor  | ted     |            |         |           |          |
| Set Parameters           |            | <b>1</b> 3 <b>1</b>      |                   |               |          | 78           |          | <u>.</u> |            |         | 40.00      | 10      | 40 E I 4  | 0        |
| Uninstall RC             | 2          | gues                     | it1.gl.fiu-johndo | e             |          | K-VNC        | K-VN     | C insta  | all comple | ted or  | 12:38:     | 19 pm   | 10-Feb-1  | 3        |
| Notification Policy      |            | 😨 4 🗹 lapto              | pp1.cec.fiu-john  | doe           | E        | K-VNC        | K-VN     | C insta  | all comple | eted or | 12:38:     | 18 pm   | 10-Feb-1  | 3        |
| User Role Policy         |            | <b>8</b> 5 <b>1</b>      | ooo fiy ishadaa   |               |          |              | K MAU    | O in ata | lleenele   | ted at  | 40.00      | 10      | 10 Eab 1  | 2        |
|                          |            | pc1.                     | cec.nu-jonnaoe    | ,             | L        | E K-VNC      | N-V IN   | o insta  | iii compie | ited or | 1 12:30:   | 19 pm   | IU-Feb-I  | 3        |
| - FTP                    |            | 🕒 🗆 serv                 | er-template.ten   | nplate        |          | RDP          | Pre-in   | stall n  | ot suppor  | ted     |            |         |           |          |
| SSH                      |            | <b>□</b> 6 <b>☑</b> work | etation tomolo    | in tom        |          |              | Dondi    |          |            |         |            |         |           |          |
| Message with Users       |            | WOR                      | station-templat   | e.tem         |          | E K-VNC      | Penu     | ng       |            |         |            |         |           |          |
| Chat                     |            | 😢 7 🗹 ws1.               | .scis.fiu-johndo  | e             | E        | K-VNC        | K-VN     | C insta  | all comple | eted or | 12:38:     | 19 pm   | 10-Feb-1  | 3        |
| Send Message             |            |                          |                   |               |          |              |          |          |            |         |            |         |           |          |
|                          |            |                          |                   |               |          |              |          |          |            |         |            |         |           |          |
|                          |            |                          |                   |               |          |              |          |          |            |         |            |         |           |          |
|                          |            |                          |                   |               |          |              |          |          |            |         |            |         |           |          |
|                          |            |                          |                   |               |          |              |          |          |            |         |            |         |           |          |
|                          |            |                          |                   |               |          |              |          |          |            |         |            |         |           |          |
|                          |            |                          |                   |               |          |              |          |          |            |         |            |         |           |          |
|                          |            |                          |                   |               |          |              |          |          |            |         |            |         |           |          |
| Navigation Mode: Classic |            |                          |                   |               |          |              |          |          |            |         |            |         |           |          |

| Bonus: Steps to Preinstall RC - Verifying                                                                                                    |                                                                                                    |                                                                                                 |                                                                                                    |                                                                                                    |     |       |  |  |  |  |  |
|----------------------------------------------------------------------------------------------------|----------------------------------------------------------------------------------------------------|-------------------------------------------------------------------------------------------------|----------------------------------------------------------------------------------------------------|----------------------------------------------------------------------------------------------------|-----|-------|--|--|--|--|--|
| Kaseya 6.3 Fundamentals Workshop - Instructor Led                                                                                                    |                                                                                                    |                                                                                                 |                                                                                                    |                                                                                                    |     |       |  |  |  |  |  |
| ITA Portal > f63 > Deva > Access to Virtual Lab 🕐 > = 🔅 II 💼 Refresh resolution: default 💠 color depth: 16 💠 🔍 439:01:56                                                                                                    |                                                                                                    |                                                                                                 |                                                                                                    |                                                                                                    |     |       |  |  |  |  |  |
| Network Diagram Data Sheet Connection Info Domain Controller (dc) Workstation 1 (ws1) Guest 1 (guest1) PC 1 (pc1) Laptop 1 (laptop1)                                                                                                    |                                                                                                    |                                                                                                 |                                                                                                    |                                                                                                    |     |       |  |  |  |  |  |
|                                                                                                    |                                                                                                    |                                                                                                 |                                                                                                    | G , T , T                                                                                                    |     |       |  |  |  |  |  |
| File Edit View Favorites Tools Help                                                                                                    |                                                                                                    |                                                                                                 |                                                                                                    |                                                                                                    |     |       |  |  |  |  |  |
| G Back 🔹 🕥 - 🏂 🔎 Search                                                                                                    | Folders                                                                                                    |                                                                                                 |                                                                                                    |                                                                                                    |     |       |  |  |  |  |  |
| Address 🛅 C:\Program Files\RealVNC\VNC4                                                                                                    |                                                                                                    |                                                                                                 |                                                                                                    |                                                                                                    |     | 🖌 🔁 🖌 |  |  |  |  |  |
| Folders                                                                                                    | Name                                                                                                    | Size                                                                                            | Туре                                                                                                    | Date Modified 🔻                                                                                                    |     |       |  |  |  |  |  |
| <ul> <li>Program Files</li> <li>7-Zip</li> <li>Common Files</li> <li>ComPlus Applications</li> <li>Internet Explorer</li> <li>Kaseya</li> <li>Messenger</li> <li>Microsoft frontpage</li> <li>Microsoft.NET</li> <li>Movie Maker</li> <li>Mozilla Firefox</li> <li>Mozilla Maintenance Service</li> <li>MSN</li> <li>MSN Gaming Zone</li> <li>MSXML 4.0</li> <li>MSXML 4.0</li> <li>MSXML 6.0</li> <li>NetMeeting</li> <li>Online Services</li> <li>Outlook Express</li> <li>RealVNC</li> </ul> | <ul> <li>unins000</li> <li>unins000</li> <li>vnc-printer-1_7_0-x86_x64</li> <li>vnc-mirror-1_8_0-x86_x64_w</li> <li>vncclipboard</li> <li>vncchat</li> <li>logmessages.dll</li> <li>wm_hooks.dll</li> <li>winvnc4</li> <li>vncconfig</li> <li>saslib.dll</li> </ul> | 15 KB<br>706 KB<br>511 KB<br>488 KB<br>813 KB<br>461 KB<br>61 KB<br>1,657 KB<br>813 KB<br>64 KB | DAT File<br>Application<br>Application<br>Application<br>Application<br>Application Extension<br>Application Extension<br>Application<br>Application<br>Application Extension | 2/10/2013 12:38 PM<br>2/10/2013 12:38 PM<br>8/18/2011 2:38 PM<br>8/18/2011 2:38 PM<br>8/18/2011 2:37 PM<br>8/18/2011 2:37 PM<br>8/18/2011 2:37 PM<br>8/18/2011 2:37 PM<br>8/18/2011 2:37 PM<br>8/18/2011 2:37 PM<br>8/18/2011 2:29 PM |     |       |  |  |  |  |  |
| Start NC4                                                                                                    |                                                                                                    |                                                                                                 |                                                                                                    |                                                                                                    | Q 🗘 | ₩≮₽   |  |  |  |  |  |

#### **Overview:** The Uninstall RC Function

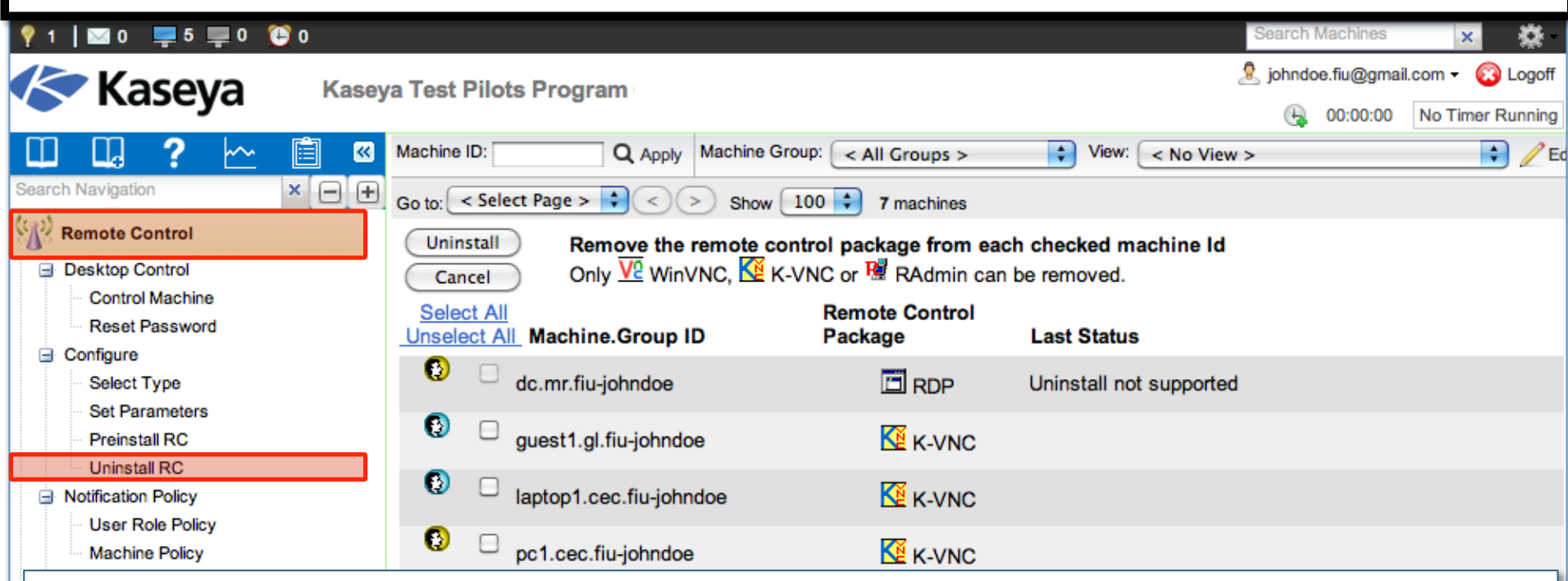

- The Uninstall RC function uninstalls WinVNC, K-VNC or RAdmin on selected machines.
- Multiple types of remote control packages may be installed on a single machine. Select the type of package to uninstall from a managed machine using *Select Type*.
- When an uninstall is pending on any machine ID this page automatically refreshes every 5 seconds until the procedure completes.

Note: Uninstall RC does not uninstall pcAnywhere or RDP.

**Note:** Uninstalling an agent does not remove the installed Remote Control package. Before you delete the agent, use this function to uninstall remote control on the managed machine.

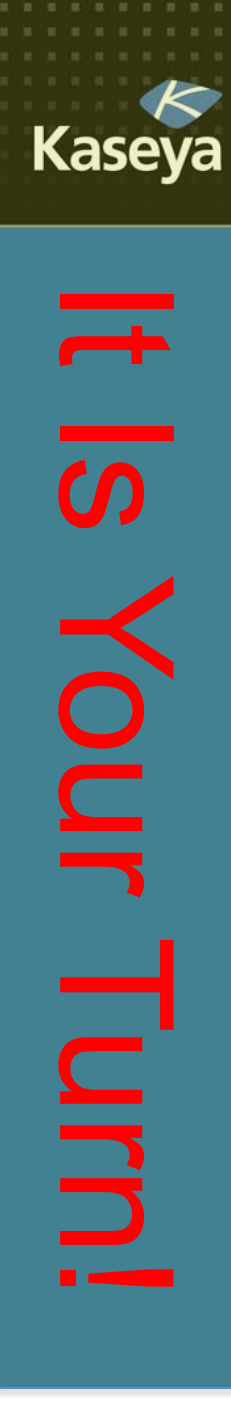

### **Progress Check**

- What are the different types of remote control packages supported by VSA? Which one is selected by default?
- Would all the remote control packages automatically install when used for the first time? Can you preinstall all packages?
- Would uninstalling an agent on a managed machine uninstall the RC packages, too?

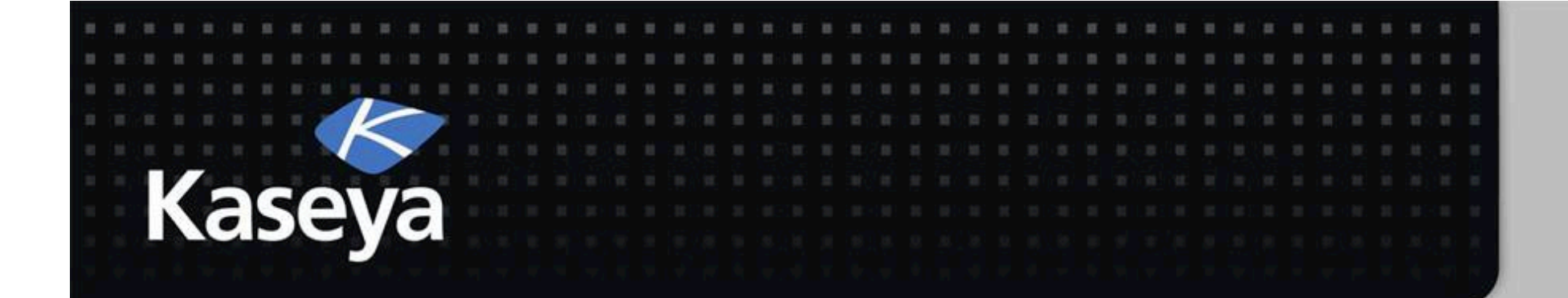

# Kaseya Fundamentals Workshop

# **Notification Policy**

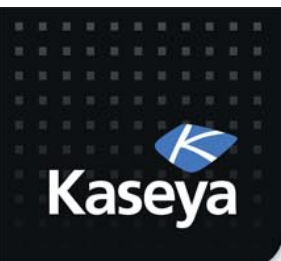

# **Notification Policy**

- User Role Policy
- Machine Policy

www.kaseya.com

#### **Overview:** The User Role Policy Function

| ١   | 1         | 🖂 0 📮         | 5 📮 0 🐧 | 0          |                   |                     |                    |                          |          | Searc                             | h Machines  | ×                  |
|-----|-----------|---------------|---------|------------|-------------------|---------------------|--------------------|--------------------------|----------|-----------------------------------|-------------|--------------------|
|     | R         | Kac           | ava     | Kasev      | /a Test Pilots    | Program             |                    |                          |          | 🧟 johr                            | doe.fiu@gma | iil.com 👻 🔞 Logoff |
| _   |           | Nast          | eya     | rtubej     |                   | riogram             |                    |                          |          | 0                                 | 00:00:00    | No Timer Running   |
|     | $\square$ |               | ·       | <b>İ</b> « | Machine ID:       | Q Apply             | Machine Group:     | < All Groups >           | View:    | <pre>&lt; &lt; No View &gt;</pre> |             | 主 🗘 🖉 E            |
| S   | earch N   | lavigation    |         | × 🖃 🛨      | Go to: < Select   | Page > 🛟 < )        | >) Show 100        | 7 machines               |          |                                   |             |                    |
| (2) | Re 💦      | mote Contro   | ol      |            | Set notifica      | tion policy for eac | h admin role.      |                          |          |                                   |             |                    |
|     | ⊡ De      | sktop Contro  | ol      |            | Note: Mach        | nine Policy takes p | precedence ove     | r admin role policy.     |          |                                   |             |                    |
|     |           | Control Mac   | hine    |            |                   | Select user notifie | cation type        | а                        |          | 🔲 Notify user w                   | hen sessior | n                  |
|     |           | Reset Pass    | word    |            |                   | Silently take cont  | rol                | \$                       |          | terminates                        | b           |                    |
|     | 🖃 Co      | onfigure      |         |            | Apply             |                     |                    |                          |          |                                   |             | -                  |
|     |           | Select Type   |         |            |                   |                     |                    |                          |          |                                   |             |                    |
|     |           | Set Paramet   | ters    |            | Remove            |                     |                    |                          |          |                                   |             |                    |
|     |           | Preinstall R0 | C       |            |                   | Require admini      | n note to start re | emote control            |          |                                   |             |                    |
|     |           | Uninstall RC  | ,<br>cv |            |                   | Record remot        | e control to a fil | e in the machine working | director | ry                                |             |                    |
|     |           | User Role P   | olicy   |            | Unselect All      | Role Name           | Policy             |                          |          | Message                           |             |                    |
|     |           | Machine Pol   | licy    |            |                   | System C            |                    |                          |          | moodage                           |             |                    |
|     | <u> </u>  | -             |         |            |                   |                     |                    |                          |          |                                   |             |                    |
|     | a)        | The           | User R  | Role Pol   | <i>icy</i> functi | on determ           | ines how           | you want to r            | otify    | v users that                      | a rem       | ote                |
|     |           | cont          | rol cor | cion to    | thoir ma          | chino is ab         | out to be          | ,<br>ogin Ontions        | oro.     |                                   |             |                    |
|     |           | com           | 101 363 |            |                   | ichine is ac        |                    | egin. Options            | are.     |                                   |             |                    |
|     |           | •             | Silent  | ly take    | control           |                     |                    |                          |          |                                   |             |                    |
|     |           | •             | If use  | r logge    | d in, disp        | lay alert           |                    |                          |          |                                   |             |                    |
|     |           | •             | lf use  | r logge    | d in asku         | hermission          |                    |                          |          |                                   |             |                    |
|     |           |               | II USC  | 10660      |                   | 501111551011        |                    |                          |          |                                   |             |                    |
|     |           | •             | Requi   | ire Pern   | nission; d        | lenied if no        | one log            | ged in                   |          |                                   |             |                    |
|     | b)        | Noti          | fy use  | r when     | session t         | erminates           |                    |                          |          |                                   |             |                    |
|     | c)        | Polic         | ies ar  | e applie   | ed by <b>use</b>  | r role.             |                    |                          |          |                                   |             |                    |
|     |           |               |         | - 1- 1     | - /               |                     |                    |                          |          |                                   |             |                    |

#### **Overview:** The Uninstall RC Function

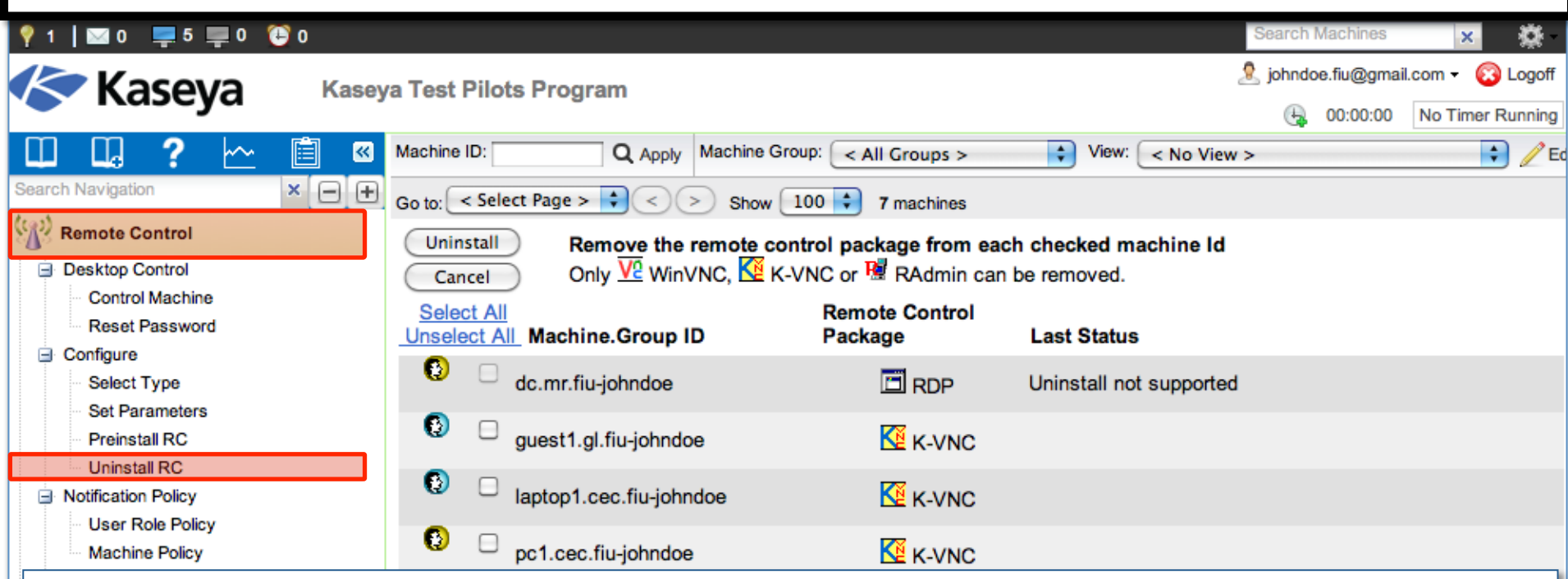

- The Uninstall RC function uninstalls WinVNC, K-VNC or RAdmin on selected machines.
- Multiple types of remote control packages may be installed on a single machine. Select the type of package to uninstall from a managed machine using *Select Type*.
- When an uninstall is pending on any machine ID this page automatically refreshes every 5 seconds until the procedure completes.

Note: Uninstall RC does not uninstall pcAnywhere or RDP.

**Note:** Uninstalling an agent does not remove the installed Remote Control package. Before you delete the agent, use this function to uninstall remote control on the managed machine.

#### **Overview:** The Uninstall RC Function

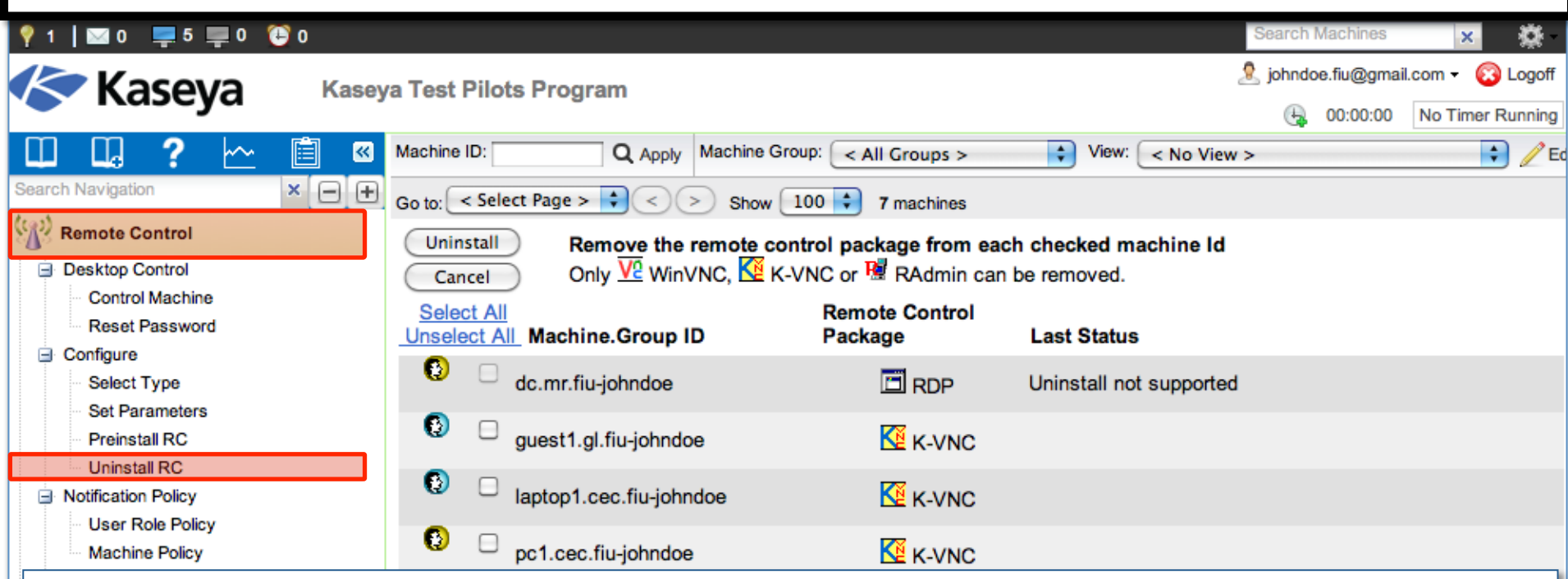

- The Uninstall RC function uninstalls WinVNC, K-VNC or RAdmin on selected machines.
- Multiple types of remote control packages may be installed on a single machine. Select the type of package to uninstall from a managed machine using *Select Type*.
- When an uninstall is pending on any machine ID this page automatically refreshes every 5 seconds until the procedure completes.

Note: Uninstall RC does not uninstall pcAnywhere or RDP.

**Note:** Uninstalling an agent does not remove the installed Remote Control package. Before you delete the agent, use this function to uninstall remote control on the managed machine.

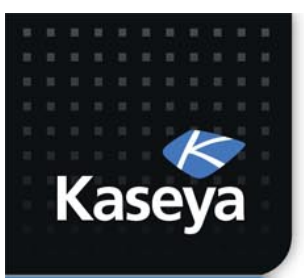

### **SET MACHINE POLICY**

www.kaseya.com

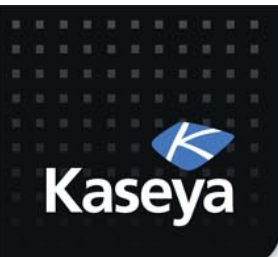

- Workstations
  - Set user notification type to:
    - If user logged in display alert
    - Notify user when session terminates
    - Require admin note to start remote control
- Servers
  - Set user notification type to:
    - Silently take control
    - Require admin note to start remote control
#### **Steps to Set Machine Policy**

|                                                                                                    |              |                                                              |                                          |                                                     |                                       | _                      |                                    |                     |
|----------------------------------------------------------------------------------------------------|--------------|--------------------------------------------------------------|------------------------------------------|-----------------------------------------------------|---------------------------------------|------------------------|------------------------------------|---------------------|
| 🖂 0 📮 5 💻 0 🤁                                                                                                    | 0            |                                                              |                                          |                                                     |                                       |                        | Search Machines                    | × 🔅                 |
| Kasev                                                                                                    | a Kase       | va Test Pilots Program                                       | n                                        |                                                     |                                       |                        | 🧏 johndoe.fiu@gr                   | nail.com 👻 🙆 Logoff |
| Тазеуа                                                                                                    |              | ya reotri noto ri rogi al                                    |                                          |                                                     |                                       |                        | 00:00:00                           | No Timer Running    |
|                                                                                                    | <u>~ 🗎 «</u> | Machine ID:                                                  | Apply Mad                                | chine Group:                                        | < All Groups >                        | View:                  | < No View >                        | <b>E</b>            |
| Search Navigation                                                                                                    | × 🖃 🕂        | Go to: < Select Page >                                       | <>                                       | Show 100                                            | <b>7</b> machines                     |                        |                                    |                     |
| Remote Control                                                                                                    | 1            | Set notification policy                                      | for each ma                              | achine ID.                                          | odmin mla policy                      |                        |                                    |                     |
| <ul> <li>Desktop Control</li> <li>Control Machine</li> <li>Reset Password</li> <li>Configure</li> <li>Select Type</li> </ul>           |              | Apply Select us                                              | er notificatio                           | on type                                             | admini fole policy.                   | (                      | Notify user when sessit terminates | on<br>b             |
| <ul> <li>Set Parameters</li> <li>Preinstall RC</li> <li>Uninstall RC</li> <li>Notification Policy</li> <li>User Role Policy</li> </ul> |              | Remove Requi<br>Requi<br>Select All<br>Unselect All Machine. | re admin not<br>rd remote co<br>Group ID | te to start re<br>ontrol to a file<br><b>Policy</b> | mote control<br>e in the machine work | ting directory<br>Mess | sage                               |                     |
| Files/Processes                                                                                                    | 2            | 🚯 📄 🗙 dc.mr.fiu-jo                                           | hndo <sup>C</sup>                        |                                                     |                                       |                        |                                    |                     |

- a) The *Machine Policy* function determines how you want to notify users a remote control session to their machine is about to begin. Options are:
  - Silently take control
  - If user logged in display alert
  - If user logged in ask permission
  - Require Permission; denied if no one logged in
- b) Notify user when session terminates.
- c) Policies are applied by machine ID. Machine policy takes precedence over user role policy.

#### **Steps to Set Machine Policy - Workstations**

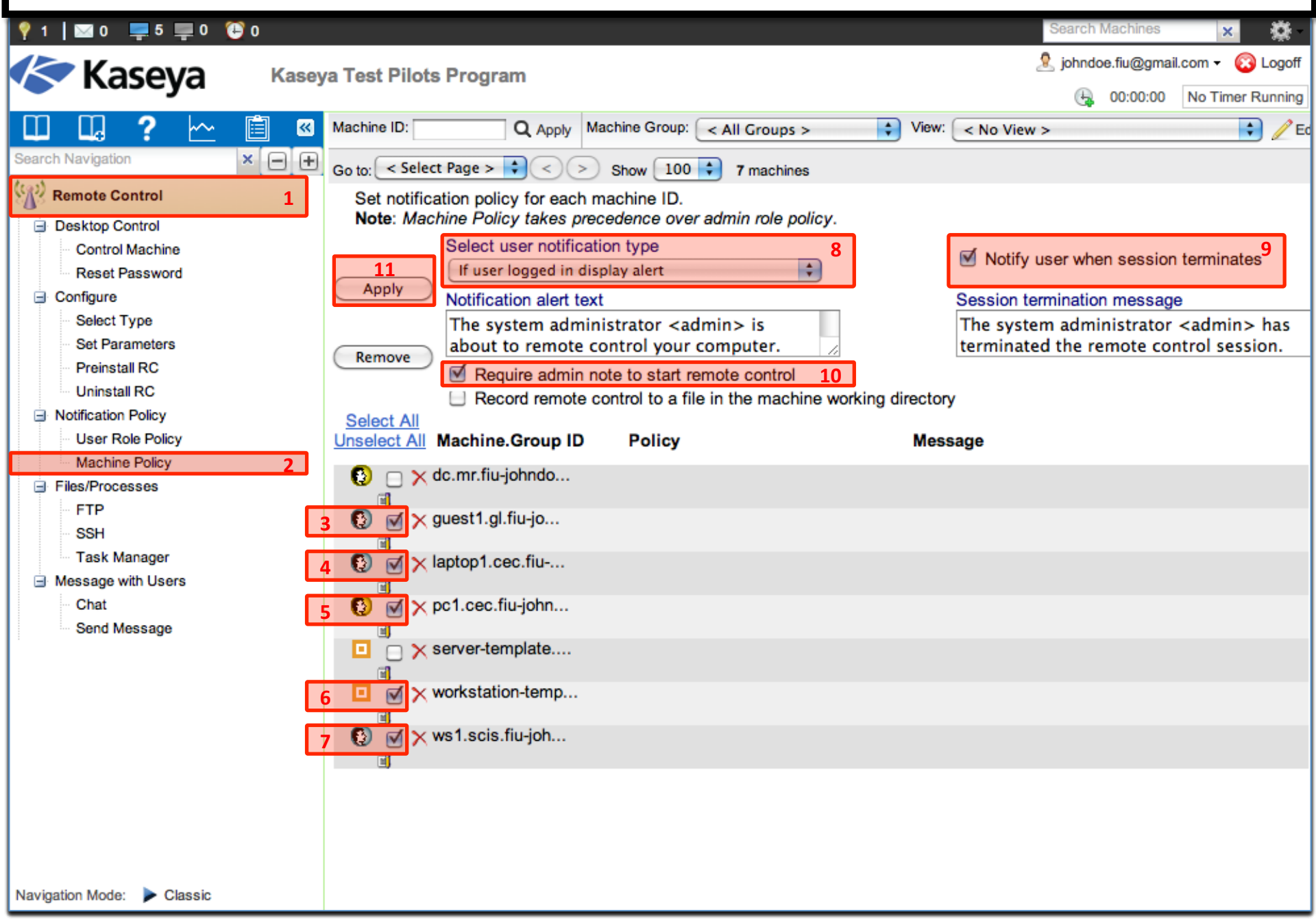

#### **Steps to Set Machine Policy - Workstations**

| 💡 1   🖂 0 💻 5 💻 0 😩 0             |                                                                  |                                                          | Search Machines                                                                         |
|-----------------------------------|------------------------------------------------------------------|----------------------------------------------------------|-----------------------------------------------------------------------------------------|
| Kaseva Kase                       | ya Test Pilots Program                                           |                                                          | 2 johndoe.fiu@gmail.com - 🔞 Logoff                                                      |
|                                   |                                                                  |                                                          | 🚱 00:00:00 No Timer Running                                                             |
| 🛄 🛄 ? 🗠 🗎 🛛                       | Machine ID: Q Apply                                              | Machine Group: < All Groups >                            | View: < No View >                                                                       |
| Search Navigation × - +           | Go to: < Select Page > 🗘 < 🔅                                     | Show 100 🗘 7 machines                                    |                                                                                         |
| Remote Control                    | Set notification policy for each<br>Note: Machine Policy takes p | n machine ID.<br>recedence over admin role policy.       |                                                                                         |
| Control Machine<br>Reset Password | Select user notific                                              | ation type<br>display alert                              | Notify user when session terminates                                                     |
| Configure                         | Notification alert to                                            | ext                                                      | Session termination message                                                             |
| Select Type<br>Set Parameters     | The system adm<br>about to remote                                | inistrator <admin> is<br/>control your computer.</admin> | The system administrator <admin> has<br/>terminated the remote control session.</admin> |
| Preinstall RC                     | Require admin                                                    | note to start remote control                             |                                                                                         |
| Uninstall RC                      | Record remote                                                    | e control to a file in the machine working d             | irectory                                                                                |
| User Role Policy                  | Select All<br>Unselect All Machine.Group ID                      | Policy                                                   | Message                                                                                 |
| Machine Policy 2                  | S c × de mr fiu-johndo                                           |                                                          |                                                                                         |
| ∃ Files/Processes                 |                                                                  |                                                          |                                                                                         |
| FTP<br>SSH                        | 🚯 🗹 🗙 guest1.gl.fiu-jo                                           | If user logged in display alert                          | The system administrator <admin> is about to remote control your computer.</admin>      |
| ─ Task Manager                    |                                                                  | Notify user when session terminates                      | The system administrator <admin> has terminated the remote control session.</admin>     |
| Chat<br>Send Message              |                                                                  | Require admin note to start remote control               |                                                                                         |
|                                   | 🚯 🗹  laptop1.cec.fiu<br>ĭ                                        | If user logged in display alert                          | The system administrator <admin> is about to remote control your computer.</admin>      |
|                                   | -                                                                | Notify user when session terminates                      | The system administrator <admin> has terminated the remote control session.</admin>     |
|                                   |                                                                  | Require admin note to start remote control               |                                                                                         |
|                                   | [)      [)      [)      []      [)      []     []     []         | If user logged in display alert                          | The system administrator <admin> is about to remote control your computer.</admin>      |
|                                   |                                                                  | Notify user when session terminates                      | The system administrator <admin> has terminated the remote control session.</admin>     |
|                                   |                                                                  | Require admin note to start remote                       |                                                                                         |
| Navigation Mode: 🕨 Classic        | Server-template                                                  | USITION .                                                |                                                                                         |

#### **Steps to Set Machine Policy - Servers**

| 💡 1 🛛 🖸 📮 5 💻 0 🔁 0         |                                  |                                               | Search Machines 🗙                                                                       |
|-----------------------------|----------------------------------|-----------------------------------------------|-----------------------------------------------------------------------------------------|
| Kaseva Ka                   | aseya Test Pilots Program        |                                               | 🤱 johndoe.fiu@gmail.com 👻 🚫 Logoff                                                      |
| Павеуа                      |                                  |                                               | G 00:00:00 No Timer Running                                                             |
| 🔲 🛄 ? 🗠 📋                   | Machine ID: Q Apply              | Machine Group: < All Groups >                 | View: < No View >                                                                       |
| Search Navigation ×         | 🛨 Go to: < Select Page > 🗘 < 🔅   | Show 100 🗧 7 machines                         |                                                                                         |
| Remote Control              | Set notification policy for each | h machine ID.                                 |                                                                                         |
| Desktop Control             | Note: Machine Policy takes p     | recedence over admin role policy.             |                                                                                         |
| Control Machine             | Select user notific              | cation type15                                 | Notify user when session                                                                |
| Reset Password              | 17 Silently take cont            | rol                                           | terminates                                                                              |
| ☐ Configure                 |                                  |                                               |                                                                                         |
| Select Type                 |                                  |                                               |                                                                                         |
| Set Parameters              | Remove                           |                                               |                                                                                         |
| Lininstall RC               | Require admir                    | note to start remote control 16               |                                                                                         |
| Notification Policy         | Record remote                    | e control to a file in the machine working d  | lirectory                                                                               |
| User Role Policy            | Unselect All Machine.Group ID    | Policy                                        | Message                                                                                 |
| Machine Policy 12           |                                  |                                               |                                                                                         |
| ∃ Files/Processes           | 13 🕑 🗹 🗙 ac.mr.fiu-jonnao        |                                               | 6                                                                                       |
| FTP                         | 🚯 🗖 🗙 quest1.ql.fiu-io           | If user logged in display alert               | The system administrator <admin> is about to</admin>                                    |
| SSH                         |                                  |                                               | remote control your computer.                                                           |
| Task Manager                | _                                | Notify user when session terminates           | The system administrator <admin> has</admin>                                            |
| Message with Users     Chat |                                  | Require admin note to start remote            | terminated the remote control session.                                                  |
| Send Message                |                                  | control                                       |                                                                                         |
|                             | [] X laptop1.cec.fiu     []      | If user logged in display alert               | The system administrator <admin> is about to<br/>remote control your computer.</admin>  |
|                             |                                  | Notify user when session terminates           | The system administrator <admin> has<br/>terminated the remote control session.</admin> |
|                             |                                  | Require admin note to start remote<br>control |                                                                                         |
|                             | O pc1.cec.fiu-john               | If user logged in display alert               | The system administrator <admin> is about to<br/>remote control your computer.</admin>  |
|                             |                                  | Notify user when session terminates           | The system administrator <admin> has<br/>terminated the remote control session.</admin> |
|                             |                                  | Require admin note to start remote<br>control |                                                                                         |
| Navigation Mode: > Classic  | 14 🖸 🗹 🗙 server-template         |                                               |                                                                                         |

#### **Steps to Set Machine Policy - Servers**

| 💡 1   🖾 0 📮 5 💻 0 🙄 0                                        |                                                               |                                                     | Search Machines 🗙                                                                       | Ø.   |
|--------------------------------------------------------------|---------------------------------------------------------------|-----------------------------------------------------|-----------------------------------------------------------------------------------------|------|
| Казеуа Каз                                                   | seya Test Pilots Program                                      |                                                     | 🧟 johndoe.fiu@gmail.com 👻 🔞 Lo                                                          | goff |
| <b>y</b>                                                     |                                                               | 1                                                   | 🚱 00:00:00 No Timer Run                                                                 | ning |
| 🕮 🖳 ? 🗠 📋 י                                                  | Machine ID: Q Apply                                           | Machine Group: < All Groups >                       | View: < No View >                                                                       | / Е  |
| Search Navigation 🗙 🖃                                        | 🛨 Go to: < Select Page > 🗘 <                                  | Show 100 🗧 7 machines                               |                                                                                         |      |
| Remote Control 1                                             | Set notification policy for each Note: Machine Policy takes p | h machine ID.<br>precedence over admin role policy. |                                                                                         |      |
| Desktop Control     Control Machine                          | Select user notifi                                            | cation type                                         | Notify user when session                                                                |      |
| Reset Password                                               | Silently take cont                                            | rol                                                 | terminates                                                                              |      |
| ☐ Configure                                                  | Apply                                                         |                                                     |                                                                                         |      |
| - Select Type                                                |                                                               |                                                     |                                                                                         |      |
| - Set Parameters                                             | Remove                                                        |                                                     |                                                                                         |      |
| Preinstall RC                                                | Require admir                                                 | note to start remote control                        |                                                                                         |      |
| Uninstall RC                                                 | Record remote                                                 | e control to a file in the machine working d        | irectory                                                                                |      |
| User Role Policy                                             | Select All Machine Group II                                   | ) Policy                                            | Message                                                                                 |      |
| Machine Policy 12                                            |                                                               |                                                     | message                                                                                 |      |
| ∃ Files/Processes                                            | C)                                                            | Silentiy take control                               |                                                                                         |      |
| - FTP                                                        | (B)                                                           | Require admin note to start remote                  |                                                                                         |      |
| SSH                                                          |                                                               | control                                             |                                                                                         |      |
| <ul> <li>Task Manager</li> <li>Message with Users</li> </ul> | [) _ × guest1.gl.fiu-jo     []                                | If user logged in display alert                     | The system administrator <admin> is about to<br/>remote control your computer.</admin>  |      |
| Chat<br>Send Message                                         |                                                               | Notify user when session terminates                 | The system administrator <admin> has<br/>terminated the remote control session.</admin> |      |
|                                                              |                                                               | Require admin note to start remote<br>control       |                                                                                         |      |
|                                                              | O > kaptop1.cec.fiu                                           | If user logged in display alert                     | The system administrator <admin> is about to<br/>remote control your computer.</admin>  | a    |
|                                                              |                                                               | Notify user when session terminates                 | The system administrator <admin> has terminated the remote control session.</admin>     |      |
|                                                              |                                                               | Require admin note to start remote<br>control       |                                                                                         |      |
|                                                              | O pc1.cec.fiu-john                                            | If user logged in display alert                     | The system administrator <admin> is about to remote control your computer.</admin>      |      |
|                                                              | -                                                             | Notify user when session terminates                 | The system administrator <admin> has</admin>                                            |      |
| Navigation Mode: Classic                                     |                                                               | Require admin note to start remote                  | terminated the remote control session.                                                  | -Ľ   |
|                                                              |                                                               |                                                     |                                                                                         |      |

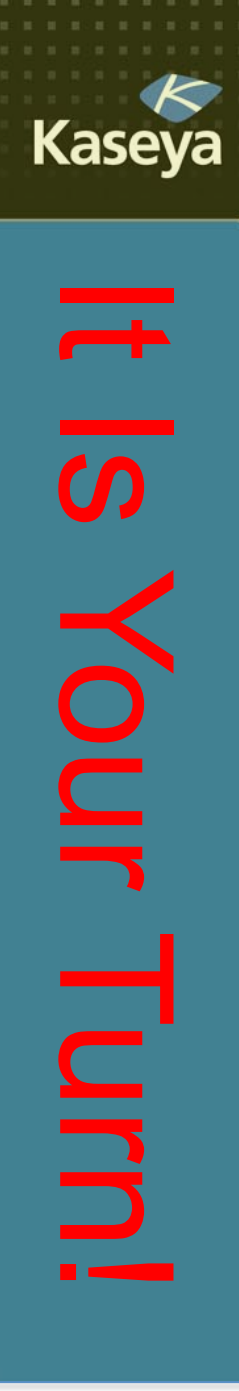

### **Progress Check**

- Is it possible to set remote control
   notifications based on the VSA user roles?
   How about based on the individual
   machines? Which one takes precedence?
- What are different options for notifying users? Can you notify the user when the session terminates, too?

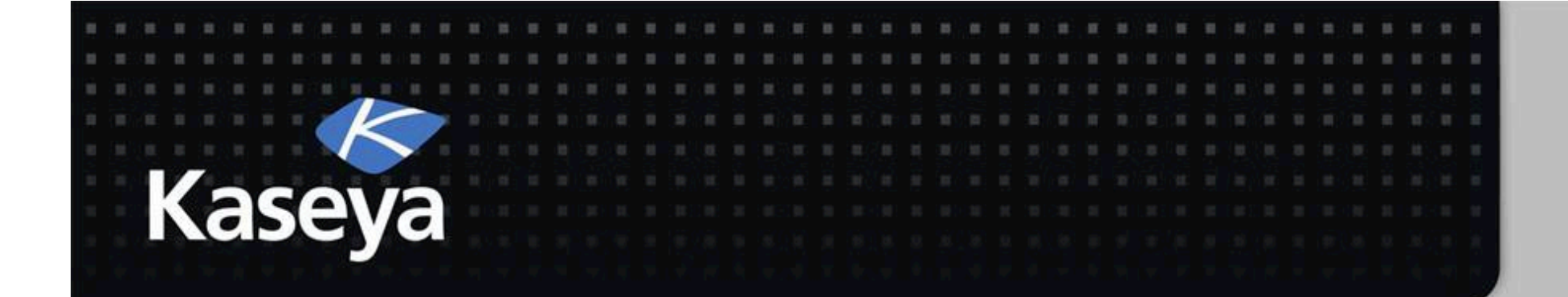

## Kaseya Fundamentals Workshop

# **Files/Processes**

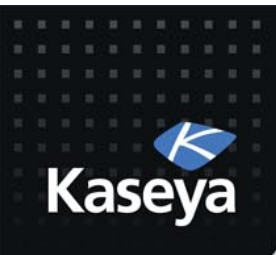

### Files/Processes

- FTP
- SSH
- Task Manager

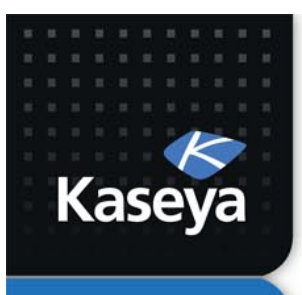

FTP

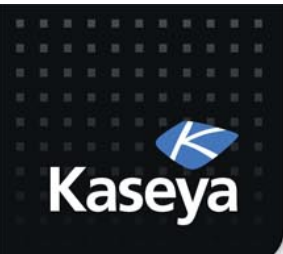

# File Transfer Protocol (FTP)

- FTP is a commonly used protocol for exchanging files over any network that supports the TCP/IP protocol.
- The FTP *server* is the program on the target machine that listens on the network for connection requests from other computers.
- The FTP *client* is the program on the VSA admin's local machine that initiates a connection to the server.
- The FTP client machine requires user access rights to the FTP server machine.

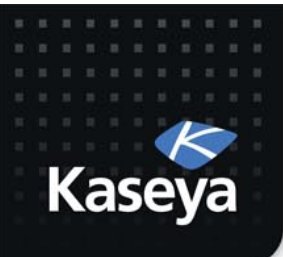

## File Transfer Protocol (FTP

- Once connected, the client can upload files to the server, download files from the server, rename or delete files on the server, etc.
- Virtually every computer platform supports the FTP protocol.
- Since Kaseya FTP sessions are relayed through the Kaseya Server, all FTP sessions are protected by the Kaseya 256 bit rolling encryption protocol.

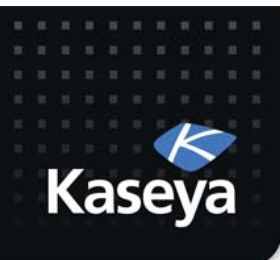

- Upload a file from your local machine to laptop1
  - Open an FTP session to laptop1
  - Create a temp file on your local machine
  - Upload the temp file to the *kworking* directory on laptop1

#### Steps to FTP

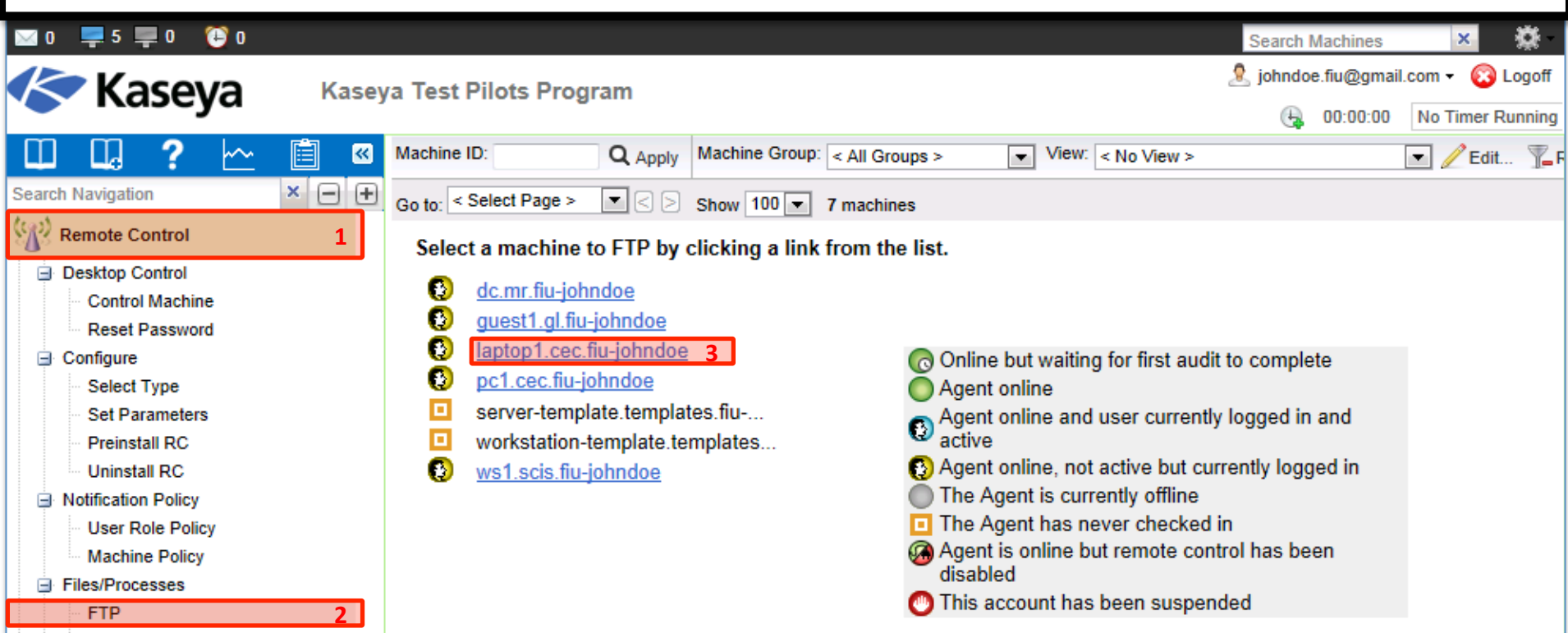

- The *FTP* function establishes an FTP session between the user's local machine and a selected machine.
- FTP sessions can only be initiated from a Windows-based machine.
- Once the FTP session is initiated, a new browser window pops up displaying the contents of a fixed disk on the managed machine.
- Drag and drop files between the client and server machines.
- Note: You can also use *Live Connect* to initiate a File Manager session with managed machines, depending on the OS type supported.

### Steps to FTP

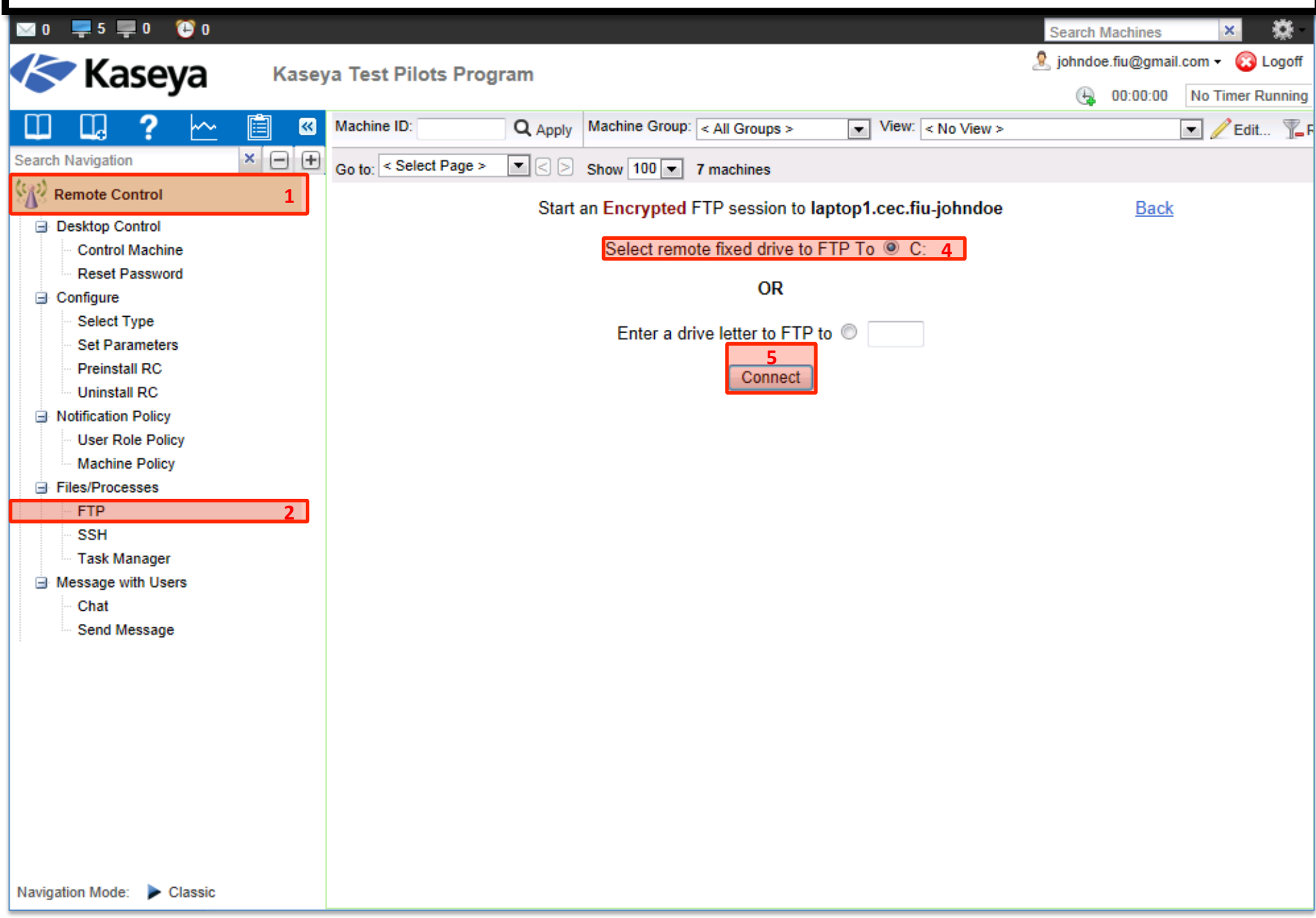

#### Steps to FTP

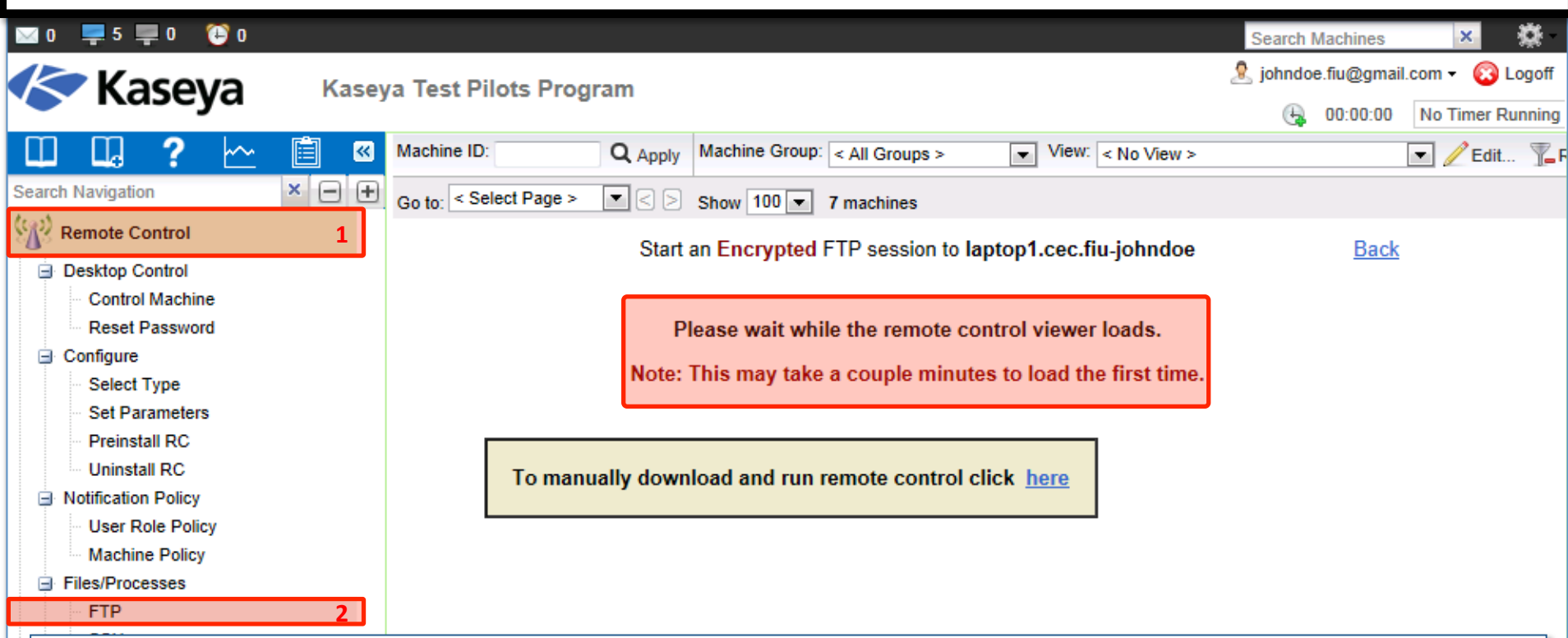

#### **ActiveX Control:**

- Remote control, video streaming, FTP and SSH can only be initiated from Windows OS.
- An ActiveX control automatically configures and runs the package for you.
- When using these functions, your browser may ask if it is OK to download and install the ActiveX control. Approve the request, if prompted
- If the ActiveX control is blocked by the browser from running, the user is presented with a link to manually download and run the package manually.

Navigation Mode: 🕨 Classic

| Steps to FTP – Drag and Drop Files |                                                   |          |                             |                       |                |              |  |  |
|------------------------------------|---------------------------------------------------|----------|-----------------------------|-----------------------|----------------|--------------|--|--|
| 🖂 0 📮 5 📮 0 🔅 O                    |                                                   |          |                             | Search                | h Machines     | ×            |  |  |
|                                    |                                                   |          |                             |                       |                |              |  |  |
| 😋 🕞 🗢 📗 « Local D                  | Temp     Temp     Search Temp                     | ٩        | C→ → ↓ < 127.0.0.1          | ▶ kworking 👻 🗲        | Search kworkin | ıg 🔎         |  |  |
| Organize 👻 🧊 Open                  | ▼ Print Burn » 🖽 ▼ 🗍                              | 0        | Organize 🔻                  |                       | :<br>:         | • 0          |  |  |
| 🔶 Favorites                        | Name                                              | Date mc  | ▲ ★ Favorites               | Name                  |                | Size 🔶       |  |  |
| 📃 Desktop                          | 퉬 Visual Studio 2010 Professional (x86) - DV      | 12/15/20 | 🧮 Desktop                   | bingdesktopsetup_91f8 | e7054e9823     | 2,060 K      |  |  |
| 🌗 Downloads                        | DirContents                                       | 6/22/201 | ) Downloads                 | curl-nossl.exe        |                | 380 K        |  |  |
| 📃 RecentPlaces                     | FTP-Test.txt                                      | 2/10/201 | 🗐 RecentPlaces              | DirContents.xml       |                | 1 K          |  |  |
|                                    | E IL                                              | 📑 Cop    | oying                       |                       | 877            | 22,960 K     |  |  |
| Desktop                            |                                                   |          |                             |                       |                | 24 K         |  |  |
| Cibraries                          |                                                   |          | pying FIP-Test.txt.txt      |                       |                | 56 K         |  |  |
| Computer                           |                                                   | Fro      | m 'C:\Temp' to '/kworking/' |                       |                | 22 N<br>18 K |  |  |
| Local Disk (C:)                    |                                                   |          |                             |                       |                | 143 K        |  |  |
| Apps                               |                                                   |          |                             |                       |                | 612 К ≡      |  |  |
| 🐌 cygwin                           |                                                   |          |                             |                       | -              | 64 K         |  |  |
| 🌗 kworking                         |                                                   |          |                             | Cancel                |                | 2 K          |  |  |
| PerfLogs                           |                                                   |          |                             |                       |                | 196 K        |  |  |
| Program File:                      |                                                   |          |                             | KRIyCCon.exe          |                | 244 K        |  |  |
| Program File:                      |                                                   |          |                             | kvpn-1.0-install.exe  |                | 1,557 K      |  |  |
|                                    |                                                   |          |                             | libkacm.dgst          |                | 1 K          |  |  |
| usr                                |                                                   |          |                             |                       | 546dacd2f0     | 10 829 K     |  |  |
| Windows                            | Create a temp file on v                           | our lo   | ocal machine                |                       |                | 148 K        |  |  |
| 🔛 DVD RW Drive (                   |                                                   |          |                             |                       |                | 123 K        |  |  |
| 🍰 BD-ROM Drive                     | • Upload the temp file to                         | o the    | c:\kworking dire            | ctory on              |                | 1 K          |  |  |
| 🔮 BD-ROM Drive 👻                   | laptop1.                                          |          |                             |                       |                | 478 K        |  |  |
| FTP-Test.txt<br>Text Document      | Date modified: 2/10/2013 4:02 PM<br>Size: 0 bytes |          | 23 items                    |                       |                |              |  |  |

| Bonus: Steps to FTP - Verifying                                                                                                    |                                      |                         |                       |                            |              |  |  |  |
|----------------------------------------------------------------------------------------------------|--------------------------------------|-------------------------|-----------------------|----------------------------|--------------|--|--|--|
| Kaseya 6.3 Fundamentals Wo                                                                                                    | orkshop - Instructor Lea             | 1                       | •                     | Jump to                    | •            |  |  |  |
| ITA Portal ► f63 ► Deva ► Access to Virtu                                                                                                    |                                      | Refresh resolu          | Ition: default 🛟 d    | color depth: 16 🗘 🛛        | 435:35:54    |  |  |  |
|                                                                                                    |                                      |                         |                       |                            |              |  |  |  |
| Network Diagram Data Sheet C                                                                                                    | onnection Info Domain Controller (do | :) Workstation 1 (ws1)  | ) Guest 1 (guest1) PC | 1 (pc1) Laptop 1 (laptop1) |              |  |  |  |
| 🔄 kworking                                                                                                    |                                      |                         |                       |                            |              |  |  |  |
| File Edit View Favorites Tools Help                                                                                                    |                                      |                         |                       |                            |              |  |  |  |
|                                                                                                    |                                      |                         |                       |                            |              |  |  |  |
| Search                                                                                                    | Folders                              |                         |                       |                            |              |  |  |  |
| Address 🛅 C:\kworking                                                                                                    |                                      |                         |                       | ~                          | 🖌 🔁 Go       |  |  |  |
| Folders X Name A                                                                                                    | Siz                                  | туре                    | Date Modified         |                            |              |  |  |  |
| 🞯 Desktop 🚰 bingde:                                                                                                    | sktopsetup_91f8e7054 2,060 Ki        | 3 Application           | 2/5/2013 2:17 PM      |                            |              |  |  |  |
| 🖃 🔒 My Documents                                                                                                    | issl 380 Ki                          | 3 Application           | 2/5/2013 12:07 PM     |                            |              |  |  |  |
| My Music                                                                                                    | tents 1 Ki                           | 3 XML Document          | 2/5/2013 10:03 PM     |                            |              |  |  |  |
| My Pictures 🖉 dotneti                                                                                                    | fx_a3625c59d7a2995f 22,960 Ki        | 3 Application           | 2/5/2013 2:17 PM      |                            |              |  |  |  |
| 🖃 😨 My Computer                                                                                                    | est.txt OK                           | 8 Text Document         | 2/10/2013 4:05 PM     |                            |              |  |  |  |
| 🗉 🎝 3½ Floppy (A:)                                                                                                    | P 24 Ki                              | 3 Text Document         | 2/1/2013 11:07 AM     |                            |              |  |  |  |
| E Local Disk (C:)                                                                                                    | .dll 56 Ki                           | 8 Application Extension | 1/22/2013 8:39 AM     |                            |              |  |  |  |
|                                                                                                    | i0 22 Ki                             | 3 Application           | 2/10/2013 4:00 PM     |                            |              |  |  |  |
| Contract Contract Contrac | ins 18 Ki                            | 3 XML Document          | 1/16/2013 5:37 PM     |                            |              |  |  |  |
| kworking KLicens                                                                                                    | se 143 K                             | 3 Application           | 1/16/2013 5:37 PM     |                            |              |  |  |  |
|                                                                                                    | 612 K                                | 3 Application           | 2/1/2013 11:08 AM     |                            |              |  |  |  |
| temp kperfm                                                                                                    | ion 64 Ki                            | 3 Application           | 2/10/2013 1:06 PM     |                            |              |  |  |  |
| 🔂 VirtualLab                                                                                                    | ion 2 K                              | 3 Text Document         | 2/10/2013 1:06 PM     |                            |              |  |  |  |
| 🗉 🥁 WINDOWS                                                                                                    | lgt2.dll 196 Ki                      | 8 Application Extension | 2/5/2013 11:58 AM     |                            |              |  |  |  |
| 🗄 🚱 Control Panel                                                                                                    | Ion 244 Ki                           | 3 Application           | 2/10/2013 12:52 PM    |                            |              |  |  |  |
| E C Shared Documents                                                                                                    | .0-install 1,557 Ki                  | 3 Application           | 2/1/2013 11:08 AM     |                            |              |  |  |  |
| 🗉 🧰 johndoe's Documents 🛛 🖬 libkacm                                                                                                    | n.dgst 1 Ki                          | 3 DGST File             | 2/10/2013 4:01 PM     |                            |              |  |  |  |
| 🗉 🕀 🕎 My Network Places                                                                                                    | n.dll 436 K                          | 3 Application Extension | 2/10/2013 12:52 PM    |                            |              |  |  |  |
| 🐻 Recycle Bin                                                                                                    | tall_79faa9fed87546da 10,829 Ki      | 3 Application           | 2/5/2013 2:17 PM      |                            |              |  |  |  |
| S pdh.dll                                                                                                    | 148 K                                | 3 Application Extension | 2/10/2013 1:06 PM     |                            |              |  |  |  |
| 🔮 ptchscr                                                                                                    | n2 123 K                             | 3 XML Document          | 2/6/2013 10:47 AM     |                            |              |  |  |  |
| C results                                                                                                    | .muc 1 Ki                            | 3 MUC File              | 2/6/2013 10:47 AM     |                            |              |  |  |  |
| start 🔯 kworking                                                                                                    |                                      |                         | Search De             | esktop 🔎 🔽 🛛 🔎             | <b>&lt;●</b> |  |  |  |
|                                                                                                    |                                      |                         |                       |                            |              |  |  |  |

#### Overview: The SSH Function

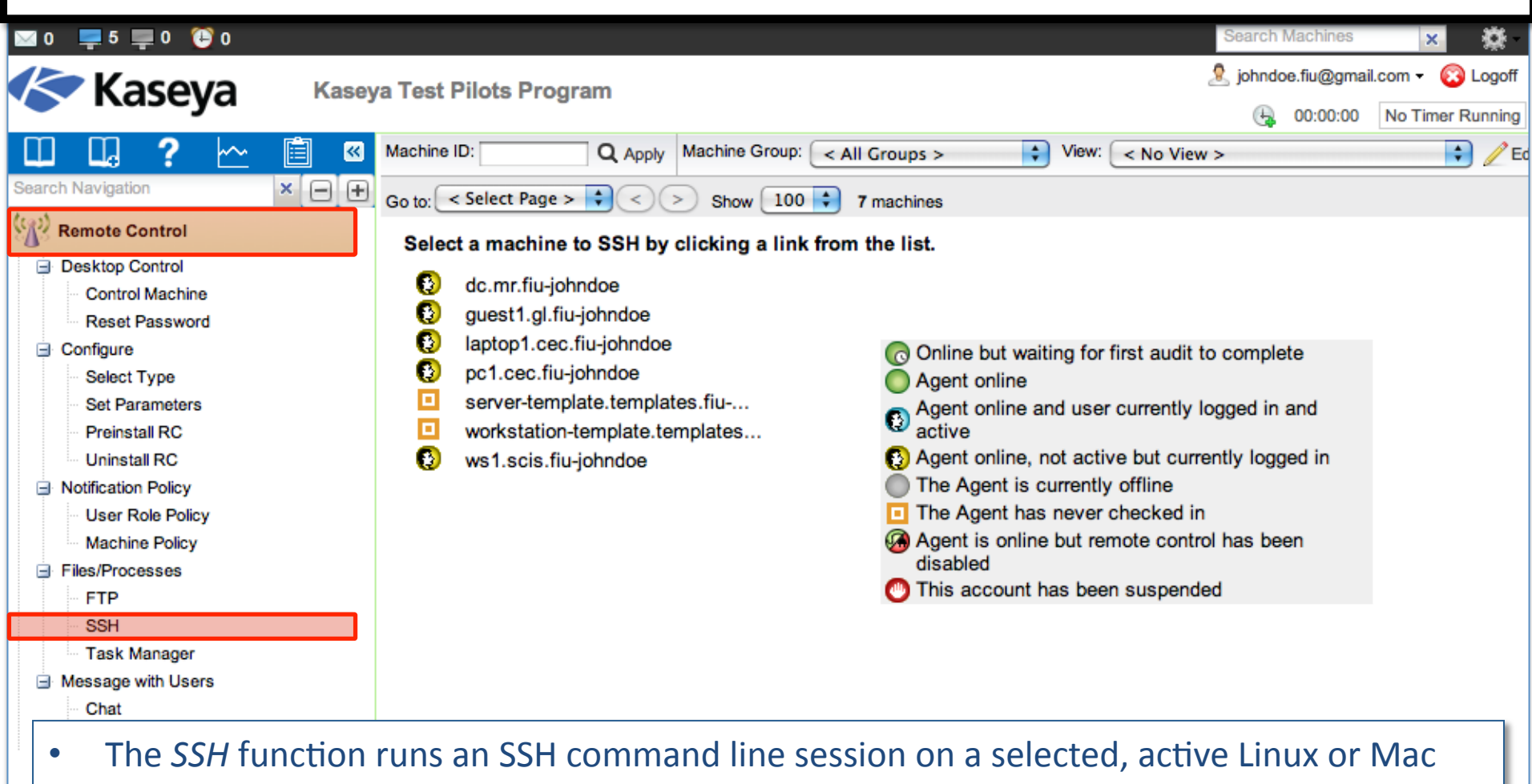

- machine.
- SSH sessions can only be initiated from a Windows-based machine.
- Only Linux or Mac machines with an O or O or O icon are active.

Navigation Mode: Dessic

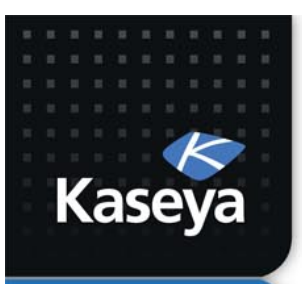

### **TASK MANAGER**

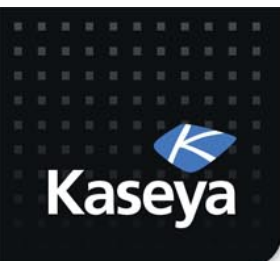

• Explore the programs running on laptop1 without interrupting the end user.

#### Steps to Retrieving the Running Programs

| 🖾 0 📮 5 📮 0 😳 0         |                              |                |                        |          | Search               | Vachines       | ×               |
|-------------------------|------------------------------|----------------|------------------------|----------|----------------------|----------------|-----------------|
|                         | va Test Pilots Program       |                |                        |          | 🧟 johndo             | e.fiu@gmail.co | m 👻 🔞 Logoff    |
| Павеуа                  |                              |                |                        |          | (La                  | 00:00:00 N     | o Timer Running |
| 🛄 🛄 ? 🗠 📋 🛚             | Machine ID: Q Apply          | Machine Group: | < All Groups >         | View:    | < No View >          |                | 🔹 🧪 E           |
| Search Navigation 🗙 🖃 🕂 | Go to: < Select Page > 🗘 < 🗇 | >) Show 100    | 7 machines             |          |                      |                |                 |
| Remote Control 1        |                              | End Process    | <br>laptop1.cec.fiu-jo | hndoe as | of 1:06:51 pm 10-Fel | p-13           | i i             |
| Desktop Control         | 0 dc.mr.fiu-johndoe          |                | Name                   | CPU      | Mem Usage            | Threads        |                 |
| Control Machine         | 🚯 quest1 al fiu-iobado       |                | Total                  | 100.00   | 259844 K             | 394            |                 |
| Reset Password          |                              | •              | AgentMon               | 0.00     | 13256 K              | 12             |                 |
| G Configure             | aptopricec.ind-joini 3       |                | alg                    | 0.00     | 3632 K               | 6              |                 |
| Select Type             | pc1.cec.fiu-johndoe          |                | CSISS                  | 0.00     | 3584 K               | 11             |                 |
| Set Parameters          | server-template.temp         | Ū.             | explorer               | 0.00     | 21096 K              | 16             |                 |
| Decidental DO           | workstation-template         |                | <u>ionoiquo</u>        | 00.85    | 2100011              | 1              |                 |
| Preinstall RC           | ws1.scis.fiu-iohndoe         | <u> </u>       | KellerTek              | 0.00     | 4770 K               |                |                 |
| Uninstall RC            |                              |                | Kausrisk               | 0.00     | 4770 K               | 0              |                 |
| Notification Policy     |                              |                | kt56075                | 0.00     | 1744 K               | 1              |                 |
| User Role Policy        |                              |                | <u>kperfmon</u>        | 0.00     | 10992 K              | 7              |                 |
| Machine Policy          |                              |                | <b>KRlyCCon</b>        | 0.00     | 3020 K               | 1              |                 |
| ∃ Files/Processes       |                              |                | logon.scr              | 0.00     | 1784 K               | 1              |                 |
| FTP                     |                              |                | Isass                  | 0.00     | 3188 K               | 23             |                 |
| eeu                     |                              |                | Lua                    | 0.00     | 7432 K               | 4              |                 |
| - Jon                   |                              | 0              | Lug                    | 0.00     | 7204 14              | 4              |                 |
| Task Manager 2          |                              |                | coarchindover          | 0.00     | 1204 K               | 4              |                 |

- The *Task Manager* function provides the detail available in Windows task manager.
- It lists all currently active processes on a managed machine.
- Clicking the link of a machine tasks the agent on the managed machine to collect 10 seconds of process data at the next check-in. It displays the results in tabular form.
- Task Manager supports all Windows operating systems, Windows 95 and up.

Note: You can also use *Live Connect* to perform Task Manager tasks.

| Navination Mode: Classic | VMwareTray    | 0.00 | 2988 K   | 1   |
|--------------------------|---------------|------|----------|-----|
| Hangator mode. P Glassic | V/Mwarol lear | 0.00 | 3064 K 4 | 1 1 |

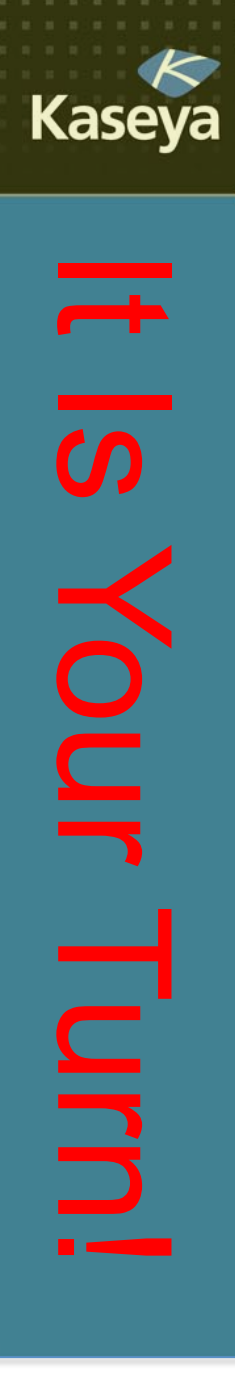

### **Progress Check**

- Do you know how to upload and download files to /from a managed machine?
- Can you SSH to managed Mac and Linux machines using VSA?
- How can you explore the list of programs running on a managed machine without disturbing the end user?

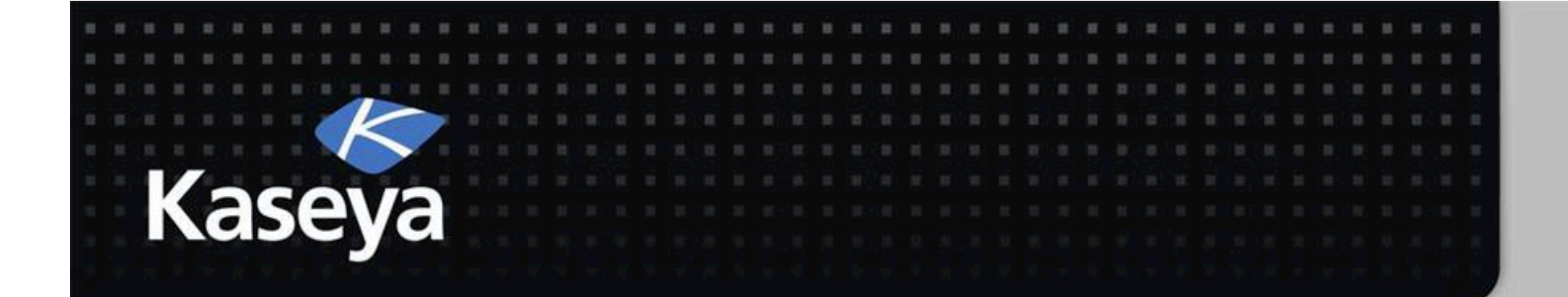

## Kaseya Fundamentals Workshop

# **Message with Users**

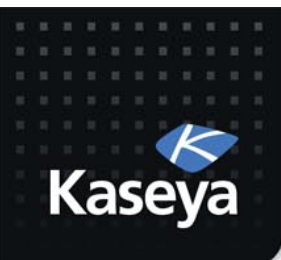

### Message with Users

- Chat
- Send Message

#### Overview: The Chat Function

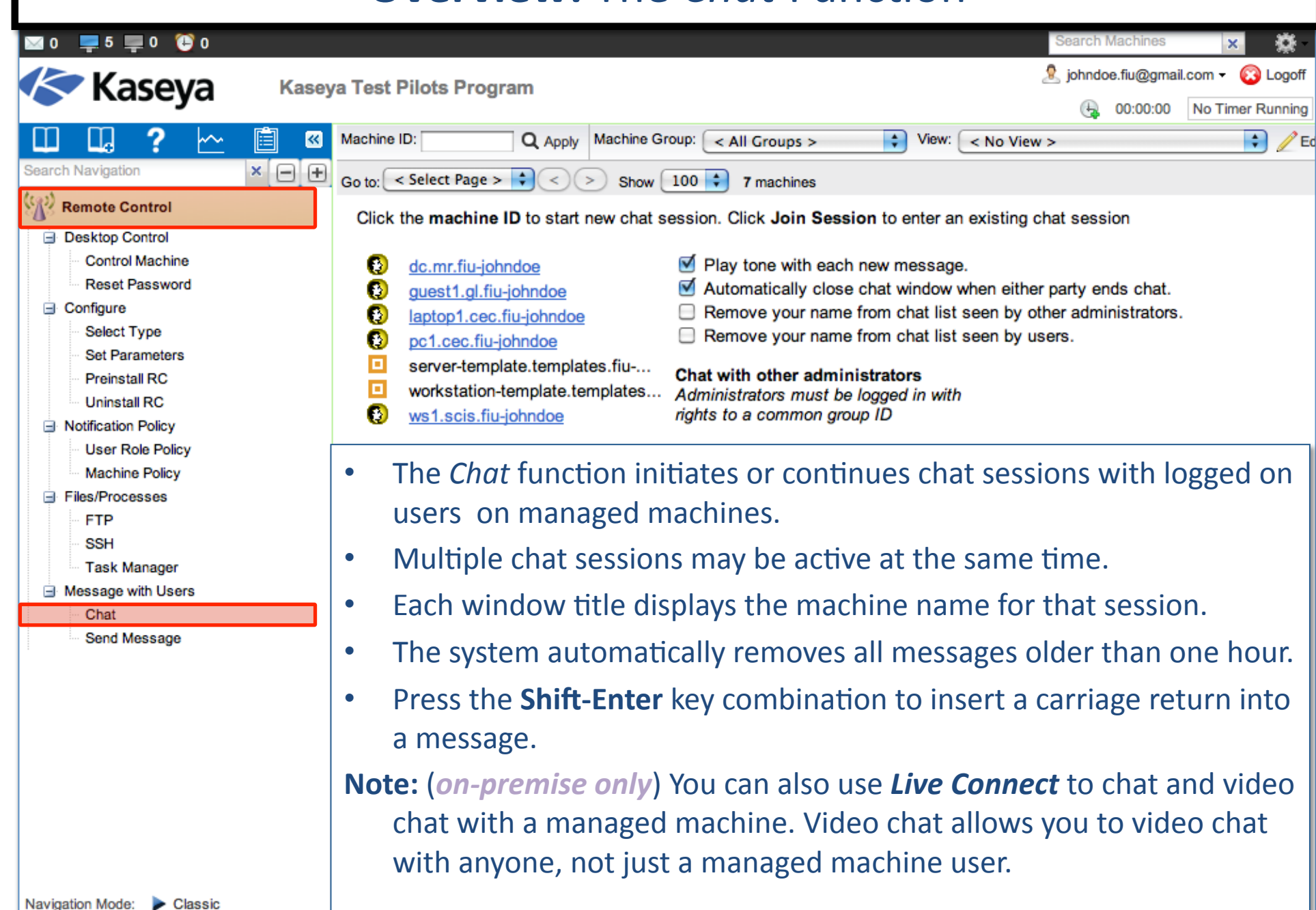

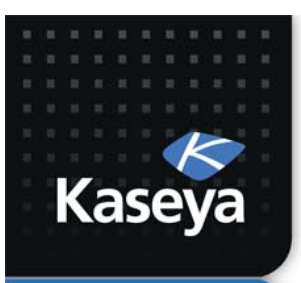

### **SEND MESSAGE**

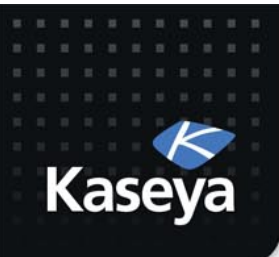

- Assumptions
  - The Domain Controller server is causing some problems on the network. The network technician is going to take the DC offline tonight at 3:00am for troubleshooting.
  - Management has asked you to send a global message to all the computers and inform users about the emergency maintenance.
- Tasks
  - Use Remote Control to send a text message for emergency maintenance.

#### Steps to Send Message

|                                                      |            | Jiepsie                       | Jenu Message                     |                                    |                    |
|------------------------------------------------------|------------|-------------------------------|----------------------------------|------------------------------------|--------------------|
| 🖂 0 📮 5 📮 0 🦉 0                                      |            |                               |                                  | Search Machines                    | × 🔅                |
| Kaseva                                               | Kasey      | /a Test Pilots Program        |                                  | 🧟 johndoe.fiu@gm                   | ail.com 👻 🔞 Logoff |
| Павсуа                                               |            |                               | 1                                | G 00:00:00                         | No Timer Running   |
|                                                      | <b>i</b> « | Machine ID: Q Apply           | Machine Group: < All Groups >    | View: <pre>&lt; No View &gt;</pre> | 主 之 Ed             |
| Search Navigation                                    | × 🖃 🕂      | Go to: < Select Page > 🗘 < 🔅  | Show 100 🗘 7 machines            |                                    |                    |
| Remote Control                                       | 1          | Enter message/URL sent to rem | ote machines (dialog box or URL) | Salaat diaplay windo               |                    |
| Desktop Control     Control Machine                  |            |                               |                                  | a Dialog Box                       | Sen                |
| Reset Password                                       |            | Cab                           |                                  |                                    | _                  |
| Configure                                            |            | Clear Messages 20             | 13 Feb + 10 + 4 am + :35         | Display Immediate                  | Sch                |
| Select Type<br>Set Parameters                        | ſ          |                               |                                  |                                    |                    |
| Preinstall RC                                        |            | a) The Send Mess              | age function sends netw          | work messages to sel               | ected              |
| Uninstall RC                                         |            | machine IDs.                  |                                  |                                    |                    |
| User Role Policy                                     |            | h) Messages can b             | ne sent immediately (at          | the next managed m                 | achine             |
| Machine Policy                                       |            | b) Messages carrie            |                                  | the next managed m                 |                    |
| Files/Processes                                      |            | check-in) or car              | The scheduled to be set          | nt at a future date an             | a time.            |
| SSH                                                  |            | c) The message ei             | ither displays immediate         | ely on the managed r               | nachine            |
| Task Manager                                         | 2          | or the agent icc              | on in the system tray of         | the managed machin                 | e flashes          |
| <ul> <li>Message with Users</li> <li>Chat</li> </ul> |            | hetween a whi                 | te background and its n          | ormal background wi                | hen a              |
| Send Message                                         |            |                               |                                  |                                    |                    |
|                                                      |            | message is wait               | ting to be read. when th         | ne machine user click              | is the             |
|                                                      |            | flashing icon, th             | ne message displays.             |                                    |                    |
|                                                      |            | d) Machine users              | can also be notified by a        | a conventional Windo               | ows                |
|                                                      |            | dialog box or th              | rough a browser windo            | w. If a browser wind               | owis               |
|                                                      |            | used enter all                | RL instead of a text mos         | scare. This feature ca             | n ho               |
|                                                      |            | useu, enter d U               |                                  | ssage. This realure la             |                    |
|                                                      |            | nandy, for exan               | npie, to automatically ta        | ake users to a web pa              | ge                 |
| Navigation Mode: 🕨 Classic                           | Ļ          | displaying an u               | pdated contact sheet or          | r other relevant infor             | mation.            |

#### Steps to Send Message

| 🖂 0 📮 5 💻 0 🔁 0                   |       |                                                                                                    |                                                            |                  | Search Machines                 | ×                  |
|-----------------------------------|-------|----------------------------------------------------------------------------------------------------|------------------------------------------------------------|------------------|---------------------------------|--------------------|
| Kaseva                            | Kase  | va Test Pilots Program                                                                                                    |                                                            |                  | 🧟 johndoe.fiu@gma               | il.com 👻 🙆 Logoff  |
| Ruscyu                            |       | ,                                                                                                    |                                                            |                  |                                 | No Timer Running   |
| 🔲 🗔 ? 🗠                           | ii «  | Machine ID: Q Apply                                                                                                    | Machine Group: < All Groups >                              | 🗘 View: <        | No View >                       | 主 🗘 🖉 Ed           |
| Search Navigation                 | × — + | Go to: < Select Page > 🗘 < >                                                                                                    | Show 100 🔷 7 machines                                      |                  |                                 |                    |
| Remote Control                    | 1     | Enter message/URL sent to remo                                                                                                    | te machines (dialog box or URL)                            |                  | O al a stadio al aversión da su | 8                  |
| Desktop Control                   |       | Reminder: Emergency server                                                                                                    | maintenance tonight at 3 am!                               | 7                | Dialog Box                      | Sen                |
| Control Machine<br>Reset Password |       |                                                                                                    |                                                            | , i j            |                                 |                    |
| Configure                         |       | Sche                                                                                                    | dule time to send message                                  | •                | Display Immediatel              | y Cont             |
| Select Type                       |       | Select All                                                                                                    |                                                            | <u>·</u>         | U Flash Icon                    | Sch                |
| Preinstall RC                     |       | Unselect All Machine.Group ID                                                                                                    | Current User                                               | Message          | es Not Sent Yet                 |                    |
| Uninstall RC                      |       | 🚯 🗆 dc.mr.fiu-johndoe                                                                                                    |                                                            |                  |                                 |                    |
| Notification Policy               |       | <b>3 M</b>                                                                                                    | Rer                                                        | minder: Eme      | roency server maintenanc        | e tonight at 3 am! |
| Machine Policy                    |       | guest1.gi.tiu-jonndoe                                                                                                    | * <br< td=""><td>&gt;</td><td><b>.</b></td><td></td></br<> | >                | <b>.</b>                        |                    |
| Files/Processes                   |       | laptop1.cec.fiu-john                                                                                                    | loe Rer                                                    | minder: Eme<br>∽ | rgency server maintenanc        | e tonight at 3 am! |
| SSH                               |       | 0 5 Ø nc1 cec fiu iohndog                                                                                                    | Rer                                                        | minder: Eme      | rgency server maintenanc        | e tonight at 3 am! |
| - Task Manager                    | 2     |                                                                                                    | <br>br                                                     | >                |                                 |                    |
| Message with Users                |       | server-template.tem                                                                                                    | plate                                                      |                  |                                 |                    |
| Send Message                      |       | workstation-template                                                                                                    | a.tem                                                      |                  |                                 |                    |
|                                   |       | 6    ws1.scis.fiu-johndoe   ws1.scis.fiu-johndoe   ws1.scis.fiu- | ,<br><br>Rer<br><br><br><br><br><br>                       | minder: Eme<br>> | rgency server maintenanc        | e tonight at 3 am! |
|                                   |       |                                                                                                    |                                                            |                  |                                 |                    |
|                                   |       |                                                                                                    |                                                            |                  |                                 |                    |
|                                   |       |                                                                                                    |                                                            |                  |                                 |                    |
|                                   |       |                                                                                                    |                                                            |                  |                                 |                    |
|                                   |       |                                                                                                    |                                                            |                  |                                 |                    |
| Navigation Mode: Dassic           |       |                                                                                                    |                                                            |                  |                                 |                    |

| Bonus: Steps to Send Message - Verifying                                                                                                    |                                                                |                                   |  |  |  |  |  |  |
|----------------------------------------------------------------------------------------------------|----------------------------------------------------------------|-----------------------------------|--|--|--|--|--|--|
| Kaseya 6.3 Fundamentals Workshop - Instructor Led                                                                                                    | ◀ Jump to                                                      | ♦                                 |  |  |  |  |  |  |
| ITA Portal ▶ f63 ▶ Deva ▶ Access to Virtual Lab 🔱 ▶ = 💠 🗉 📾 Refresh resolution: default 🛟                                                                                                    | color depth: 16 🗘                                              | • 438:30:20                       |  |  |  |  |  |  |
| Network Diagram Data Sheet Connection Info Domain Controller (dc) Workstation 1 (ws1) Guest 1 (guest1)                                                                                                    | PC 1 (pc1) Laptop 1 (lapt                                      | top1)                             |  |  |  |  |  |  |
| <ul> <li>If the message is not shown on the virtual machines, it could be becanot running while remotely connected.</li> <li>If this is the problem, please refer to the the Agent Deployment lecture regedit to fix this issue.</li> <li>Reminder: you need to add "-remote" to a registry key and logout/lemashine to resolve this issue.</li> </ul> | use the <i>KaUsrTs</i><br>ire to learn how<br>ogin on the remo | <i>sk.exe</i> is<br>to use<br>ote |  |  |  |  |  |  |
| System Message - Agent   Reminder: Emergency server maintenance tonight at 3 am!                                                                                                    |                                                                |                                   |  |  |  |  |  |  |
| OK                                                                                                    |                                                                |                                   |  |  |  |  |  |  |
|                                                                                                    |                                                                |                                   |  |  |  |  |  |  |
|                                                                                                    |                                                                | T Recycle Bin                     |  |  |  |  |  |  |
| 🛃 start                                                                                                    | 2 <sup>2</sup>                                                 |                                   |  |  |  |  |  |  |

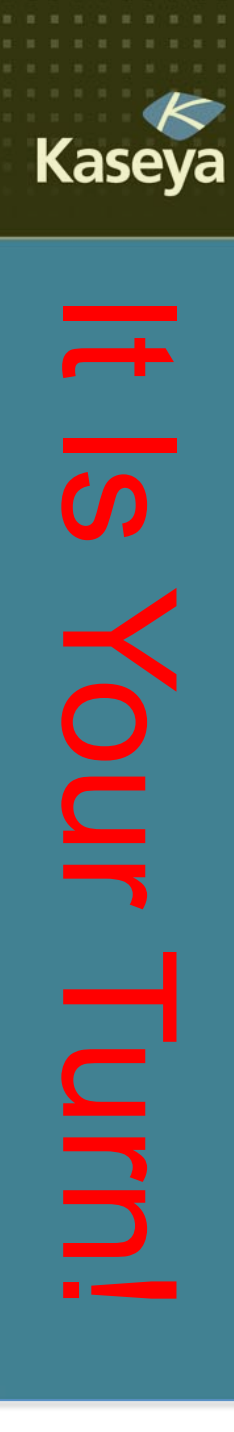

### **Progress Check**

- Can you broadcast a message to all managed machine end users immediately? Can you schedule for the future?
- Can you make the Kaseya icon on the system tray to blink when you send a message?
- If the message does not show, what might be the cause?

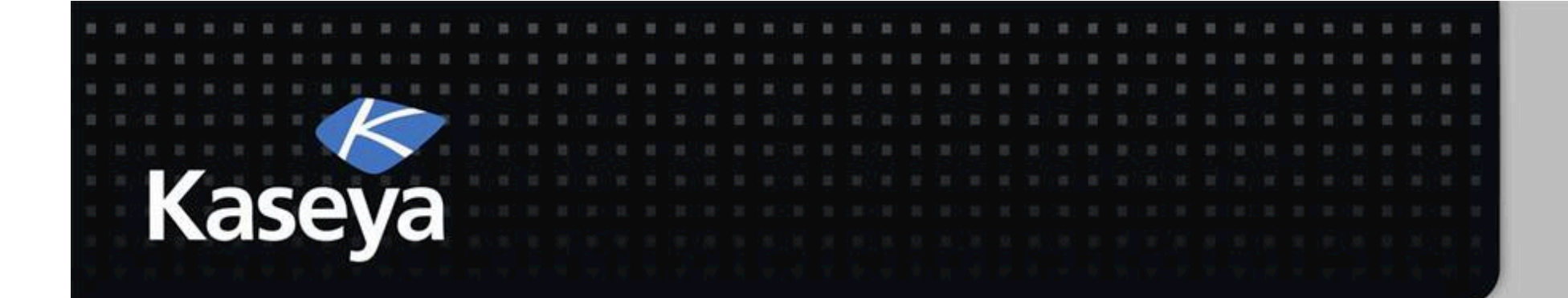

## Kaseya Fundamentals Workshop

**Agent Menu** 

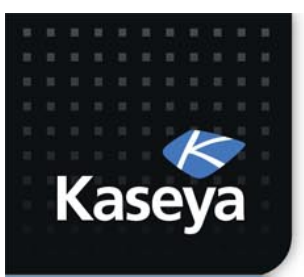

### **DISABLE REMOTE CONTROL**

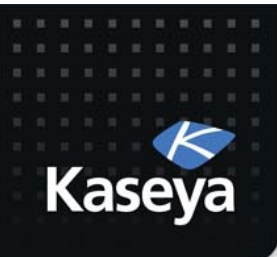

- Assumption
  - The pc1 end user may work with sensitive data that must be kept private according to the law.
  - He requested to be able to disable remote control on his machine while he is working with such data.
- Task
  - Allow the end user to see the Disable Remote Control option on the pc1 Agent Menu.
  - Verify that the end user is able to disable remote control to pc1.

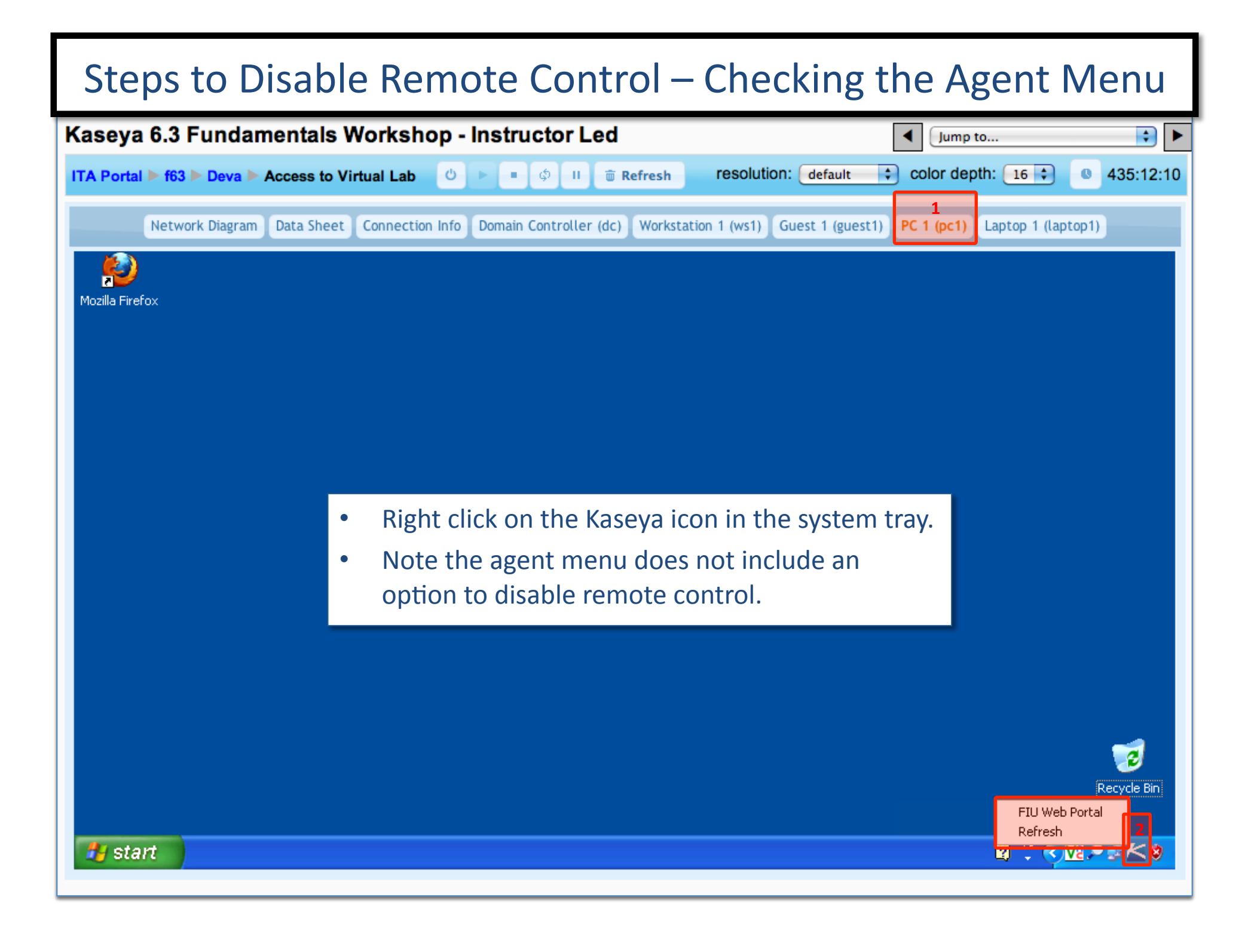

#### Steps to Disable Remote Control

|                            |       |               | •                                       |        |                     |                    |           |                    |             |                  |
|----------------------------|-------|---------------|-----------------------------------------|--------|---------------------|--------------------|-----------|--------------------|-------------|------------------|
| 🖂 0 📮 5 📮 0 🕃 0            |       |               |                                         |        |                     |                    |           | Search             | Machines    | × 🔅              |
|                            | Kaso  | a Tost E      | Dilote Drogram                          |        |                     |                    |           | 🤱 johnd            | oe.fiu@gmai | l.com 👻 🙆 Logoff |
| Казеуа                     | Rasey | arestr        | -nots Program                           |        |                     |                    |           | (L)                | 00:00:00    | No Timer Running |
| □ □ ?                      | È «   | Machine I     | D: Q Apply                              | Machie | ne Group: < All Gr  | oups >             | View:     | < No View >        |             | 💼 🥖 E/           |
| Search Navigation          | × — + | Cata          | Select Page >                           | 2 04   | ow 100 📩 7 m        | aabiaaa            |           |                    |             |                  |
| Agent                      | 2     | 0010          | able Agent Icon                         | ୍ର ଆ   | Specify             | items to show i    | n the Aa  | ent menu for ear   | h user ma   | achine           |
| Ata Agont                  | 3     |               | it Agent                                | 1      | opeeny              | Red values tal     | e effect  | at next Agent che  | eck-in      |                  |
| Agent Status               |       |               | to at Administrator                     | 1<br>/ |                     |                    | te encor  | at next Agent on   |             |                  |
| Agent Logs                 |       |               | tact Administrator                      | '      | Oser Logon pag      | ge 😈 👘             |           |                    |             |                  |
| Log History                |       | FIU V         | Web Portal                              |        | URL: http://www.fi  | u.edu/             |           |                    |             |                  |
| Event Log Settings         |       | 🗹 Disa        | ble Remote Control                      | 6      | Allow user to disa  | able remote contro | 1         |                    |             | 7                |
| Install Agents             |       | Mefre         | esh                                     | (      | Agent initiates a f | Full Check-in with | KServer   |                    |             | Update           |
| Deploy Agents              |       | E <u>x</u> it |                                         | i.     | Allow user to exit  | the Agent program  | n         | -                  |             |                  |
| Create                     |       | Select        | <u>t All</u><br>st All Mashina Crown II |        | ACObSRx             | Contact 1          | Title     | Contact URL        |             |                  |
| ··· Delete                 |       | Unselec       | <u>All</u> Machine.Group IL             | ,      | About 11            | e Custom           | inte      | Custom URL         |             |                  |
| Rename                     |       |               |                                         |        |                     |                    |           |                    |             |                  |
| Change Group               |       | ۲             | dc.mr.fiu-johndoe                       |        | R-                  | Contact Adm        | inist     | •                  |             | 1                |
| Configure Agents           |       |               |                                         |        | Agent               | Vour Compo         |           | http://www.koop    |             |                  |
| Copy Settings              |       | 8             |                                         |        | Agent               | Your Compa         | NY URL    | .nttp://www.kasey  | a.com       |                  |
| Import Export              |       | <b>U</b>      | guest1.gl.fiu-johnd                     | oe     | ACOb-R-             | Contact Adm        | inist     | User Login page    |             |                  |
| - Suspend                  |       |               |                                         |        | Agent               | Your Compa         | ny URL    | .http://www.kasey  | a.com       |                  |
| Working Directory          | 4     | 0             | Iaptop1.cec.fiu-ioh                     | ndo    | OR-                 | Contact Adm        | inist     | •                  |             |                  |
| Edit Profile               |       |               |                                         |        | A                   | Ellin Mah Da       | 4-1       | http://www.fice.od |             |                  |
| Portal Access              | ſ     | E 🚯           | র                                       |        | Agent               | FIU Web Por        | tai       | http://www.fiu.ed  | u/          |                  |
| Set Credential             | L     | 2 🐶           | pc1.cec.fiu-johndo                      | е      | Ob-R-               | Contact Adm        | inist     | •                  |             |                  |
| LAN Cache                  |       |               |                                         |        | Agent               | FIU Web Por        | tal       | http://www.fiu.ed  | u/          |                  |
| Assign LAN Cache           |       |               | server-template.te                      | mpla   | R-                  | Contact Adm        | inist     | •                  |             |                  |
| Update Agent               |       |               |                                         |        | Agent               | Your Compa         |           | http://www.kasev   | a com       |                  |
| Protection                 |       |               |                                         |        | Agent               | rour compa         | ily OILE. | .nttp://www.kasey  | a.com       |                  |
| File Access                |       |               | <ul> <li>workstation-templa</li> </ul>  | ate.t  | 0R-                 | Contact Adm        | inist     |                    |             |                  |
| Network Access             |       |               |                                         |        | Agent               | FIU Web Por        | tal       | http://www.fiu.ed  | u/          | •                |
| Application Blocker        |       | 0             | us1.scis.fiu-johnd                      | oe     | 0R-                 | Contact Adm        | inist     | •                  |             |                  |
| Navigation Mode: 🕨 Classic |       |               |                                         |        | Agent               | FIU Web Por        | tal       | http://www.fiu.ed  | u/          |                  |
#### Steps to Disable Remote Control

|                             | -                                                                                                    |                                            |                                  |        |
|-----------------------------|----------------------------------------------------------------------------------------------------|--------------------------------------------|----------------------------------|--------|
| 🔤 0 📮 5 💭 0 🔁 0             |                                                                                                    |                                            | Search Machines x                | Ø      |
|                             | ava Test Pilots Program                                                                                                    | 🧏 johndoe.fiu@gmail.com 👻 🚱 L              | .ogoff                           |        |
| Kaseya Rase                 | ya rest nots r rogram                                                                                                    |                                            | 🕒 00:00:00 No Timer Ru           | Inning |
| 🔲 🛄 ? 🗠 🗎 🛛                 | Machine ID: Q Apply Machi                                                                                                    | ne Group: < All Groups > 🛟 View            | /: < No View >                   | / E    |
| Search Navigation × - +     |                                                                                                    |                                            |                                  |        |
| Agent 2                     | Enable Agent Icon                                                                                                    | Specify items to show in the               | Agent menu for each user machine |        |
| Machine Status              |                                                                                                    | Red values take effe                       | act at next Agent check-in       |        |
| Agent Status                |                                                                                                    |                                            |                                  |        |
| Agent Logs                  |                                                                                                    | Oser Logon page 🔘 "                        |                                  |        |
| Log History                 | FIU Web Portal                                                                                                    | URL: http://www.fiu.edu/                   |                                  |        |
| Event Log Settings          | ☑ Disa <u>b</u> le Remote Control                                                                                                    | Allow user to disable remote control       |                                  |        |
| Install Agents              | ✓ <u>R</u> efresh                                                                                                    | Agent initiates a Full Check-in with KServ | /er (Upda                        | te     |
| Deploy Agents               |                                                                                                    | Allow user to exit the Agent program       | Contract UDI                     |        |
| Create                      | Select All Machine Group ID                                                                                                    | ACOBSRX Contact Litle                      | Custom URI                       |        |
| Delete                      | onscient An inacimie. Oroup ib                                                                                                    | About this Custom the                      |                                  |        |
| Rename                      |                                                                                                    |                                            |                                  |        |
| Change Group                | 🔍 🗆 🗉 dc.mr.fiu-johndoe                                                                                                    | R- Contact Administ                        | . *                              |        |
| Configure Agents            |                                                                                                    | Agent Your Company UR                      | L., http://www.kaseva.com        |        |
| Copy Settings               | 🚯 🗆 🗊 averate at the interder                                                                                                    |                                            |                                  |        |
| Suspend                     | - guesti.gi.fiu-jonndoe                                                                                                    | ACOB-R- Contact Administ                   | . User Login page                |        |
| Agent Menu 4                |                                                                                                    | Agent Your Company UR                      | Lhttp://www.kaseya.com           |        |
| Working Directory           | 😫 🛛 🗉 laptop1.cec.fiu-johndo                                                                                                    | OR- Contact Administ                       | . •                              |        |
| Edit Profile                |                                                                                                    | Agent FIU Web Portal                       | http://www.fiu.edu/              |        |
| Portal Access               | 😧 🗆 🗐 pot oco fiu iohadaa                                                                                                    | Ch. R. Contact Administ                    |                                  |        |
| Set Credential              | - G pericecina-jonnade                                                                                                    | OB-R- Contact Administ                     |                                  |        |
| LAN Cache                   |                                                                                                    | Agent FIU Web Portal                       | http://www.fiu.edu/              |        |
| Assign LAN Cache June Cache | Iserver-template.templa                                                                                                    | R- Contact Administ                        | . •                              |        |
| Update Agent                |                                                                                                    | Agent Your Company UR                      | Lhttp://www.kaseva.com           |        |
| Protection                  | Image: International and the second second secon |                                            | •                                |        |
| File Access                 | - workstation-template.t                                                                                                    | ok- Contact Administ                       |                                  |        |
| Network Access              |                                                                                                    | Agent FIU Web Portal                       | http://www.fiu.edu/              |        |
| Application Blocker         | 😢 🗆 🗐 ws1.scis.fiu-johndoe                                                                                                    | OR- Contact Administ                       | . •                              |        |
| Navigation Mode: > Classic  |                                                                                                    | Agent FIU Web Portal                       | http://www.fiu.edu/              |        |

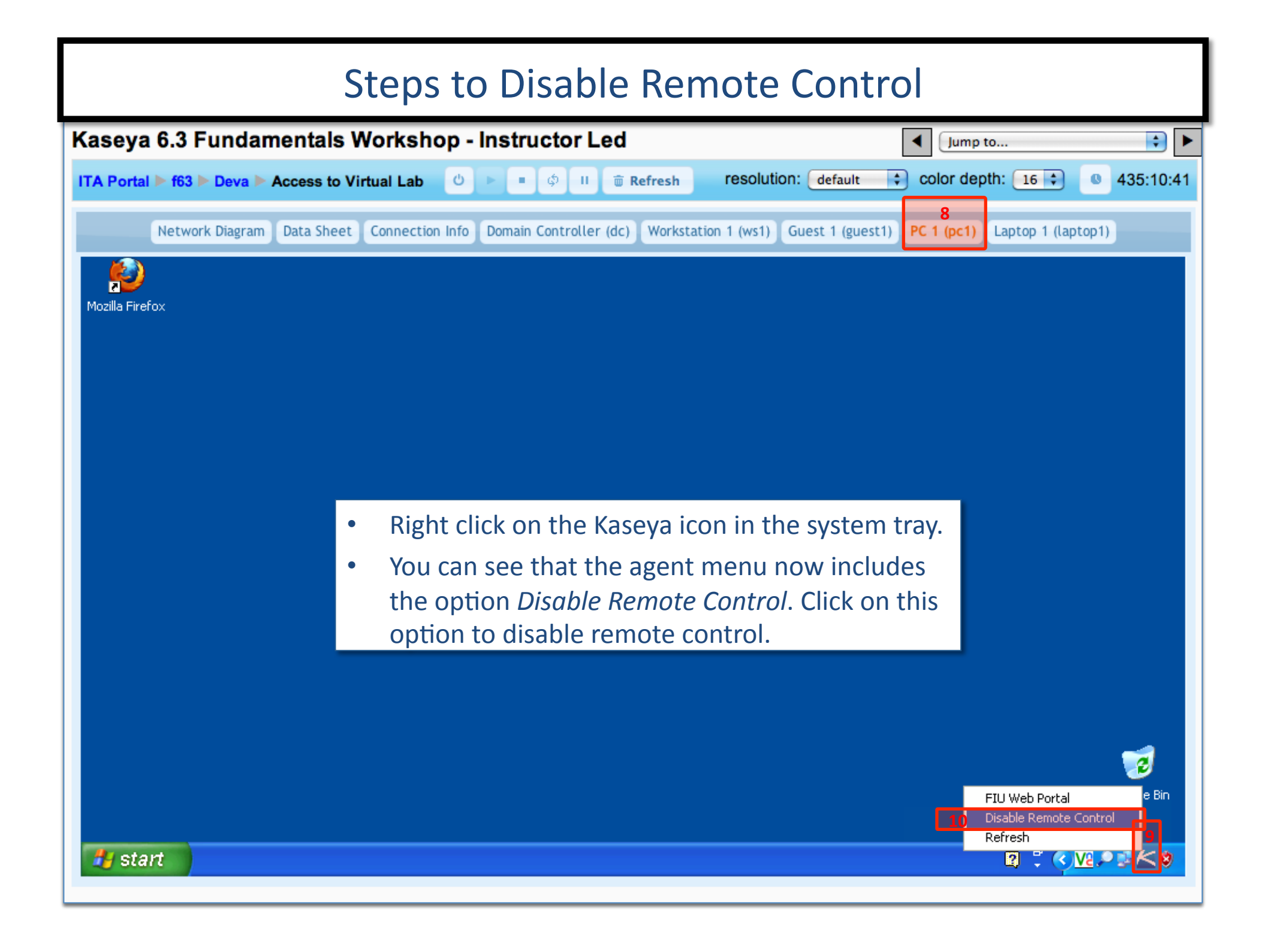

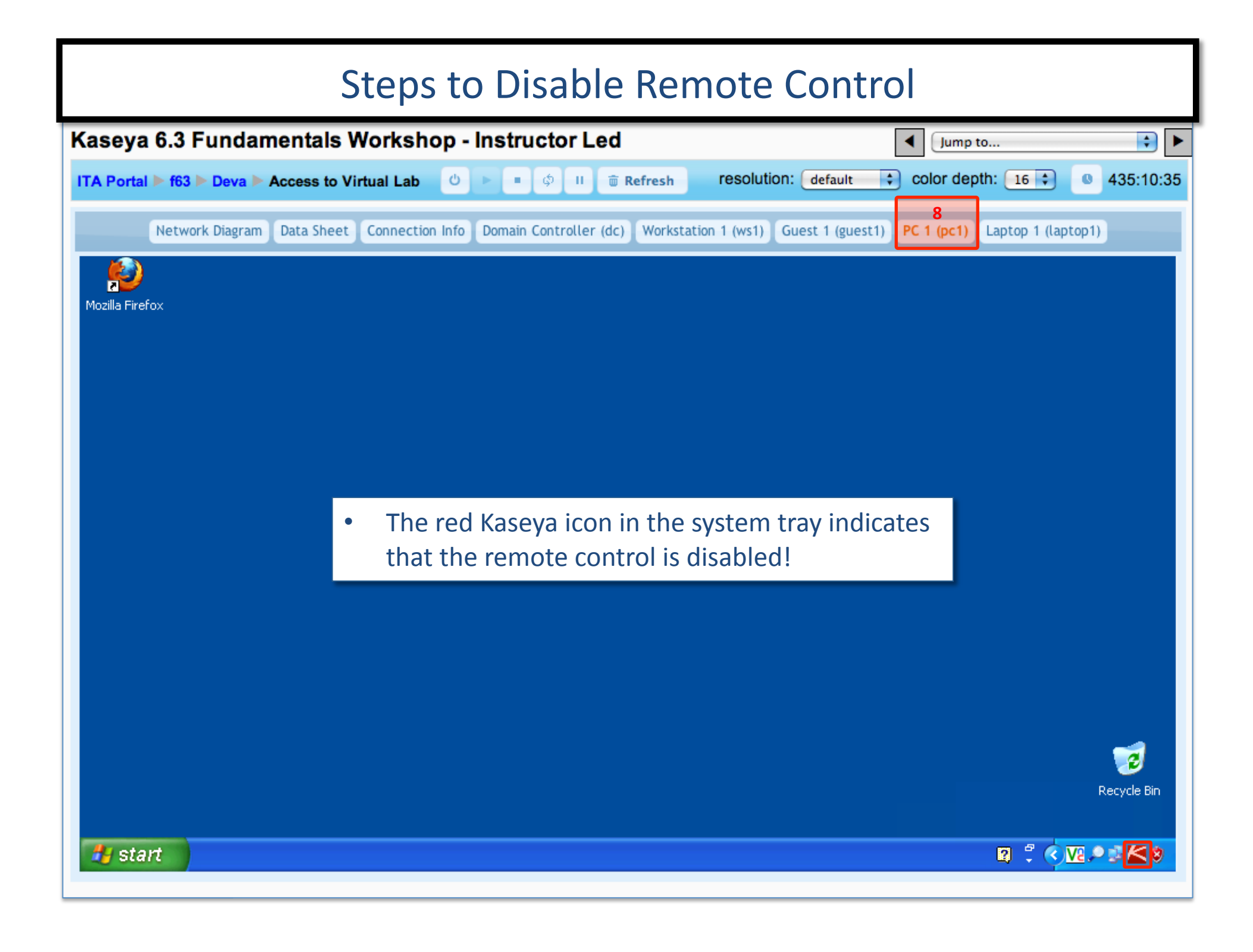

#### Steps to Disable Remote Control - Verifying

| 🖾 0 📮 5 💻 0 🤁 0            |       |                  |                     |                    |                      |              | Search Machines   | × 🔅               |
|----------------------------|-------|------------------|---------------------|--------------------|----------------------|--------------|-------------------|-------------------|
| Kaseva 🖉                   | Kasev | /a Test Pilots P | rogram              |                    |                      |              | 🧏 johndoe.fiu@gma | il.com 👻 🙆 Logoff |
| - Ruscyu                   |       |                  | - 3                 |                    |                      |              | 00:00:00          | No Timer Running  |
| ш ц ? 🗠                    | ii «  | Machine ID:      | Q Apply             | Machine Group:     | < All Groups >       | View: < No   | View >            | 主 🧪 E             |
| Search Navigation          | × 🗆 🛨 | Go to: Select Pa | iae > 🔹 <           | > Show 100         | 7 machines           |              |                   |                   |
| Remote Control             | 11    | Select a machi   | ne to remote c      | ontrol by click    | king a link from th  | ne list      |                   |                   |
| Desktop Control            |       | Record rem       | ote control to a    | file in the mach   | nine working directo | ory          |                   |                   |
| Control Machine            | 12    |                  | Machine.Gr          | Dup ID             |                      | Current User | Active Admin      |                   |
| Reset Password             |       | 🚯 🛅              | dc.mr.fiu-joh       | ndoe               |                      | johndoe      |                   |                   |
| Configure                  |       | 🚯 🚺              | guest1.gl.fiu-      | johndoe            |                      | johndoe      |                   |                   |
| Select Type                |       | 🚯 【              | laptop1.cec.f       | <u>fiu-johndoe</u> |                      | johndoe      |                   |                   |
| Set Parameters             |       |                  | pc1.cec.fiu-jo      | ohndoe             |                      | johndoe      |                   |                   |
| Uninstall RC               |       |                  | server-templa       | ate.template       |                      |              |                   |                   |
| Notification Policy        |       |                  | workstation-t       | emplate.tem        |                      |              |                   |                   |
| User Role Policy           |       | 🚯 🚺              | ws1.scis.fiu-       | johndoe_           |                      | johndoe      |                   |                   |
| Machine Policy             |       | Colline but v    | vaiting for first a | udit to complet    | te                   |              |                   |                   |
| Files/Processes            |       | O Agent online   | 9                   |                    |                      |              |                   |                   |
| - FTP                      |       | Agent online     | e and user curre    | ently logged in a  | and active           |              |                   |                   |
| SSH                        |       | 🚯 Agent online   | e, not active but   | t currently logg   | ed in                |              |                   |                   |
| Task Manager               |       | The Agent i      | s currently offlir  | ne                 |                      |              |                   |                   |
| Message with Users Chot    |       | The Agent I      | has never check     | ced in             |                      |              |                   |                   |
| Send Message               |       | Agent is on      | line but remote     | control has bee    | en disabled          |              |                   |                   |
| Cond Mossage               |       |                  | it has been sus     | pended             |                      |              |                   |                   |
|                            |       |                  |                     |                    |                      |              |                   |                   |
|                            |       |                  |                     |                    |                      |              |                   |                   |
|                            |       |                  |                     |                    |                      |              |                   |                   |
|                            |       | • NOT            | ice the ag          | gent cheo          | ck-in icon si        | nowing that  | the               |                   |
|                            |       | rem              | ote conti           | rol is disa        | bled for po          | 1.           |                   |                   |
|                            |       |                  |                     |                    |                      |              |                   |                   |
|                            |       | ∣• The           | link on p           | c1 is disa         | abled too.           |              |                   |                   |
|                            |       |                  |                     |                    |                      |              |                   |                   |
| Navigation Mode: > Classic |       |                  |                     |                    |                      |              |                   |                   |

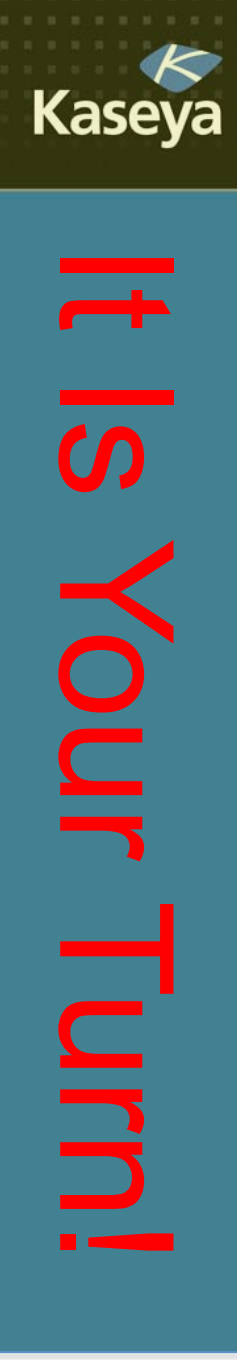

## **Progress Check**

- Is it possible to provide an end user with the power to disallow a VSA admin from remotely accessing his/her managed machine? How?
- Do you know what the Kaseya agent icon in the system tray would look like if the remote control is disabled? How does the agent check-in icon appear in VSA when Remote Control is disabled?

www.kaseya.com

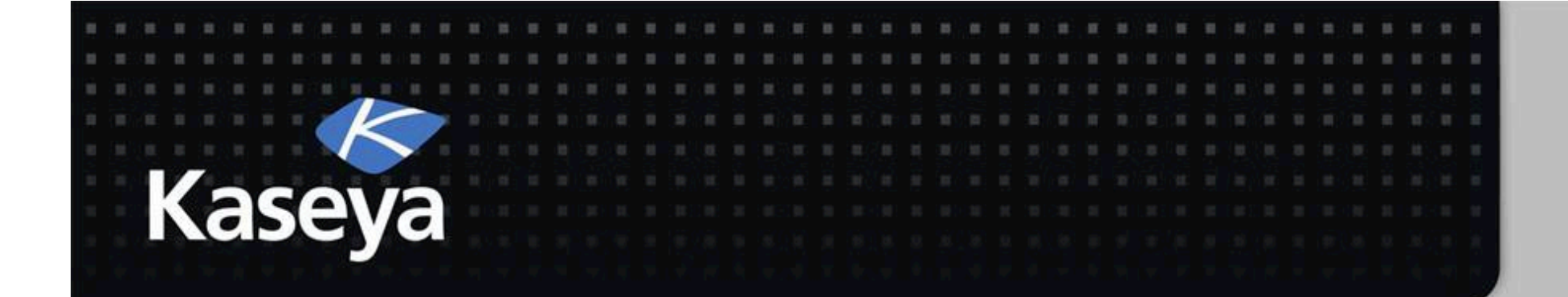

## Kaseya Fundamentals Workshop

# Summary

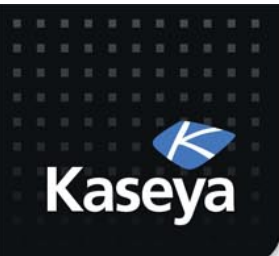

#### Summary

- *Remote Control* enables the VSA users to remotely control and provide immediate support to users of managed computers.
- Supported tools are WinVNC, KVNC, pcAnywhere, RAdmin, and RDP.
- You can set policies that allow users to block remote control or require users to ask permission before accessing a machine.
- You can FTP to managed machines and access files.
- You can send message to the end users or direct chat with them.

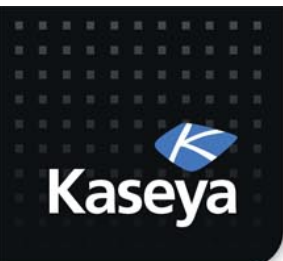

### Live Connect

- Live Connect is a related module of VSA that performs tasks and functions for a single managed machine at a time.
- In many cases, using of Live Connect is superior to Remote Control.

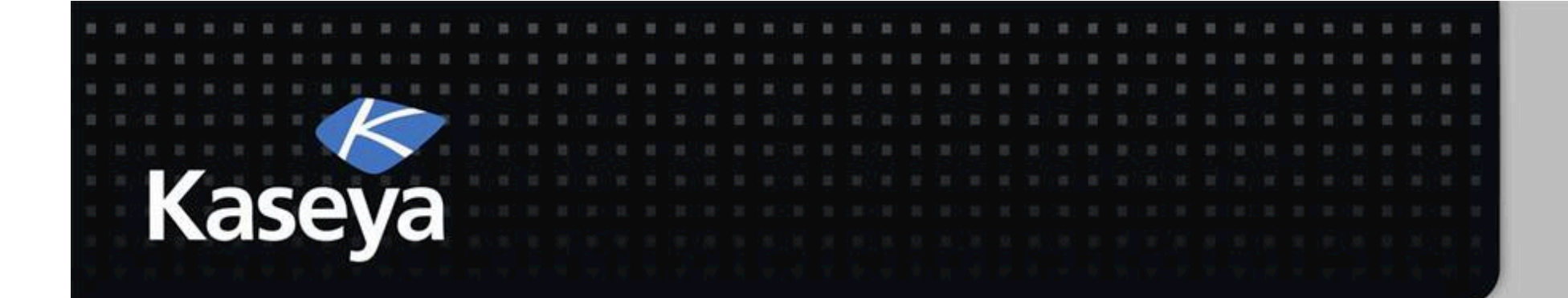

## Kaseya Fundamentals Workshop

# **Bonus Lab**

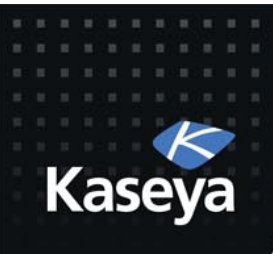

# LAB (on-premise only)

- Assumptions
  - A co-worker is having problems with his laptop.
  - The co-worker has Internet access and is asking you to remotely log into his laptop to diagnose the problem.
  - The laptop does not have an agent installed.
- Tasks
  - Use Remote Control Video Streaming to remote login and fix the issue.

Note: This function is not available on SaaS.

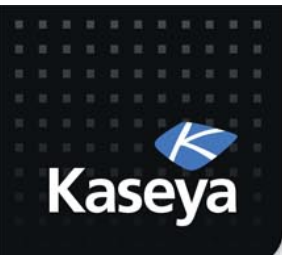

## Note

- We use laptop1 as the test environment.
- We assume that it does not have an agent.
- We simulate physical user by remotely connecting to laptop1 using RDP protocol.
- If you have access to another laptop or desktop, you are encouraged to use it instead of laptop1.

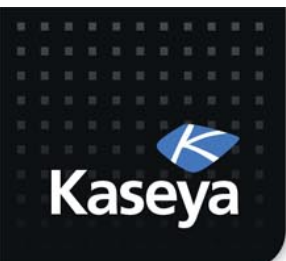

#### **Overview:** The Video Streaming Function

- The *Video Streaming* function establishes a remote control session between the VSA user's local machine and a machine without an agent.
- Use it to help someone quickly on an infrequent basis.
- If you plan to provide continuous support we recommend you install an agent.

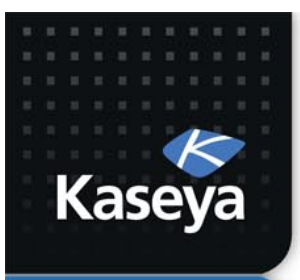

#### **THE END!**

www.kaseya.com